# **Table of Contents**

| Płatności                                                                              | 3                  |
|----------------------------------------------------------------------------------------|--------------------|
| 1. Jak używać                                                                          | 3                  |
| 1.1. Funkcjonalność nowego dokumentu płatniczego                                       | 3                  |
| 2. Przyciski płatności                                                                 | 4                  |
| 2.1. Przyciski nagłówka                                                                | 4                  |
| 2.1.1. Przycisk nagłówka "Płatności podzielone według dostawców"                       | 4                  |
| 2.2. Przyciski wierszy                                                                 | 6                  |
| 3. Pola płatności                                                                      | 6                  |
| 3.1. Pola nagłówka                                                                     | 6                  |
| 3.2. Pola wierszy                                                                      | 7                  |
| 4. Dostrajanie                                                                         | 8                  |
| 5. Rodzaje płatności                                                                   |                    |
| 6. Transakcje płatnicze                                                                | 10                 |
| 7. Eksport do banku                                                                    | 10                 |
| 8. Płatność faktury zakupu w walucie                                                   | 11                 |
| 8.1. Pełna płatność faktury zakupu w walucie                                           | 11                 |
| 8.1.1. Zapłata faktury zakupu walutowego w tej samej walucie                           | 12                 |
| 8.1.2. Zapłata za fakturę zakupu w walucie bazowej (PLN) po dokładnym dziennym ku      | rsie               |
| banku centralnego                                                                      | 13                 |
| 8.1.3. Płatność faktur zakupu waluty w walucie bazowej (PLN) nie według kursu banku    | l                  |
| centralnego                                                                            | 14                 |
| 8.1.4. Płatność faktur zakupu waluty w innej walucie (nie w walucie bazowej) po dokła  | dnym               |
| dziennym kursie banku centralnego                                                      | 15                 |
| 8.1.5. Faktury zakupu waluty płatne w innej walucie (nie w walucie bazowej) nie po ku  | irsie              |
| banku centralnego                                                                      |                    |
| 8.1.6. Zapłata zaliczki dla dostawcy w walucie                                         |                    |
| 8.2. Częściowa zapłata faktury zakupu w walucie                                        |                    |
| 8.2.1. Częsciowa zapłata faktury zakupu w tej samej walucie                            |                    |
| 8.2.2. Częściowa zapłata faktury zakupu w walucie bazowej (PLN)                        |                    |
| 9. Przykłady praktyczne                                                                |                    |
| 9.1. Umieszczanie kliku faktur zakupu w wierszach                                      |                    |
| 9.2. Numer laktury zakupu Directo w wierszu zapisu księgowego                          |                    |
| 9.4. Komunikat o błędzie SEPA                                                          | ····· 21           |
| 9.5. Komunikat o biędzie podczas importowania płatności do banku - komentarz za dług   | ZZ۱ ا              |
| 9.0. Numer laktury zakupu douany do wiersza transakuji                                 | ZZ                 |
| 9.7. Osobila tralisakcja kursowa ula kazuej laktury zakupu                             | ····· 23           |
| 9.6. Diaczego nie można potwierdzić płacności, mimo ze obiekt jest zaznaczony w wiers. | <u>2</u> U !<br>27 |
| 9 9 Płatności – własne prawo nie działa                                                | 24<br>2/1          |
| 9.10 Prawo do przedłużenia terminu płatności                                           |                    |
| 10. Przykłady ustawień systemowych                                                     | 25                 |
| 10.1 Ustawienia systemowe - Einanse: Zanisu ksiegowe z ksiag w wierszach               | 25                 |
| 10.1.1. Transakcia finansowa z opciami NIE                                             | 26                 |
| 10.1.2. Opcia CZEŚĆ DŁUGU                                                              |                    |
| 10.1.3. Opcia RÓWNIEŻ CZEŚĆ AKTYWÓW                                                    |                    |
| 10.1.4. Opcia IAK PLIK PŁATNOŚCI                                                       |                    |
| 11. Zaliczki za pośrednictwem PreID                                                    |                    |
| 11.1. PreID na dokumencie płatności                                                    |                    |
| •                                                                                      | -                  |

| 11.1.1 PreID na dokumencie płatności - Jak tworzyć zaliczkę?                                                                                                    | 29       |
|----------------------------------------------------------------------------------------------------|----------|
| 11.1.2 Jak tworzyć zaliczkę przy różnych walutach (np. PLN na rachunku bankowym,                                                                                                    |          |
| przedpłata w EUR)                                                                                                    | 29       |
| 11.2. PreID - przedpłata wykorzystana na fakturze zakupu                                                                                                    | 30       |
| 11.3 Korzystanie z PreID przy płatnościach                                                                                                    | 32       |
| 11.4. Przykłady przedpłat walutowych                                                                                                    | 32       |
| 11.4.1. Wykorzystanie przedpłaty na fakturze zakupu w walucie                                                                                                    | 33       |
| 11.4.2 Kompensacja przedpłaty na dokumencie płatności w walucie                                                                                                    | 34       |
| 11.4.3 Przed PreID, rozliczenie przedpłaty walutowej z fakturą zakupu w tej samej walucie,<br>której widnieje dokument płatności, jeżeli kwotą przedpłaty jest mniejsza niż kwotą faktu | na<br>rv |
| zakupu                                                                                                    | 35       |
| 11.4.4. Rozliczenie netto - faktura zaliczkowa i faktura zakupu są w różnych walutach<br>11.4.5. Kompensacja - przedpłata i faktura zakupu są w tej samej walucje                       | 36<br>37 |
|                                                                                                    |          |

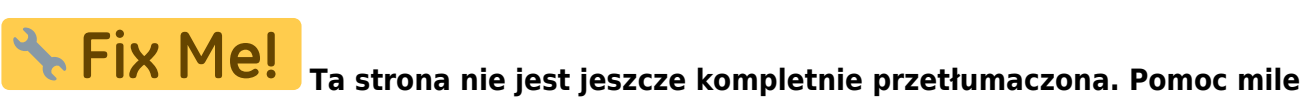

widziana. (po skompletowaniu usuń ten komentarz)

# Płatności

Płatność to dokument, w którym ewidencjonuje się płatności na rzecz dostawców. Za pomocą dokumentu płatności można realizować przedpłaty, płatności faktur zakupu oraz płatności netto. Nowy dokument płatności można utworzyć bezpośrednio z faktury zakupu lub z raportu "Prognoza płatności". Płatność zmniejsza zadłużenie wobec dostawcy.

# 1. Jak używać

1. Z rejestru płatności utwórz nową płatność, klikając przycisk "F2 - Dodaj nową". Wypełnij wymagane pola. Aby zapisać dokument, kliknij przycisk "Zapisz". Po zweryfikowaniu poprawności danych, zatwierdź płatność, klikając "Potwierdź", a następnie ponownie "Zapisz".

2. Płatność można również utworzyć z raportu "Prognoza płatności". W tym celu należy wypełnić pola filtrowania w raporcie i wybrać opcję "Raport". Po wygenerowaniu raportu pojawi się przycisk "Utwórz płatność". Kliknięcie tego przycisku spowoduje utworzenie nowego dokumentu płatności z wstępnie wypełnionymi polami. Zaleca się zapisanie dokumentu. Po sprawdzeniu poprawności wszystkich danych, płatność należy potwierdzić.

### Nowy widok

| 🗄 Nowy 👻      | 🕀 Zapisz          | ✓ Potwierdź III Ka | opiuj - 🛞 Odrzuć            | 🗊 Usuń 🗹       | E-mail 🔹 🖨 | Drukuj 🔹 🖉 Załąci  | miki Otwórz księgę zakuj | ów    |                        |                  |                 |                     |              |              | 72            | ç |
|---------------|-------------------|--------------------|-----------------------------|----------------|------------|--------------------|--------------------------|-------|------------------------|------------------|-----------------|---------------------|--------------|--------------|---------------|---|
| Płatnoś       | ć 2025            | Nowy               |                             |                |            |                    |                          |       |                        |                  |                 |                     |              |              |               |   |
| Utwórz: Platn | ości podzielone w | vedług dostawców   |                             |                |            |                    |                          |       |                        |                  |                 |                     |              |              |               |   |
| Data          | R                 | eferencja          | Opłacona wartość<br>faktury | Opłacono       | z          | apłacono w walucie | Sposób płatności         |       |                        | ų                |                 |                     |              |              |               |   |
| 02.05.2025 1  | 5:10:19           |                    |                             | 0              |            | 0.00               | ۹                        |       | 0.000                  |                  |                 |                     |              |              |               |   |
| Komentarz     |                   |                    |                             |                |            | Diekt              | Q                        | META  | Q Koznica              | 0.00             |                 |                     |              |              |               |   |
|               | nport danych      |                    |                             |                |            |                    |                          |       |                        |                  |                 |                     |              | ×            | 53 <u>=</u> = | ۶ |
| Nr. ^ 🗌 -     | Faktura zaki      | upowa 🤸 Dostawca   | 🕗 Nazwa w banku             | 📕 Waluta banku | Kurs walut | ty 🕗 Suma b        | anku 🤌 Kurs waluty usl   | ugi 🗡 | Kurs waluty zapłaconej | > Waluta faktury | > Saldo faktury | > Saldo faktury PLN | ≁ Opłacono → | Opłacono PLN | ۶ – Opłata    | 1 |
| 1             | Szukaj            | Q > Szukaj Q       | > Szukaj                    | > Szukaj Q     | > Szukaj ( | Q >S;              | rukaj 🔰 Szu              | kaj 🔪 | Szukaj                 | > Szukaj         | > Szukaj        | > Szukaj            | > Szukaj >   | Szukaj       | > Szukaj      | > |
| 1             |                   |                    |                             |                |            |                    |                          |       |                        |                  |                 |                     |              |              |               |   |
| i ••• 2       |                   |                    |                             |                |            |                    |                          |       |                        |                  |                 |                     |              |              |               |   |
| : ••• 3       |                   |                    |                             |                |            |                    |                          |       |                        |                  |                 |                     |              |              |               |   |
| 1 4           |                   |                    |                             |                |            |                    |                          |       |                        |                  |                 |                     |              |              |               |   |
| i ••• 5       |                   |                    |                             |                |            |                    |                          |       |                        |                  |                 |                     |              |              |               |   |
|               |                   |                    |                             |                |            |                    |                          |       |                        |                  |                 |                     |              |              |               |   |

## 1.1. Funkcjonalność nowego dokumentu płatniczego

- **Pole i funkcjonalność PreID:** Dodano pole PreID oraz powiązane z nim funkcjonalności.PreID field and functionality
- Płatność częściowa faktury zakupu w walucie: Dodano możliwość dokonywania częściowych płatności faktur zakupu w walucie obcej.purchase invoice partial currency payment
- **Możliwość zmiany, usuwania i dodawania pól:** Umożliwiono zmianę, usuwanie i dodawanie pól w nagłówku i w wierszach dokumentu. Więcej informacji tutaj. here .

Płatności

SEPA EST

Switch to old view

# 2. Przyciski płatności

# 2.1. Przyciski nagłówka

• **Nowy** - Otwiera nowy, pusty dokument płatności. Sprawdza, czy poprzedni dokument zawiera niezapisane zmiany.

- Zapisz zapisuje dokument
- Potwierdź naciśnięcie " Zapisz " po naciśnięciu " Potwierdź " powoduje zatwierdzenie dokumentu
- Kopiuj tworzy kopię istniejącego dokumentu. Otwiera nowy dokument z większością pól wypełnionych danymi z poprzedniego dokumentu. Data utworzenia kopii jest domyślnie ustawiana jako data nowego dokumentu. Zakres numerów dokumentów jest domyślnie pobierany z ustawień użytkownika, który utworzył kopię.
- Odrzuć przerywa wypełnianie dokumentu bez zapisywania (odpowiednik klawisza F5).
- Usuń usuwa dokument
- Otwórz umożliwia otwarcie dokumentu (jeśli użytkownik posiada odpowiednie uprawnienia).
- Załączniki Umożliwia dodawanie załączników do dokumentu.

🗄 New 🔹 🖓 Save 🗸 Confirm 🗎 Copy = ⊗ Discard 🍵 Delete 🕑 Mail = 🖯 Print = 🖉 Attachments Unconfirm CashOUT Open purchase ledger

- Mail Wysyła wydruk dokumentu e-mailem. W przypadku dostępności więcej niż jednego szablonu wydruku, kliknięcie prawym przyciskiem myszy na "Mail" otworzy menu wyboru szablonu.
- Drukuj Tworzy wydruk dokumentu. Po kliknięciu "Drukuj" na krótko wyświetlany jest podgląd wydruku, a następnie otwierane jest okno dialogowe drukowania. Aby wyświetlić oddzielny podgląd wydruku, przytrzymaj klawisz "Shift" na klawiaturze i kliknij "Drukuj" na dokumencie. W takim przypadku okno dialogowe drukowania nie pojawi się automatycznie. Naciśnięcie "Ctrl" + "P" na klawiaturze otworzy okno dialogowe drukowania. Jeśli zdefiniowano więcej niż jeden wydruk, kliknięcie prawym przyciskiem myszy "Drukuj" otworzy menu wyboru szablonu.
- Otwórz rejestr zakupów otwiera pusty raport rejestru zakupów.
- SEPA EST umożliwia eksport płatności do bankowości internetowej.

#### 2.1.1. Przycisk nagłówka "Płatności podzielone według dostawców"

| Płatn<br>Utwórz | OŚ(<br>Płatne | ć 25000      | 027 🔽    | Zapisano<br>ostawców Wyda | rzenie                      |     |              |   |         |       |     |                       |   |                    |   |              |            |          |   |               |               |
|-----------------|---------------|--------------|----------|---------------------------|-----------------------------|-----|--------------|---|---------|-------|-----|-----------------------|---|--------------------|---|--------------|------------|----------|---|---------------|---------------|
| Data            |               |              | Referenc | ja                        | Opłacona wartość<br>faktury | 0   | Opłacono     |   | 0.00    | Zap   | łac | ono w walucie<br>0.00 | ſ | Sposób płatności   | Q | 1            |            |          |   |               | ير            |
| Komenta         | rz            |              |          |                           |                             |     |              |   |         | Obie  | ekt |                       | Ľ | Projekt            |   | <br>Użytkown | ik         | Ð        | F | Różnica       |               |
|                 |               |              |          |                           |                             |     |              |   |         |       |     | Q                     |   |                    | Q | META         |            | Q        |   |               | 0.00          |
| 6               | In            | nport danych |          |                           |                             |     |              |   |         |       |     |                       |   |                    |   |              |            |          |   |               |               |
| Nr. ^ [         |               | 🖉 Faktura za | kupowa   | P Dostawca                | 🕗 Nazwa w banku             | ۶١  | Waluta banku | 1 | Kurs wa | aluty | ۶   | Suma bankı            | ۶ | Kurs waluty usługi | ۶ | Kurs walut   | ۶ <b>N</b> | /aluta : | Ļ | Saldo faktury | » Saldo faktu |
|                 | )             | Szukaj       | Q        | > Szukaj Q                | > Szukaj                    | >   | Szukaj Q     | > | Szukaj  | Q     | >   | Szukaj                | > | Szukaj             | > | Szukaj       | > s        | zukaj    | > | Szukaj        | >             |
|                 | 1             |              |          | 1004                      | DIRECTO POLSKA SE           | PLN | N            |   |         | 1     |     |                       |   |                    |   |              |            |          |   |               |               |
|                 | 2             |              |          |                           |                             |     |              |   |         |       |     |                       |   |                    |   |              |            |          |   |               |               |

Kliknięcie tego przycisku powoduje utworzenie z istniejącej płatności tylu nowych płatności, ile jest faktur od różnych dostawców, tak aby **każda płatność obejmowała tylko faktury jednego dostawcy**. Na przykład, jeśli w wierszach płatności znajdują się faktury trzech różnych dostawców, do bieżącej płatności zostaną przypisane faktury jednego dostawcy, a dla faktur pozostałych dostawców zostaną utworzone dwie nowe płatności. Przycisk staje się aktywny po wybraniu sposobu płatności. Funkcja ta jest przeznaczona dla nabywców, a nie oddzielnie dla odbiorców płatności, ponieważ na fakturze zakupu może figurować odbiorca inny niż nabywca, np. w przypadku faktoringu wierzytelności – faktury kilku różnych nabywców są opłacane tej samej firmie faktoringowej i ważne jest, aby dokumenty płatnicze były rozdzielone według nabywców, ale także oddzielne zlecenia płatnicze przy wysyłaniu płatności do banku.

5/37

Tworząc płatności za pomocą raportu **Planowanie płatności**, otworzy się nowy dokument płatności, w którym pola płatności są wypełnione, a na dokumencie płatności można zdecydować, czy utworzyć dokument płatności dla poszczególnych nabywców:

| Dostawca Ditytkownik<br>Sortuj wg Data płatności<br>Przyczyna<br>Pokaż Rozliczanie<br>Pokaż Wszystko | Projekt<br>Obiekt<br>V Data platności V<br>Wykonawca<br>Reklamacja<br>V Zaliczki Termin | Grupa dostawcy<br>Termin płatności<br>Bank<br>Waluta<br>Termin płatności<br>płatności Saldo klien | (Pole danych dostawcy)         (Pole danych dostawcy)         (Pole danych dostawcy)         (Pole danych dostawcy)         Typ         Status         V         Grupuj         Status         V         Image: Table Topology         Typ         UTV | V<br>V<br>WI<br>VÓRZ PLATNOŚĆ<br>RAPORT | Wybrane<br>PLN: 77 867<br>EUR: 12 620<br>Ilość: 25 | 2              |
|----------------------------------------------------------------------------------------------------|-----------------------------------------------------------------------------------------|---------------------------------------------------------------------------------------------------|----------------------------------------------------------------------------------------------------|-----------------------------------------|----------------------------------------------------|----------------|
| Data płatności Faktura zakup                                                                         | oowa Dni Data Dostawo                                                                   | a Bank Nazwa                                                                                      |                                                                                                    | Nr. Faktury                             | Do zapłaty 🛛 🗸                                     | Razem          |
| 14.06.2024 2400001                                                                                   | D88 113.06.20241002                                                                     | DEMO 1                                                                                            |                                                                                                    | 12553                                   | 266.81 PLN                                         | 266.81 -320    |
| 22.06.2024 2400000                                                                                   | D87 10 12.06.2024 1002                                                                  | DEMO 1                                                                                            |                                                                                                    | ZAK13094                                | 16359.00 PLN                                       | 6 625.81 -312  |
| 18.08.2024 2400004                                                                                   | D88 10 08.08.2024 1002                                                                  | DEMO 1                                                                                            |                                                                                                    | dadaafa                                 | 246.00 PLN                                         | 6 871.81 -255  |
| 02.09.2024 2400007                                                                                   | 10 23.08.2024 1002                                                                      | DEMO 1                                                                                            |                                                                                                    |                                         | 3444.00 PLN 🗾 2                                    | 20 315.81 -240 |
| 05.09.2024 2400005                                                                                   | 10 26.08.2024 1002                                                                      | DEMO 1                                                                                            |                                                                                                    | TEST741                                 | 10.00 PLN 🔽 2                                      | 20 325.81 -237 |
| 04.10.2024 2400010                                                                                   | 10 24.09.2024 1003                                                                      | DEMO2                                                                                             |                                                                                                    | 2540                                    | 266.70 PLN                                         | 20 592.51 -208 |

Po kliknięciu przycisku **Płatności podzielone według dostawców** na dokumencie płatności pojawi się informacja o liczbie utworzonych nowych płatności, np. "Utworzono nowe dokumenty płatności: 2".

| [] Nowy -    | 🖓 Zapisz 🛛 🖌 Pot           | wierdź 💼 Ko  | piuj 🔹 🛞 Odrzuć             | 聞 Usuń 🛛 E     | -mail 🔹 🖨 Dr | rukuj 🔹 🖉 Zała   | oczniki Otwórz księgę z | akupów 🐽                                |            |                 |                     |            |                |            | z 🎤 🖪 •             |
|--------------|----------------------------|--------------|-----------------------------|----------------|--------------|------------------|-------------------------|-----------------------------------------|------------|-----------------|---------------------|------------|----------------|------------|---------------------|
| Płatnoś      | ć 2500027 🛛                | apisano      |                             |                |              |                  |                         |                                         |            |                 |                     | 1          |                |            | ×                   |
| Utwórz: Płat | ności podzielone według do | stawców Wyda | rzenie                      |                |              |                  |                         |                                         |            |                 |                     |            | Vtworzono r    | owe dokum  | enty płatności: 2 🔿 |
| Data         | Referencj                  | a            | Opłacona wartość<br>faktury | Opłacono       | Zap          | łacono w walucie | Sposób płatności        | P                                       |            |                 | rd,                 |            |                |            |                     |
| Komentarz    |                            |              |                             | 0              | 0.00 Obi     | 0.00<br>ekt      | Projekt                 | Q.Użytkown                              | ik d       | Różnica         |                     |            |                |            |                     |
| DEMO2        |                            |              |                             |                |              | C                |                         | Q META                                  | Q          |                 | 0.00                |            |                |            |                     |
|              | mport danych               |              |                             |                |              |                  |                         |                                         |            |                 |                     |            |                | 89         | XSEF                |
| Nr. ^ 🗌      | Faktura zakupowa           | » Dostawca   | 🕗 Nazwa w banku             | » Waluta banku | Kurs waluty  | » Suma bankı     | Kurs waluty usługi      | ${\ensuremath{\mathcal{P}}}$ Kurs walut | 🖉 Waluta 🕬 | > Saldo faktury | > Saldo faktury PLN | P Opłacono | P Opłacono PLN | ۶ – Opłata | 😕 Waluta opl 😕 Data |
|              | > Szukaj Q                 | > Szukaj Q   | > Szukaj                    | > Szukaj Q     | > Szukaj Q   | > Szukaj         | > Szukaj                | > Szukaj                                | > Szukaj   | > Szukaj        | > Szukaj            | > Szukaj   | > Szukaj       | > Szukaj   | > Szukaj Q > Szı 🗄  |
| 1 1          |                            | 1003         | DEMO2                       | PLN            | 1            |                  |                         |                                         |            |                 |                     |            |                |            |                     |
| ± ••• 2      |                            |              |                             |                |              |                  |                         |                                         |            |                 |                     |            |                |            |                     |

Utworzone płatności można znaleźć w raporcie **Płatności** Zakupy  $\rightarrow$  Raporty  $\rightarrow$  Płatności, gdzie można je potwierdzić pojedynczo lub zbiorczo i wysłać do banku.

| Płatność      | Okres :    | Sposób<br>płatności          | Komentarz                  | Niepotwierd      | zono 🗸            |                  |          |
|---------------|------------|------------------------------|----------------------------|------------------|-------------------|------------------|----------|
|               | Numeracja  | Obiekt                       | Pokaż wiersze              | Valuta           | Projekt           |                  |          |
| W WIERSZU     | Dostawca 🕀 | Grupa<br>dostawcy            | Waluta                     |                  |                   |                  |          |
| ZAFAKTUROWANO | Użytkownik | Obiekt                       | Termin<br>płatności        | Nr. Faktury      | POTWIERDŹ PŁATNOŚ | CI RAPORT E-mail | ✔ Drukuj |
| Vumer         | Data       | Komentarz                    |                            | Sposób płatności | Suma              |                  |          |
| 2500024       | 10.04.2025 | Faktura 2500020              |                            | ROZLICZENIE      | 500.84            |                  |          |
| 2500027       | 30.04.2025 | DEMO2                        |                            | BANK             | 0.00              |                  |          |
| 2500028       | 30.04.2025 | Test1                        |                            | BANK             | 0.00              |                  |          |
| 2500029       | 30.04.2025 | DIRECTO POLSKA SPÓŁKA Z OGRA | ANICZONĄ ODPOWIEDZIALNOŚCI | BANK             | 0.00              |                  |          |
| 2500030       | 30.04.2025 | INTERCALL ECO SPÓŁKA Z OGRAN | IICZONĄ ODPOWIEDZIALNOŚCIĄ | BANK             | 0.00              |                  |          |
| 5             |            |                              |                            |                  | 500.84            |                  |          |
|               |            |                              |                            |                  |                   |                  |          |
|               |            |                              |                            |                  |                   |                  |          |
|               |            |                              |                            |                  |                   |                  |          |
|               |            |                              |                            |                  |                   |                  |          |
|               |            |                              |                            |                  |                   |                  |          |
|               |            |                              |                            |                  |                   |                  |          |

## 2.2. Przyciski wierszy

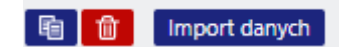

- **Kopiuj zaznaczone** kopiuje wybrane wiersze. Aby wybrać wiersze, kliknij numer wiersza. Przycisk jest nieaktywny, jeśli nie wybrano żadnych wierszy. Skopiowane wiersze można wkleić z menu kontekstowego wiersza (otwieranego po kliknięciu prawym przyciskiem myszy na trzy kropki) za pomocą opcji "Wklej wiersze".
- **Usuń zaznaczenie** usuwa zaznaczone wiersze. Aby zaznaczyć wiersze, kliknij numer wiersza. Przycisk jest nieaktywny, jeśli nie zaznaczono żadnych wierszy.
- **Import danych** umożliwia wypełnienie/umieszczenie wierszy na podstawie arkusza kalkulacyjnego (głównie Excel).
- te przyciski wpływają na wysokość wierszy.
- 📧 umożliwia eksport tabeli lub wybranych wierszy do programu Excel.
- Lí za pomocą tego przycisku można zaznaczać i odznaczać pola w wierszach. Tylko wybrane pola są wyświetlane na dokumencie.

# 3. Pola płatności

## 3.1. Pola nagłówka

| Płatność 2500026 (Potwierdzono)     |                  |         |         |                   |            |           |           |
|-------------------------------------|------------------|---------|---------|-------------------|------------|-----------|-----------|
| Powiązane dokumenty: zapis księgowy |                  |         |         |                   |            |           |           |
|                                     |                  |         |         |                   |            |           |           |
| Data Bafarana'a                     | Opłacona wartość | 0-1     | 7       | Courth alata stat | Ð          |           | ų         |
| 15.04.2025                          | 28851.22         | 5394 94 | 5394 94 |                   | Q          |           |           |
| Komentarz                           | LOOD HEL         |         | Obiekt  | Projekt           | Użytkownik | 🖉 Różnica |           |
| Faktura 2500028                     |                  |         | Q       |                   | Q          | Q         | -23456.28 |

- Status pokazuje status dokumentu. Możliwe statusy:
  - "Nowy" dokument został utworzony, ale nie zapisany;
  - "Zapisano" dokument jest zapisany ale nie potwierdzony;
  - "Wersja robocza" istnieją niezapisane zmiany;
  - "Potwierdzono" dokument jest potwierdzony i nie podlega zmianie
- **Numer** Numer dokumentu jest tworzony automatycznie, gdy dokument jest zapisywany po raz pierwszy. W razie potrzeby zakres numerów dokumentów można zmienić, klikając dwukrotnie lub naciskając "Ctrl" + "Enter" na klawiaturze.
- **Data** data płatności. Podczas otwierania nowej płatności data utworzenia dokumentu zostanie wyświetlona w tym polu. W razie potrzeby datę można zmienić.
- **Referencja** numer referencyjny może być użyty podczas dodawania faktury do płatności. Numer referencyjny w nagłówku płatności zostanie dodany do pola referencyjnego transakcji.
- **Opłacona wartość faktury** łączna suma faktur zakupu w wierszach płatności. W przypadku faktur walutowych suma jest obliczana zgodnie z kursem waluty z daty faktury.
- **Opłacono** całkowita suma wierszy płatności. Gdy używana jest waluta bazowa, a faktury zakupu są opłacone w całości, pola **Opłacona wartość faktury** i **Opłacono** są równe. Jeżeli faktura walutowa jest opłacona w walucie bazowej, wówczas faktury zakupu do zapłaty w

walucie bazowej są wyświetlane w polu Opłacona wartość faktury.

- **Zapłacono w walucie** pokazuje kwotę zapłaconą w walucie obcej. Suma zapłacona i suma zapłacona w walucie są takie same w walucie bazowej.
- Sposób płatności sposób płatności, pokazuje, która metoda płatności jest używana do
  płacenia dostawcy. Za pomocą dwukrotnego kliknięcia lub kombinacji klawiszy "Ctrl" + "Enter"
  można wybrać, zmienić lub dodać nowy tryb płatności. Ustawienia trybu płatności można
  znaleźć Ustawienia → Ustawienia finansowe → Sposób płatności. W trybie
  przedpłaty należy użyć typu "Równy", aby uniknąć błędów. Typ "Równy" sprawdza, czy użycie
  przedpłaty daje sumę całkowitą 0. Sumy walutowe są również obliczane, gdy są używane.
- **Komentarz** pole informacyjne. Jeżeli płatność jest tworzona na podstawie faktury zakupu, pole komentarza jest wypełniane automatycznie.: Faktura nr xxxxx.
- Obiekt obiekt używany w obliczeniach księgowych. Korzystanie z obiektów nie jest obowiązkowe, z wyjątkiem sytuacji, gdy obiekty są już w użyciu i istnieje potrzeba dodania konkretnego obiektu do sumy pieniędzy. Wybór obiektów można otworzyć poprzez dwukrotne kliknięcie lub kombinację klawiszy "Ctrl" + "Enter".
- Projekt kod projektu. Jest to używane w przypadku, gdy płatność musi być powiązana z określonym projektem. Gdy projekt jest używany przy płatności, dokument ten zostanie wyświetlony w raportach projektu. Wybór projektów można otworzyć poprzez dwukrotne kliknięcie lub kombinację klawiszy "Ctrl" + "Enter".
- Użytkownik twórca tego dokumentu
- Różnica powstaje w przypadku, gdy płatność w walucie bazowej jest dokonywana na rachunku walutowym i powstaje zarówno zysk/strata z tytułu zmian kursu walutowego (wynikająca

ze zmiany kursu walutowego w momencie wystawienia faktury i w momencie płatności), jak i zysk/strata z tytułu kursu bankowego w momencie płatności.

### 3.2. Pola wierszy

- Nr. numer wiersza
- Faktura zakupowa Aby ułatwić dodanie właściwego numeru faktury zakupu do płatności, listę częściowo lub całkowicie niezapłaconych faktur zakupu można otworzyć poprzez dwukrotne kliknięcie lub kombinację klawiszy "Ctrl" + "Enter". Numer faktury można również dodać ręcznie.
- Dostawca listę dostawców w celu dodania kodu dostawcy do płatności można otworzyć poprzez dwukrotne kliknięcie lub kombinację klawiszy "Ctrl" + "Enter"
- **Nazwa w banku** supplier's name will be added here if supplier or purchase invoice is pasted on the document, informative field
- Nr. Faktury numer faktury zakupu wystawionej przez dostawcę
- Obiekt obiekt nagłówka faktury zakupu
- Projekt projekt nagłówka faktury zakupu
- Waluta banku jeżeli płatność jest dokonywana w walucie, dwukrotne kliknięcie lub naciśnięcie klawiszy Ctrl+Enter powoduje otwarcie listy walut, z której można wybrać walutę odpowiednią dla danej płatności. Jeżeli faktura zakupu ma już przypisaną walutę, podczas umieszczania faktury waluta jest również automatycznie pobierana z tego miejsca.
- Suma banku pokazuje kwotę do zapłaty
- **PreID** Directo generuje identyfikator lub wartość przedpłaty dla każdego wiersza płatności z dodatnią sumą przedpłaty.
- Kurs waluty pokazuje kurs banku centralnego wybranej waluty w dniu płatności.
- Suma dostawcy pokazuje sumę całkowitą dostawcy;

- Suma dostawcy PLN całkowita suma dostawcy w PLN
- **Konto bankowe/IBAN** numer konta bankowego dostawcy zostanie wklejony w tym miejscu. Dodanie dostawcy do faktury zakupu spowoduje również wypełnienie pola konta bankowego w tym miejscu.
- Saldo faktury pokazuje saldo faktury zakupu, tego pola nie można zmienić
- **Opis płatności** pole tekstowe, jeżeli jest wypełnione, wówczas podczas importowania do banku pole "Komentarz" zlecenia płatniczego zostanie wypełnione wyłącznie tą informacją. Jeżeli nie jest wypełnione, zostanie umieszczony numer faktury dostawcy.
- **Opłacono** pokazuje zapłaconą sumę
- Waluta waluta faktury zakupu
- Kurs waluty usługi waluta handlowa
- Kurs waluty zapłaconej kurs waluty faktury zakupu
- **Nr. Ref.** numer referencyjny faktury zakupu. Jeżeli kilka faktur zakupu o różnych numerach referencyjnych zostanie wypełnionych i zapłaconych dostawcy, faktury te nie zostaną połączone w jedną płatność.
- Suma zapłacona suma faktury zakupu w momencie zakupu
- Opłacono PLN płatność wiersza jest obliczana w walucie bazowej w kursie z dnia płatności
- Odsetki suma odsetki
- Oplata pole przeznaczone na opłaty bankowe. Pole to należy wypełnić ręcznie po zrealizowaniu transakcji płatniczej w banku. Opłatę można wpisać w każdym wierszu płatności lub jako sumę w jednym wierszu, a także dodać ręcznie do transakcji płatniczej po potwierdzeniu płatności.
- Kod VAT Kod VAT
- Waluta Opłaty waluta opłaty za usługę
- **Data** płatności utworzone w kilku różnych dniach mogą zostać dodane do jednego dokumentu płatności.
- Numer rejestracyjny/numer ID pole tekstowe
- **Dokument** wyświetla nazwę operacji i generuje opcję **Wybierz przedpłatę** podczas dodawania płatności do dostawcy bez wybierania faktury zakupu.
- **Koszty** umożliwia podział kosztów opłaty za usługę płatniczą. Wybór SEPA, Podzielić, nasze, lch.
- Waluta faktury pokazuje walutę faktury zakupu. Tego pola nie można zmienić, należy użyć Waluta w celu wskazania waluty płatności, jeśli to konieczne.
- Numer płatności numer zlecenia płatniczego
- Odbiorca płatności umożliwia dodanie do faktury zakupu odbiorcy innego niż dostawca.
- Ostrzeżenie dotyczące dostawcy wyświetla alert, gdy dostawca ma saldo zadłużenia
- **Typ płatności** opcje SEPA, Normal, Urgent, Extra Urgent. Wybór przypisany do dostawcy jest dodawany do linii płatności.

# 4. Dostrajanie

9/37

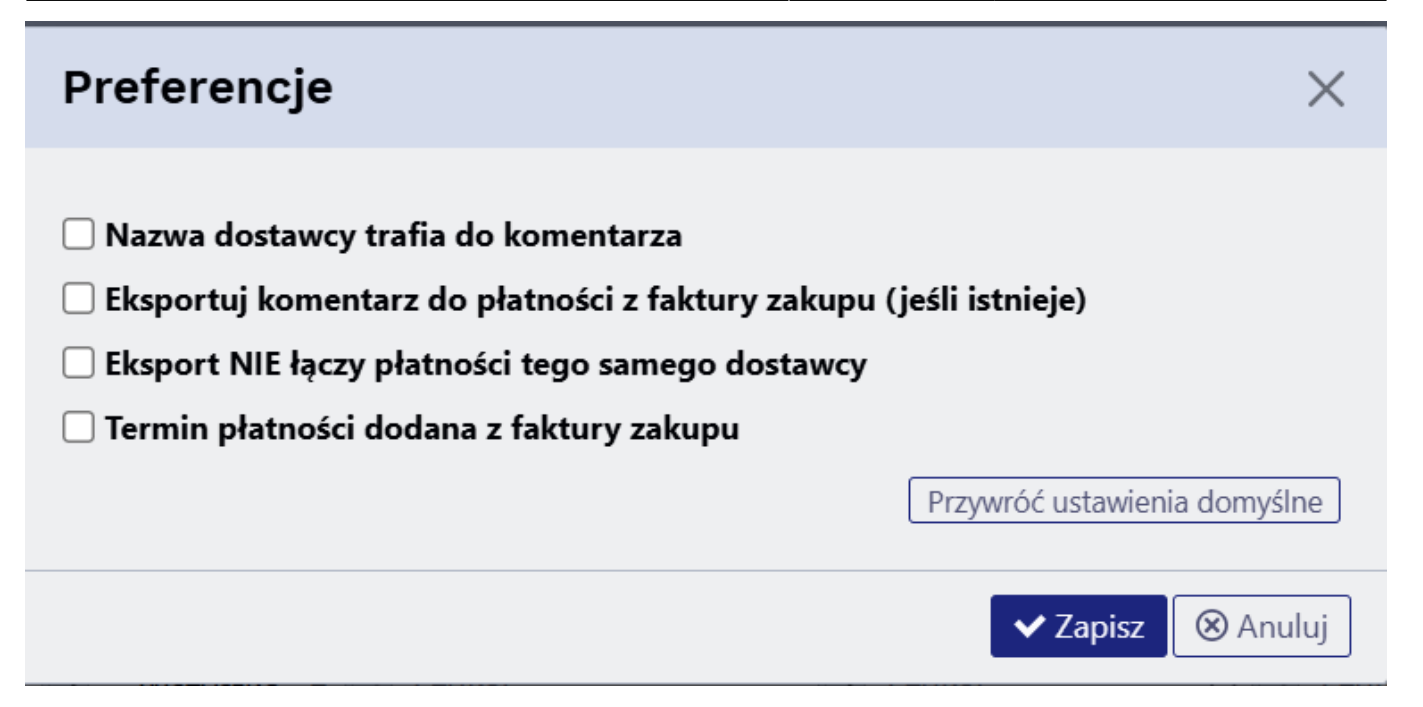

- Nazwa dostawcy trafia do komentarza jeśli zostanie wybrana, nazwy dostawców w wierszach płatności zostaną przeniesione do pola komentarza nagłówka płatności (lista oddzielona przecinkami).
- Eksportuj komentarz do płatności z faktury zakupu (jeśli istnieje) Komentarz nagłówka faktury zakupu trafia do komórki komentarza płatności podczas eksportowania zlecenia płatności bankowej. Jeśli faktury zakupu są połączone, pojawia się lista komentarzy oddzielonych przecinkami. Jeśli opcja nie jest zaznaczona, w komórce komentarza zostanie wpisany numer dostawcy z faktury zakupu lub lista numerów oddzielonych przecinkami.
- Eksport NIE łączy płatności tego samego dostawcy wszystkie faktury zakupu są opłacane oddzielnymi poleceniami zapłaty. Jeśli opcja ta nie zostanie wybrana, a faktury zakupu nie mają różnych numerów referencyjnych, wszystkie faktury zakupu opłacone dostawcy są zazwyczaj łączone w jedno polecenie zapłaty.
- Termin płatności dodana z faktury zakupu umożliwia utworzenie płatności za faktury zakupu, które mają zostać opłacone w ciągu całego tygodnia. Warunki płatności podane w wierszach są importowane do banku, a płatności z banku są realizowane zgodnie z warunkami płatności podanymi w wierszach.

# 5. Rodzaje płatności

- **Regularna płatność** opłata niezapłaconej faktury zakupu dostawcy, w wierszach płatności wybierana jest odpowiadająca jej faktura zakupu.
- Przedpłata W przypadku przedpłaty na rzecz dostawcy, kod dostawcy jest dodawany do
  pierwszego wiersza płatności, a pole "Suma zapłacona" jest wypełniane kwotą przedpłaty.
  Korzystanie z przedpłaty jest podobne, ale kwota jest oznaczana znakiem "-". Uwaga! W
  przypadku przedpłaty nie używa się numeru faktury. Jeśli kwota zapłacona jest większa niż
  kwota faktury zakupu, nadpłacona kwota zostanie wskazana jako przedpłata. W takim
  przypadku należy utworzyć płatność z dwoma wierszami. W pierwszym wierszu dodaje się
  numer faktury zakupu, dostawcę i "kwotę zapłaconą". W drugim wierszu wskazuje się dostawcę
  i nadpłaconą kwotę w polu "kwota zapłacona".
- Kompensowanie płatności jeśli istniejąca przedpłata musi zostać wykorzystana do opłacenia faktury zakupu. W takim przypadku należy utworzyć płatność z dwoma wierszami. W pierwszym wierszu płatności należy podać numer faktury zakupu, dostawcę i kwotę. W drugim

wierszu należy podać tylko kod dostawcy i kwotę z symbolem "-".

# 6. Transakcje płatnicze

| Со                                   | D/K             |
|--------------------------------------|-----------------|
| Zwykła płatność                      |                 |
| Pieniądze                            | kredyt          |
| Dług wobec dostawcy                  | debet           |
| Przedpłata na rzecz dostawcy         |                 |
| Pieniądze                            | kredyt          |
| Przedpłata na rzecz dostawcy         | debet           |
| Korzystanie z przedpłaty z typem pła | atności "Równy" |
| Przedpłata na rzecz dostawcy         | kredyt          |
| Dług wobec dostawcy                  | debet           |

Rachunek finansowy dla pieniędzy pobierany jest z rodzaju płatności – czy to bankowej, kompensaty, przedpłaty itp. Rachunek finansowy dla długu wobec dostawcy i przedpłaty pobierany jest zSystem settings > Purchase settings > Supplier prepayments, Supplier unpaid invoices

# 7. Eksport do banku

Program oferuje możliwość eksportu płatności do bankowości internetowej. W tym celu na dokumencie płatności znajduje się przycisk "SEPA Estonia". Aby ten przycisk się pojawił, należy zdefiniować "Typ eksportu" w **Sposób płatności**. Ponadto pola "Konto bankowe" i "Bank" są również niezbędne do eksportu płatności do bankowości internetowej.

|   | 🕒 Wróć 🗋 Nowy 🖆 Kopiuj 🗎                                                                                        | Usuń Zapisz Status: Zmieniono 🤊 Przegląd dokonanych zmian |  |
|---|----------------------------------------------------------------------------------------------------|-----------------------------------------------------------|--|
| в | ank                                                                                                    |                                                           |  |
|   | KOD                                                                                                    | BANK                                                      |  |
|   | NAZWA                                                                                                    | Bank                                                      |  |
|   | KONTO                                                                                                    | 130 >>>                                                   |  |
|   | ТҮР                                                                                                    | (Niewybrany)                                              |  |
|   | KONTO BANKOWE/IBAN                                                                                              |                                                           |  |
|   |                                                                                                    |                                                           |  |
|   | WALUTA KONTA BANKOWEGO (PLIK SEPA<br>XML)                                                                       |                                                           |  |
|   | WALUTA KONTA BANKOWEGO (PLIK SEPA<br>XML)<br>KONTO BANKOWE DLA OPŁAT (PLIK SEPA<br>XML)                         |                                                           |  |
|   | WALUTA KONTA BANKOWEGO (PLIK SEPA<br>XML)<br>KONTO BANKOWE DLA OPŁAT (PLIK SEPA<br>XML)<br>BANK                 | 2120 (Santander Consumer Bank) 💌                          |  |
|   | WALUTA KONTA BANKOWEGO (PLIK SEPA<br>XML)<br>KONTO BANKOWE DLA OPŁAT (PLIK SEPA<br>XML)<br>BANK<br>TYP EKSPORTU | 2120 (Santander Consumer Bank)<br>18 (SEPA Estonia)       |  |

Po kliknięciu "SEPA Estonia" otwiera się okno, w którym można pobrać pliki płatności. Następnym

krokiem będzie zalogowanie się do bankowości internetowej i wybranie "Importu płatności". Następnie należy przesłać plik do banku. Po potwierdzeniu płatności w banku operacja jest zakończona. Aby pomyślnie wyeksportować płatności do banku, należy wypełnić wiersze płatności, konto bankowe dostawcy i, jeśli to konieczne, numer referencyjny.

Każde kliknięcie przycisku "SEPA Estonia" generuje nowe wartości w polu "Numer płatności". Później, w celu powiązania wyciągu bankowego i płatności, ważne jest upewnienie się, że najnowszy plik eksportu został przesłany do banku.

Opis kolejności danych w pliku eksportowym (SEPA Estonia):

- 1. Faktura zakupu ma wypełnione pole Faktura dostawcy, a kolumna "Opis" jest pusta w przypadku płatności Informacje w pliku będą miały postać: "Nr.xxx" (xxx=numer faktury dostawcy z faktury zakupu).
- 2. Pole opisu wypełniane jest w dokumencie płatności dane z pola opisu zostaną uwzględnione w pliku eksportowym.
- 3. Na fakturze zakupu należy wpisać numer referencyjny, a na dokumencie płatności należy wpisać pole opisu Numer referencyjny zostanie wskazany w pliku eksportowym.

# 8. Płatność faktury zakupu w walucie

## 8.1. Pełna płatność faktury zakupu w walucie

Jeśli faktura zakupu nie jest w walucie bazowej, wówczas pojawi się różnica kursowa w płatności. Konieczne jest przestrzeganie poniższych zasad, aby transakcje kursowe były poprawne. W przykładach użyto następujących kont ustawień systemowych:

| USTAWIENIA FINANSOWE                                |             |   |   |
|-----------------------------------------------------|-------------|---|---|
| Strata z tytułu kursów wymiany (koszt<br>finansowy) | 755-2 >>>   | 0 |   |
| Strata z tytułu kursów wymiany (koszt)              | >           | 0 |   |
| Strata z tytułu kursów wymiany (Sprzedaż,<br>Zakup) | 755-2 »     | 0 |   |
| Strata z tytułu kursów<br>wymiany(opłata,płatność)  | 755-2 »     | 0 |   |
| Zysk z tytułu kursów wymiany (koszt<br>finansowy)   | 755-1 >>    | 0 |   |
| Zysk z tytułu kursów wymiany (koszty)               | >           | 0 |   |
| Zysk z tytułu kursów wymiany (Sprzedaż,<br>Zakup)   | 755-1 >>>   | 0 |   |
| Zysk z tytułu kursów<br>wymiany(opłata,płatność)    | 755-1 »     | 0 |   |
| Przesunięcie kursu walutowego w dniach              | -1          |   | 2 |
| USTAWIENIA ADMINISTRATORA                           |             |   |   |
| Kursy walut są aktualizowane<br>automatycznie       | 🔵 nie 🔎 tak |   |   |

#### 8.1.1. Zapłata faktury zakupu walutowego w tej samej walucie

• Otrzymaliśmy fakturę od dostawcy w USD i zapłaciliśmy ją również w USD.

| Dokument       | Data       | Suma | Waluta | Kurs<br>waluty | PLN  | Różnica<br>waluty | Konto z podstawowych<br>ustawień                  |
|----------------|------------|------|--------|----------------|------|-------------------|---------------------------------------------------|
| Faktura zakupu | 24.02.2025 | 1000 | USD    | 3.9835         | 3984 |                   |                                                   |
| Płatność       | 28.02.2025 | 1000 | USD    | 3.9459         | 3946 | -37.6             | Zysk z tytułu kursów<br>wymiany (Sprzedaż, Zakup) |

Gdyby różnica kurs walutowych byłaby odwrotna, to konto byłoby pobrana z podstawowych ustawień: Strata z tytułu kursów wymiany (Sprzedaż, Zakup).

#### Poniżej dokumenty Directo - faktura zakupowa i płatność

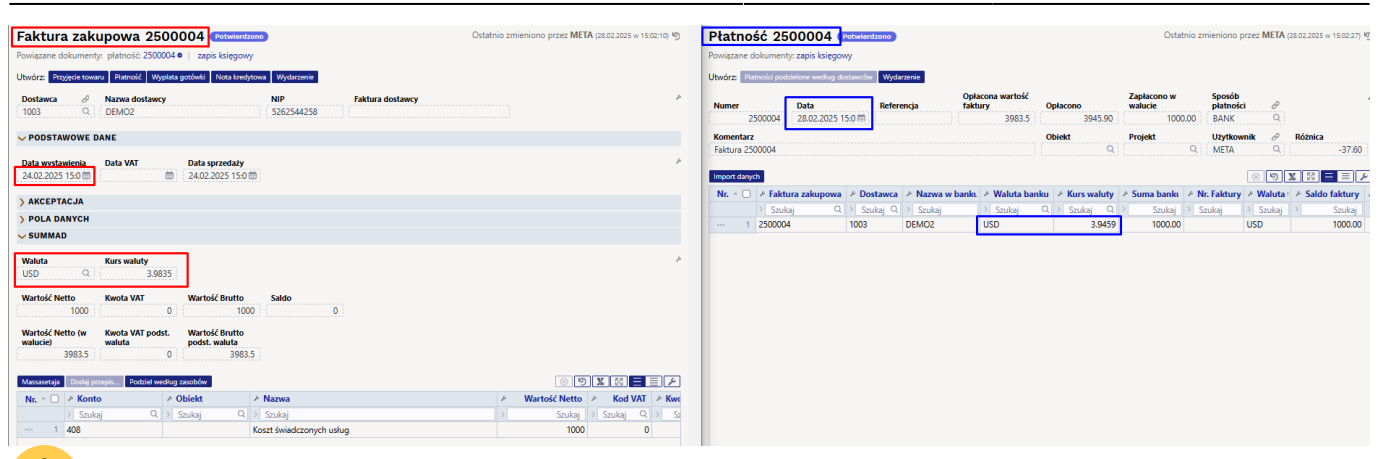

Uzupełniając dokument płatności należy uzupełnić:

- Data i sposób płatności
- Faktura zakupu umieszczona jest w wierszu
- Potwierdź płatność

2025/08/19 01:53

Transakcja finansowa zostaje utworzona po potwierdzeniu płatności:

| Finans     | inanse - zapisy księgowe TASU: 2500004 (Zapisano) Ostatnio zmieniono prze |                   |                        |                 |            |          |         |          |           |          |           |              |  |
|------------|---------------------------------------------------------------------------|-------------------|------------------------|-----------------|------------|----------|---------|----------|-----------|----------|-----------|--------------|--|
| Utwórz: Mi | nusowa trans                                                              | akcja Period      | yzacja                 |                 |            |          |         |          |           |          |           |              |  |
| Тур        | Data                                                                      |                   | Referencja             | Nazwa           |            |          |         |          |           |          | Debet     |              |  |
| TASU       | 28.02.20                                                                  | 25 15:02:12 🛗     |                        | Faktura 2500004 |            |          |         |          |           |          |           | 3983.5       |  |
| Kredyt     | yt Różnica Numer                                                          |                   |                        |                 |            |          |         |          |           |          |           |              |  |
|            | 3983.5                                                                    | 0                 | 2500004                |                 |            |          |         |          |           |          |           |              |  |
|            | Import dany                                                               | rch Dodaj przepis | s Podzielone na zasoby |                 |            |          |         |          |           |          | $\otimes$ | 9 <b>x</b> 🕅 |  |
| Nr. ^ 🗆    | Konto                                                                     | » Nazwa           |                        |                 | > Obiekt   | Projekt  | ≁ Debe  | Kredyt   | > Debet w | Kredyt w | ≁ Waluta  | Kurs walut.  |  |
|            | > Szi Q                                                                   | > Szukaj          |                        |                 | > Szukaj Q | > Szuk Q | > Szuk  | > Szukaj | > Szukaj  | > Szukaj | > Szu Q   | > Szukaj     |  |
| 8 ••• 1    | 130                                                                       | 2500004 DEMO      | 02                     |                 | KAROLINA   |          |         | 3945.90  |           | 1000.00  | USD       | 3.9459       |  |
| i ••• 2    | 202                                                                       | 2500004 DEMO      | 02                     |                 | KAROLINA   |          | 3983.50 |          | 1000.00   |          | USD       | 3.9835       |  |
| i ••• 3    | 755-1                                                                     | 2500004 Różni     | ce kursowe - dodatnie  |                 | KAROLINA   |          |         | 37.60    |           | 37.60    | PLN       | 1            |  |

# 8.1.2. Zapłata za fakturę zakupu w walucie bazowej (PLN) po dokładnym dziennym kursie banku centralnego

• Fakturę w USD otrzymujemy od dostawcy, płacimy w EUR po kursie banku centralnego obowiązującym w dniu płatności.

| Dokument       | Data       | Suma   | Waluta | Kurs<br>waluty | PLN    | Różnica<br>waluty | Konto z ustawienia                                       |
|----------------|------------|--------|--------|----------------|--------|-------------------|----------------------------------------------------------|
| Faktura zakupu | 24.02.2025 | 1000   | USD    | 3.9835         | 3983.5 |                   |                                                          |
| Faktura zakupu | 28.02.2025 | 1000   | USD    | 3.9459         | 3945.9 | -37.6             | Zysk/Strata z tytułu kursów<br>wymiany (Sprzedaż, Zakup) |
| Płatność       | 28.02.2025 | 3945.9 | PLN    | 1              | 3945.9 | 0                 | Zysk/Strata z tytułu kursów<br>wymiany(opłata, płatność) |

Gdyby różnica kurs walutowych byłaby odwrotna, to konto byłoby pobrana z podstawowych ustawień: Strata z tytułu kursów wymiany (Sprzedaż, Zakup).

Należy podać przy płatności :

- Data i sposób płatności
- Faktura zakupu umieszczona jest w wierszu
- W polu Waluta bankowa należy wpisać lub wybrać walutę PLN .
- Potwierdź płatność
- Suma zostanie automatycznie przeliczona na PLN w polu **Suma bankowa** , nic nie trzeba zmieniać.

| Płatność 2500005 (Potwierdzono) Ostatnio zmieniono przez META (28.02.2025 w 15.27.39) % |                                                                                   |                                                                                                    |                                                                                                    |                                                                                                    |                                                                                                    |                                                                                                    |                                                                                                    |                                                                                                    |                                                                                                    |                                                                                                    |                                                                                                    |                                                                                                    |                                                                                                    |
|-----------------------------------------------------------------------------------------|-----------------------------------------------------------------------------------|----------------------------------------------------------------------------------------------------|----------------------------------------------------------------------------------------------------|----------------------------------------------------------------------------------------------------|----------------------------------------------------------------------------------------------------|----------------------------------------------------------------------------------------------------|----------------------------------------------------------------------------------------------------|----------------------------------------------------------------------------------------------------|----------------------------------------------------------------------------------------------------|----------------------------------------------------------------------------------------------------|----------------------------------------------------------------------------------------------------|----------------------------------------------------------------------------------------------------|----------------------------------------------------------------------------------------------------|
| Utwórz: Platności podzielone według dostawców Wydarzenie                                |                                                                                   |                                                                                                    |                                                                                                    |                                                                                                    |                                                                                                    |                                                                                                    |                                                                                                    |                                                                                                    |                                                                                                    |                                                                                                    |                                                                                                    |                                                                                                    |                                                                                                    |
| 1                                                                                       | Data                                                                              |                                                                                                    | Referencja                                                                                                    | Opłacona wa<br>faktury                                                                                                    | rtość<br>Op                                                                                                    | łacono                                                                                                    | Zapłacono                                                                                                    | w walucie                                                                                                    | Sposób płatności                                                                                                    | Ð                                                                                                    |                                                                                                    | ş                                                                                                    |                                                                                                    |
| 2500005                                                                                 | 28.02.202                                                                         | 25 15:27:13 🗰                                                                                                    |                                                                                                    |                                                                                                    | 3983.5 3945.90 3945.90 BANK Q                                                                                                    |                                                                                                    |                                                                                                    |                                                                                                    |                                                                                                    |                                                                                                    |                                                                                                    |                                                                                                    |                                                                                                    |
|                                                                                         |                                                                                   |                                                                                                    |                                                                                                    |                                                                                                    | Ob                                                                                                    | iekt                                                                                                    | Projekt                                                                                                    |                                                                                                    | Użytkownik                                                                                                    | Ð                                                                                                    | Różnica                                                                                                    |                                                                                                    |                                                                                                    |
| 0004                                                                                    |                                                                                   |                                                                                                    |                                                                                                    |                                                                                                    |                                                                                                    | Q                                                                                                    |                                                                                                    | Q                                                                                                    | META                                                                                                    | Q                                                                                                    |                                                                                                    | -37.60                                                                                                    |                                                                                                    |
| h                                                                                       |                                                                                   |                                                                                                    |                                                                                                    |                                                                                                    |                                                                                                    |                                                                                                    |                                                                                                    |                                                                                                    |                                                                                                    |                                                                                                    |                                                                                                    |                                                                                                    |                                                                                                    |
| Faktura z                                                                               | akupowa                                                                           | ✤ Dostawca                                                                                                    | Nazwa w banku                                                                                                    | Waluta banku                                                                                                    | Kurs waluty                                                                                                    | 🕗 Suma bankı                                                                                                    | Nr. Faktury                                                                                                    | ≁ Waluta :                                                                                                    | > Saldo faktury                                                                                                    | ⊁ Sal                                                                                                    | do faktury PLN                                                                                                    | ≁ Opłacono                                                                                                    | P Opłacono PLN                                                                                                    |
| > Szukaj                                                                                | Q                                                                                 | > Szukaj Q                                                                                                    | > Szukaj                                                                                                    | > Szukaj Q                                                                                                    | > Szukaj Q                                                                                                    | > Szukaj                                                                                                    | Szukaj                                                                                                    | > Szukaj                                                                                                    | > Szukaj                                                                                                    | >                                                                                                    | Szukaj                                                                                                    | > Szukaj                                                                                                    | > Szukaj                                                                                                    |
| 2500004                                                                                 |                                                                                   | 1003                                                                                                    | DEMO2                                                                                                    | PLN                                                                                                    | 1                                                                                                    | 3945.90                                                                                                    |                                                                                                    | USD                                                                                                    | 1000.00                                                                                                    |                                                                                                    | 3983.50                                                                                                    | 1000.00                                                                                                    | 3945.90                                                                                                    |
|                                                                                         | sć 2500<br>skumenty: za<br>osla podretov<br>2500005<br>0004<br>2500004<br>2500004 | sć 2500005<br>skumenty: zapis ksiegov<br>noći podzicine wečkug do<br>2500005<br>28.02.202<br>0004<br>Pattura zakupowa<br>Szukaj Q<br>2500004 | C 2500005     Potwierdzono       okumenty: zapis księgowy     wodzi       ności podzietore według dostawców     Wydł       2500005     Data<br>28.02.2025 15:27:13m       0004     *       * Faktura zakupowa     * Dostawca       > Szukaj     Q       2500004     1003 | Sci 2500005     Potwierdzono       okumenty: zapis ksiegowy       ności podzietone według dostawców     Wydarzenie       2500005     Data<br>28.02.2025 15:27:13 m     Referencja       0004       *     Faktura zakupowa     * Dostawca     * Nazwa w banku:       >     Szukaj     > Szukaj     > Szukaj       2500004     1003     DEMO2 | Sci 2500005     retwierdzano       skumenty: zapis ksiegowy       ności podzietone według dostawców     Wydarzenie       2500005     Data<br>28.02.2025 15:27:13(m)     Oplacona wa<br>faktury       0004       *       * Faktura zakupowa     * Dostawca * Nazwa w banki<br>Szukaj     * Waluta banku       \$ Szukaj     \$ Szukaj     \$ Szukaj       2500004     1003     DEMO2 | Sci     2500005     Petwierdzono       skumenty: zapis ksiegowy     moći podzietone według dostawców     Wydarzenie       2500005     Data     Opiacona wartość       28.02.2025     15:27:13m     Gopiacona wartość       0004     0b       Szukaj     Q     Szukaj       Szukaj     Q     Szukaj       2500004     1003     DEMO2 | skumenty: zapis księgowy<br>ności podzietone według dostawców Wydarzenie<br>2500005 28.02.2025 15:27:13111 Opłacona wartość<br>28.02.2025 15:27:13111 Opłacona wartość<br>10004 Opłacona wartość<br>10004 Opłacona wartość<br>10004 Opłacona wartość<br>10004 Opłacona wartość<br>10004 Opłacona wartość<br>10004 Opłacona wartość<br>10004 Opłacona wartość<br>10004 Opłacona wartość<br>10004 Opłacona wartość<br>10004 Opłacona wartość<br>10004 Opłacona wartość<br>10004 Opłacona wartość<br>10004 Opłacona wartość<br>10005 Opłacona wartość<br>100000 Opłacona wartość<br>10000 Opłacona wartość<br>10000 Opłaco | skumenty: zapis księgowy<br>mości podzietone według dostawców Wydarzenie<br>2500005 28.02.2025 15:27:13 Referencja Opłacona wartość<br>28.02.2025 15:27:13 Referencja Opłacona wartość<br>28.02.2025 15:27:13 Obiekt Projekt<br>0004 Q Projekt<br>0004 Q Projekt<br>0004 Projekt<br>0004 Projekt<br>0005 Projekt<br>0005 Projekt<br>0005 Projekt<br>0005 Projekt<br>0005 Projekt<br>0005 Projekt<br>0005 Projekt<br>0005 Projekt<br>0005 Projekt<br>0005 Projekt<br>0005 Projekt<br>0005 Projekt<br>0005 Projekt<br>0005 Projekt<br>005 Projekt<br>005 Projekt<br>005 Projekt<br>005 Projekt<br>005 Projekt<br>005 Projekt<br>005 Projekt<br>005 Projekt<br>005 Projekt<br>005 Projekt<br>005 Projekt<br>005 Projekt<br>005 Projekt<br>005 P | skumenty: zapis księgowy<br>ności podzielone według dostawców Wydarzenie<br><u>Data</u><br>250005 <u>Data</u><br>28.02.2025 15:27:13fft <u>Referencja</u><br><u>Opłacona wartość</u><br>18.02.2025 15:27:13fft <u>Opłacono</u><br><u>Obiekt</u><br><u>Projekt</u><br>0004<br><u>Obiekt</u><br><u>Projekt</u><br>0004<br><u>Projekt</u><br><u>Obiekt</u><br><u>Projekt</u><br><u>Obiekt</u><br><u>Obiekt</u><br><u>Projekt</u><br><u>Obiekt</u><br><u>Obiekt</u><br><u>Projekt</u><br><u>Obiekt</u><br><u>Obiekt</u><br><u>Obiekt</u><br><u>Projekt</u><br><u>Obiekt</u><br><u>Obiekt</u><br><u>Obiekt</u><br><u>Projekt</u><br><u>Obiekt</u><br><u>Obiekt</u> | Sc 2500005 retwierdzono<br>pokumenty: zapis ksiegowy<br>moći podzietone według dostawców Wydarzenie<br>250005 28.02.2025 15:27:13m<br>Referencja Opłacona wartość<br>faktury Opłacono Zapłacono w walucie Sposób płatności<br>3983.5 3945.90 3945.90 BANK<br>0004 Q Q META<br>0004 Q META<br>Projekt Użytkownik<br>0004 Q META<br>Projekt Użytkownik<br>Szukaj Q Szukaj Q Szukaj | Sc 2500005 retwierdzono<br>Skumenty: zapis księgowy<br>mości podzielone według dotzwećów Wydarzenie<br><u>Data</u><br>250005 28.02.2025 15:27:13m<br><u>Referencja</u><br><u>Referencja</u><br><u>Opiacona wartość</u><br><u>faktury</u><br>3983.5 <u>Opiacono</u><br><u>Zapiacono w walucie</u><br><u>Spośób piatności</u><br><u>d</u><br><u>3945.90</u><br><u>BANK</u><br><u>Opiekt</u><br><u>Projekt</u><br><u>Użytkownik</u><br><u>Øbiekt</u><br><u>Projekt</u><br><u>Viztkownik</u><br><u>META</u><br><u>Obiekt</u><br><u>Projekt</u><br><u>Viztkownik</u><br><u>Projekt</u><br><u>Viztkownik</u><br><u>Projekt</u><br><u>Szukaj</u><br><u>Szukaj</u> | Sc 2500005 retwierdzono<br>Skumenty: zapis ksiegowy<br>moći podzielone według dotawców Wydarzenie<br><u>Data</u> <u>Beferencja</u> <u>Opłacona wartość faktury Opłacono</u> <u>Zapłacono w walucie</u> <u>Sposób płatności</u> <u>C</u><br>250005 28.02.2025 15:27:13m<br><u>Referencja</u> <u>Copłacona wartość raktury opłacono</u> <u>Zapłacono w walucie</u> <u>Sposób płatności</u> <u>C</u><br>250005 28.02.2025 15:27:13m<br><u>Obiekt</u> <u>Projekt</u> <u>Użytkownik</u> <u>C</u><br><u>Obiekt</u> <u>Projekt</u> <u>Użytkownik</u> <u>C</u><br><u>Róźnica</u><br>0004 <u>Q</u> <u>Q</u> <u>META</u> <u>Q</u><br><u>Szukaj</u> <u>Q</u> <u>Szukaj</u> <u>Q</u> <u>Szuka</u> <u>Q</u> <u>Q</u> <u>Q</u> <u>Q</u> <u>Q</u> <u>Q</u> <u>Q</u> <u>Q</u> <u>Q</u> <u>Q</u> | skumenty: zapis księgowy<br>model podziekone według dostawców Wydarzenie<br>2500005 Data<br>28.02.2025 15:27:13111<br>Referencja Opłacona wartość<br>faktury Opłacono<br>28.02.2025 15:27:13111<br>Obiekt Projekt Użytkownik & Róźnica<br>Obiekt Projekt Użytkownik & Róźnica<br>Obiekt Projekt Użytkownik & Róźnica<br>Obiekt Projekt Użytkownik & Róźnica<br>META Q -37.60<br>Projekt Szukaj Q Szukaj Q Sz |

Transakcja finansowa tworzona jest po potwierdzeniu dokumentu płatności:

| Finar   | Finanse - zapisy księgowe TASU: 2500005 (Zapisano) Ostatnio zmieniono przez |                       |                                  |                                          |                 |            |          |         |          |           |          |         |             | )25 |
|---------|-----------------------------------------------------------------------------|-----------------------|----------------------------------|------------------------------------------|-----------------|------------|----------|---------|----------|-----------|----------|---------|-------------|-----|
| Utwórz: | Min                                                                         | usowa trans           | akcja Period                     | yzacja                                   |                 |            |          |         |          |           |          |         |             |     |
| Тур     |                                                                             | Data                  |                                  | Referencja                               | Nazwa           |            |          |         |          |           |          | Debet   | t           |     |
| TASU    |                                                                             | 28.02.20              | 25 15:27:13 🗰                    |                                          | Faktura 2500004 |            |          |         |          |           |          |         | 3983.5      |     |
| Kredyt  |                                                                             | 3983.5<br>Import dany | Różnica<br>0<br>ch Dodaj przepis | Numer<br>2500005<br>Podziełone na zasoby |                 |            |          |         |          |           |          |         |             |     |
| Nr. ^   |                                                                             | Konto                 | Nazwa                            |                                          |                 | > Obiekt   | Projekt  | ⊁ Debe  | ≁ Kredyt | ≁ Debet w | Kredyt w | Waluta  | Kurs walut. | ,   |
|         |                                                                             | > Szi Q               | > Szukaj                         |                                          |                 | > Szukaj Q | > Szuk Q | > Szuk  | > Szukaj | > Szukaj  | > Szukaj | > Szu Q | > Szukaj    | >   |
|         | 1                                                                           | 130                   | 2500004 DEMO                     | )2                                       |                 | KAROLINA   |          |         | 3945.90  |           | 3945.90  | PLN     | 1           |     |
|         | 2                                                                           | 202                   | 2500004 DEMO                     | 02                                       |                 | KAROLINA   |          | 3983.50 |          | 1000.00   |          | USD     | 3.9835      | 1   |
|         | 3                                                                           | 755-1 익               | 2500004 Różni                    | ce kursowe                               |                 | KAROLINA   |          |         | 37.60    |           | 37.60    | PLN     | 1           | Γ   |
|         | 4                                                                           |                       |                                  |                                          |                 |            |          |         |          |           |          |         |             | T   |

# 8.1.3. Płatność faktur zakupu waluty w walucie bazowej (PLN) nie według kursu banku centralnego

 Fakturę w USD otrzymujemy od dostawcy, płacimy w EUR według kursu uzgodnionego z dostawcą.

| Dokument       | Data       | Suma | Waluta | Kurs<br>waluty | PLN    | Różnica<br>walut | Konto z ustawienia                                                   |
|----------------|------------|------|--------|----------------|--------|------------------|----------------------------------------------------------------------|
| Faktura zakupu | 24.02.2025 | 1000 | USD    | 3.9835         | 3983.5 |                  |                                                                      |
| Faktura zakupu | 28.02.2025 | 1000 | USD    | 3.9459         | 3945.9 | -37.6            | Strata/ <b>Zysk</b> z tytułu kursów<br>wymiany (Sprzedaż, Zakup)     |
| Płatność       | 28.02.2025 | 4200 | PLN    | 4.2000         | 4200   | 254.10           | <b>Strata</b> /Zysk z tytułu<br>kursów wymiany (opłata,<br>płatność) |

Należy wskazać przy płatności

(UWAGA! Podana kolejność jest ważna) :

- Data i sposób płatności
- Faktura zakupu umieszczona jest w wierszu

ļ

• Wybierz lub wpisz kod waluty, w której ma zostać dokonana płatność w polu Waluta banku.

- Wprowadź kwotę, którą opłaciłeś z banku do pola Suma banku : 4200,00
- Kliknij dwukrotnie pole Kurs waluty usługi
- Potwierdź płatność

| Płatnos      | Płatność 2500007 (Petwierdzono) Ostatnio zmieniono przez META (28.02.2025 w 15:45:03) % |                     |          |               |                        |              |                     |                      |            |           |               |                   |            |
|--------------|-----------------------------------------------------------------------------------------|---------------------|----------|---------------|------------------------|--------------|---------------------|----------------------|------------|-----------|---------------|-------------------|------------|
| Powiązane de | okumenty: <u>za</u>                                                                     | <u>pis ksiegowy</u> |          |               |                        |              |                     |                      |            |           |               |                   |            |
| Utwórz: Plat | Utwórz Platności podzielone według dostawców Wydarzenie                                 |                     |          |               |                        |              |                     |                      |            |           |               |                   |            |
| Numer        |                                                                                         | Data                | I        | Referencja    | Opłacona wa<br>faktury | irtość<br>Op | ołacono             | Zapłacono w walucie  | Sposób pł  | atności 🖉 |               | 4                 |            |
|              | 2500007                                                                                 | 28.02.2025 15:43    | 8:52 m   |               |                        | 3983.5       | 4200.00             | 4200.0               |            |           |               |                   |            |
| Komentarz    | 2500007   28.02.2025 15:43:52                                                           |                     |          |               |                        | Ot           | o <mark>iekt</mark> | Projekt              | Użytkown   | ik d      | Różnica       |                   |            |
|              |                                                                                         |                     |          |               |                        |              | 3. Faktycznie       | 4. Dwa razy klikn    | ć, NETA    | Q         | 2             | 16.50             |            |
|              |                                                                                         | -                   |          |               | 2                      |              | zapłacona           | aby przeliczył się   | kurs       |           |               |                   |            |
| Import danyc | h 1                                                                                     |                     |          |               |                        |              | suma 🌗              |                      |            |           |               |                   |            |
| Nr. ^ 🗆      | Faktura z                                                                               | akupowa 🤌 Dos       | stawca 🦻 | Nazwa w banku | Waluta banku           | Kurs waluty  | 🦻 🤌 Suma bankı 🧳    | • Kurs waluty usługi | Kurs walut | ≁ Waluta  | Saldo faktury | Saldo faktury PLN | ≁ Opłacono |
|              | > Szukaj                                                                                | Q > Szu             | ıkaj Q⇒  | Szukaj        | > Szukaj Q             | > Szukaj Q   | l → Szukaj →        | Szukaj               | Szukaj     | > Szukaj  | > Szukaj      | > Szukaj          | > Szukaj   |
|              | 2500004                                                                                 | 1003                | D        | DEMO2         | PLN                    |              | 1 4200.00           | 4.2                  | 3.9835     | USD       | 1000.00       | 3983.50           | 1000.00    |

Transakcja finansowa tworzona jest po potwierdzeniu dokumentu płatności:

| Finanse - zapisy księgowe TASU: 2500007 (Zapisano) Ostatnio zmieniono przez MI |                     |              |                                       |       |            |          |         |          |           |          |          |               |
|--------------------------------------------------------------------------------|---------------------|--------------|---------------------------------------|-------|------------|----------|---------|----------|-----------|----------|----------|---------------|
| Utwórz:                                                                        | Mir                 | nusowa trans | akcja Periodyzacja                    |       |            |          |         |          |           |          |          |               |
| Тур                                                                            |                     | Data         | Referencja                            | Nazwa |            |          |         |          |           |          | Debe     |               |
| TASU                                                                           |                     | 28.02.20     | 25 15:43:52                           |       |            |          |         |          |           |          |          | 4237.6        |
| Kredyt                                                                         | redyt Różnica Numer |              |                                       |       |            |          |         |          |           |          |          |               |
|                                                                                | 4237.6 0 2500007    |              |                                       |       |            |          |         |          |           |          |          |               |
|                                                                                |                     | Import dany  | ch Dodaj przepis Podzielone na zasoby |       |            |          |         |          |           |          |          |               |
| Nr. ^                                                                          |                     | Konto        | ≁ Nazwa                               |       | > Obiekt   | Projekt  | ≁ Debe  | ≁ Kredyt | P Debet w | Kredyt w | ≁ Waluta | ≁ Kurs walut. |
|                                                                                |                     | > Szi Q      | > Szukaj                              |       | > Szukaj Q | > Szuk Q | > Szuk  | > Szukaj | > Szukaj  | > Szukaj | > Szu Q  | > Szukaj      |
|                                                                                | 1                   | 130          | 2500004 DEMO2                         |       | KAROLINA   |          |         | 4200.00  |           | 4200.00  | PLN      | 1             |
| ÷ •••                                                                          | 2                   | 202          | 2500004 DEMO2                         |       | KAROLINA   |          | 3983.50 |          | 1000.00   |          | USD      | 3.9835        |
| : •••                                                                          | 3                   | 755-2        | Różnice kursowe - ujemne              |       | KAROLINA   |          | 254.10  |          | 254.10    |          | PLN      | 1             |
|                                                                                | 4                   | 755-1        | Różnice kursowe - dodatnie            |       | KAROLINA   |          |         | 37.60    |           | 37.60    | PLN      | 1             |

#### 8.1.4. Płatność faktur zakupu waluty w innej walucie (nie w walucie bazowej) po dokładnym dziennym kursie banku centralnego

• Fakturę w USD otrzymujemy od dostawcy i płacimy ją dokładnie w EUR po kursie banku centralnego obowiązującym w dniu płatności.

| Dokument       | Data       | Suma   | Waluta | Kurs<br>waluty | PLN     | Różnica<br>walut | Konto z ustawienia                                           |
|----------------|------------|--------|--------|----------------|---------|------------------|--------------------------------------------------------------|
| Faktura zakupu | 24.02.2025 | 1000   | USD    | 3.9835         | 3983.5  |                  |                                                              |
| Faktura zakupu | 28.02.2025 | 1000   | USD    | 3.9459         | 3945.9  | -37.6            | Strata/Zysk z tytułu<br>kursów wymiany<br>(Sprzedaż, Zakup)  |
| Płatność       | 28.02.2025 | 953.78 | EUR    | 4.1371         | 3945.88 | 0.02             | Strata/Zysk z tytułu<br>kursów wymiany (opłata,<br>płatność) |

- Należy podać przy płatności :
  - Data i sposób płatności
  - Faktura zakupu umieszczona jest w wierszu
  - W polu Waluta bankowa należy wpisać lub wybrać EUR.
  - Potwierdź płatność
  - $\circ\,$  Suma zostanie automatycznie przeliczona na EUR w polu  ${\bf Suma\ banku}$  , nic nie trzeba zmieniać.

#### • Różnice kursowe są naliczane automatycznie w Transakcji finansowej .

| Płatność 2500010 (Potwierdzono) Ostatnio zmieniono przez META (28.02.2025 w 16:10:50) % |                                                                                          |                   |                    |                        |                              |        |            |                     |   |            |         |     |                 |        |               |
|-----------------------------------------------------------------------------------------|------------------------------------------------------------------------------------------|-------------------|--------------------|------------------------|------------------------------|--------|------------|---------------------|---|------------|---------|-----|-----------------|--------|---------------|
| Powiązane de                                                                            | wiązane dokumenty: zapis księgowy wórz: Platności podzielone według dostawców Wydarzenie |                   |                    |                        |                              |        |            |                     |   |            |         |     |                 |        |               |
| Numer                                                                                   | noser poddetor                                                                           | Data              | Referencia         | Opłacona wa<br>faktury | irtość                       | Opłaco | no         | Zapłacono w walucie | e | Sposób pł  | atności | Ð   |                 | ير     |               |
|                                                                                         | 2500010                                                                                  | 28.02.2025 16:06: | 26 🗂               |                        | 3983.5 3945.88 953.78 BANK Q |        |            |                     |   |            |         |     |                 |        |               |
| Komentarz                                                                               |                                                                                          |                   |                    |                        |                              | Obiekt | :          | Projekt             |   | Użytkown   | ik      | Ð   | Różnica         |        |               |
| Faktura 250                                                                             | 00004                                                                                    |                   |                    |                        |                              |        | Q          |                     | Q | META       |         | Q   | -               | 37.62  |               |
| Import danyc                                                                            | h                                                                                        |                   |                    |                        |                              |        |            |                     |   |            |         |     |                 |        |               |
| Nr. ^ 🗆                                                                                 | <i>Faktura z</i>                                                                         | akupowa 🔺 Dost    | awca 🤌 Nazwa w ban | a 🖉 🖉 Waluta banku     | Kurs wa                      | luty 🔎 | Suma bankı | Kurs waluty usługi  | p | Kurs walut | ≁ Walut | a l | ۶ Saldo faktury | ▹ Sald | o faktury PLN |
|                                                                                         | > Szukaj                                                                                 | Q > Szuk          | aj Q → Szukaj      | → Szukaj Q             | > Szukaj                     | Q >    | Szukaj     | Szukaj              | > | Szukaj     | > Szuka | j ) | Szukaj          | >      | Szukaj        |
| 1                                                                                       | 2500004                                                                                  | 1003              | DEMO2              | EUR                    | 4.                           | 1371   | 953.78     | 3.98348735          |   | 3.9835     | USD     |     | 1000.00         |        | 3983.50       |

#### Transakcja finansowa tworzona jest po potwierdzeniu dokumentu płatności:

| Fina   | nanse - zapisy księgowe TASU: 2500010 (Zapisano) Ostatnio zmieniono przez META (28.02.2025) |              |                  |                        |                 |            |          |         |          |          |          |         |             |   |
|--------|---------------------------------------------------------------------------------------------|--------------|------------------|------------------------|-----------------|------------|----------|---------|----------|----------|----------|---------|-------------|---|
| Utwórz | Mi                                                                                          | nusowa trans | akcja Periody    | yzacja                 |                 |            |          |         |          |          |          |         |             |   |
| Тур    |                                                                                             | Data         |                  | Referencja             | Nazwa           |            |          |         |          |          |          | Debe    | t           |   |
| TASU   |                                                                                             | 28.02.20     | 25 16:06:26 🛗    |                        | Faktura 2500004 | ļ          |          |         |          |          |          |         | 3983.5      |   |
| Kredy  | rt                                                                                          |              | Różnica          | Numer                  |                 |            |          |         |          |          |          |         |             |   |
|        |                                                                                             | 3983.5       | 0                | 2500010                |                 |            |          |         |          |          |          |         |             |   |
|        |                                                                                             |              |                  |                        |                 |            |          |         |          |          |          |         |             |   |
|        | 0                                                                                           | Import dany  | ch Dodaj przepis | s Podzielone na zasoby |                 |            |          |         |          |          |          |         |             |   |
| Nr.    | ^ 🗆                                                                                         | Konto        | Nazwa            |                        |                 | ≁ Obiekt   | Projekt  | ≁ Debe  | Kredyt   | Debet w  | Kredyt w | Waluta  | Kurs walut. | 1 |
|        |                                                                                             | > Szi Q      | > Szukaj         |                        |                 | > Szukaj Q | > Szuk Q | > Szuk  | > Szukaj | > Szukaj | > Szukaj | > Szu Q | > Szukaj    | > |
|        | 1                                                                                           | 130          | 2500004 DEMC     | 02                     |                 | KAROLINA   |          |         | 3945.88  |          | 953.78   | EUR     | 4.1371      |   |
| ÷ •••  | 2                                                                                           | 202          | 2500004 DEMC     | 02                     |                 | KAROLINA   |          | 3983.50 |          | 1000.00  |          | USD     | 3.9835      |   |
| ÷ •••  | 3                                                                                           | 755-1        | 2500004 Różnie   | ce kursowe - dodatnie  |                 | KAROLINA   |          |         | 0.02     |          | 0.02     | PLN     | 1           |   |
|        | 4                                                                                           | 755-1        | Różnice kursow   | ve - dodatnie          |                 | KAROLINA   |          |         | 37.60    |          | 37.60    | PLN     | 1           |   |
|        | 5                                                                                           |              |                  |                        |                 |            |          |         |          |          |          |         |             |   |

# 8.1.5. Faktury zakupu waluty płatne w innej walucie (nie w walucie bazowej) nie po kursie banku centralnego

 Otrzymaliśmy fakturę od dostawcy w USD, którą zapłaciliśmy w EUR według stawki uzgodnionej z dostawcą.

| Dokument          | Data       | Suma   | Waluta | Kurs<br>waluty | PLN    | Różnica walut     | Konto z ustawienia                                          |
|-------------------|------------|--------|--------|----------------|--------|-------------------|-------------------------------------------------------------|
| Faktura<br>zakupu | 24.02.2025 | 1000   | USD    | 3.9835         | 3983.5 |                   |                                                             |
| Faktura<br>zakupu | 28.02.2025 | 1000   | USD    | 3.9459         | 3945.9 | -37.6             | Strata/Zysk z tytułu<br>kursów wymiany<br>(Sprzedaż, Zakup) |
| Faktura<br>zakupu | 28.02.2026 | 953.78 | EUR    | 4.1371         | 3945.9 |                   |                                                             |
| Płatność          | 28.02.2025 | 960    | EUR    | 4.1103         | 3945.9 | 953.78-960=6.22   | Strata/Zysk z tytułu<br>kursów wymiany<br>(Sprzedaż, Zakup) |
|                   |            |        |        |                |        | 6.22*4.1371=25.72 |                                                             |

Należy wskazać przy płatności

(UWAGA! Podana kolejność jest ważna) :

- Data i sposób płatności
- Faktura zakupu umieszczona jest w wierszu

ļ

• Wybierz lub wpisz kod waluty, w której ma zostać dokonana płatność w polu Waluta banku.

- Wprowadź kwotę, którą opłaciłeś z banku do pola Suma banku : 960,00
- Kliknij dwukrotnie pole Kurs waluty usługi
- Potwierdź płatność

|                                                     |                       |                           |                    |                   |                     | KAROLI      |                |           |           |             |           |              |            |
|-----------------------------------------------------|-----------------------|---------------------------|--------------------|-------------------|---------------------|-------------|----------------|-----------|-----------|-------------|-----------|--------------|------------|
| Płatnosc 2500011 (Potwierdzono)                     |                       |                           |                    | Ust               | tatnio zmieniono pr | rzez KAKOLI | NA (03.03.2025 | w 11:21:3 | 2) 19     |             |           |              |            |
| Powiązane dokumenty: zapis księgowy                 |                       |                           |                    |                   |                     |             |                |           |           |             |           |              |            |
| Utwórz: Płatności podzielone według dostawców Wydar | nie                   |                           |                    |                   |                     |             |                |           |           |             |           |              |            |
| Numer Data                                          | C<br>Referencja fa    | płacona wartość<br>aktury | Opłacono           | Zapłacono w waluc | ie Sposób płat      | mości 🖉     |                |           | Ļ         |             |           |              |            |
| 2500011 28.02.2025 11:20 👘                          |                       | 3983.5                    | 3971.62            | 960               | .00 BANK            | Q           |                |           |           |             |           |              |            |
| Komentarz                                           |                       |                           | Obiekt             | Projekt           | Użytkownik          | ð           | Różnica        |           |           |             |           |              |            |
| Faktura 2500004                                     |                       |                           | Q                  |                   | Q. KAROLINA         | Q           |                | -11.8     | 38        |             |           |              |            |
| Import danych                                       |                       |                           |                    |                   |                     |             |                |           |           |             | $\otimes$ | 9 N 8        |            |
| Nr. ^ D & PrelD & Data & Faktu                      | a zakupowa 🥜 Dostawca | a 🤌 Nazwa w bankı         | Konto bankowe/IBAN | 🥕 Suma banku      | Suma faktury        | ⊁ Suma fal  | tury w PLN     | ⊬ Walu    | ıta banku | Kurs waluty | ≁ Kurs wa | aluty usługi | P Kontel P |
| > Szu Q > Szukaj 🛗 > Szuka                          | Q → Szukaj Q          | > Szukaj                  | > Szukaj Q         | > Szukaj          | > Szukaj            | >           | Szukaj         | > Szuk    | caj Q     | > Szukaj Q  | >         | Szukaj       | Szuka 🔿    |
| ··· 1 1. 2500004                                    | 1003                  | DEMO2                     |                    | 3. 960.00         | 1000.00             |             | 3983.50        | EUR       | 2.        | 4.1371      | 4.        | 3.971616     |            |

#### Transakcja finansowa tworzona jest po potwierdzeniu dokumentu płatności:

| Finans      | e - zapis       | sy księgowe TASU: 2500011 (Zapisano) |          |          |             | Ostatnio zmienio | ono przez KAROLINA   | (03.03.2025 w 11: | 21:32) 🔊   |            |           |         |          |                      |   |
|-------------|-----------------|--------------------------------------|----------|----------|-------------|------------------|----------------------|-------------------|------------|------------|-----------|---------|----------|----------------------|---|
| Utwórz: Mir | usowa transakcj | a Periodyzacja                       |          |          |             |                  |                      |                   |            |            |           |         |          |                      |   |
| Data        |                 | Nazwa                                |          |          |             |                  |                      |                   | ş          |            |           |         |          |                      |   |
| 28.02.2025  | 11:20 🗰         | Faktura 2500004                      |          |          |             |                  |                      |                   |            |            |           |         |          |                      |   |
| Debet       | 4009.22         |                                      |          |          |             |                  |                      |                   |            |            |           |         |          |                      |   |
| Kredyt      |                 | Różnica Numer                        |          |          |             |                  |                      |                   |            |            |           |         |          |                      |   |
|             | 4009.22         | 0 2500011                            |          |          |             |                  |                      |                   |            |            |           |         |          |                      |   |
| <b>G</b>    | Import danych   | Dodaj przepis Podzielone na zasoby   |          |          |             |                  |                      |                   |            |            |           |         | 89       | <b>E</b> 53 <b>M</b> | 1 |
| Nr. ^ 🗆     | Konto           | ≁ Nazwa                              | P Debet  | Kredyt   | P Debet w v | Kredyt w wal     | <i>F</i> Kurs walut. | P Data            | ⊁ Waluta   | Kod VAT    | P Dostawc | ≁ Ilość | ≁ Klient | ≁ Obiekt             |   |
|             | > Szukaj Q      | > Szukaj                             | > Szukaj | > Szukaj | > Szukaj    | > Szukaj         | > Szukaj             | → Szukaj 🗇        | > Szukaj Q | > Szukaj Q | > Szuk Q  | > Szuka | > Szi Q  | → Szukaj Q           |   |
| 1 1         | 130             | 2500004 DEMO2                        |          | 3971.62  |             | 960.00           | 4.1371               |                   | EUR        |            | 1003      |         |          | KAROLINA             |   |
| : ••• 2     | 202             | 2500004 DEMO2                        | 3983.50  |          | 1000.00     |                  | 3.9835               |                   | USD        |            | 1003      |         |          | KAROLINA             |   |
| i ••• 3     | 407             | 2500004 Pozostałe koszty rodzajowe   | 25.72    |          | 25.72       |                  | 1                    |                   | PLN        |            | 1003      |         |          | KAROLINA             |   |
| : ••• 4     | 755             | 2500004 Różnice kursowe              |          | 37.60    |             | 37.60            | 1                    |                   | PLN        |            | 1003      |         |          | KAROLINA             |   |
|             |                 |                                      |          |          |             |                  |                      |                   |            |            |           |         |          |                      |   |

#### 8.1.6. Zapłata zaliczki dla dostawcy w walucie

W dokumencie płatności należy uzupełnić:

- Data i sposób płatności
- Kod dostawcy wpisuje się w polu Dostawca
- Wybierz lub wpisz kod waluty, w której chcesz dokonać zaliczki w polu Waluta banku , np .USD
- Wpisz kwotę zaliczki w walucie do pola Suma banku
- Potwierdź płatność

| Płatnoś      | ść 2500                                                                                                    | 012 💽        | otwierdzo | ono     |             |            |                           |               |           |             | Osta      | tnio zmienior | o przez <b>K</b> | AROLIN  | <b>A</b> (03.03 | 3.2025 w 11:43:21) 🤊 |             |     |
|--------------|----------------------------------------------------------------------------------------------------|--------------|-----------|---------|-------------|------------|---------------------------|---------------|-----------|-------------|-----------|---------------|------------------|---------|-----------------|----------------------|-------------|-----|
| Powiązane do | okumenty: <mark>za</mark>                                                                                                    | pis księgov  | wy        |         |             |            |                           |               |           |             |           |               |                  |         |                 |                      |             |     |
| Utwórz: Plat | ności podzielon                                                                                                    | ne według do | ostawców  | Wydara  | tenie       |            |                           |               |           |             |           |               |                  |         |                 |                      |             |     |
| Numer        |                                                                                                    | Data         |           |         | Referencja  | 0<br>fa    | płacona wartość<br>aktury | Opłacono      |           | Zapłacono v | v walucie | Sposób        | płatności        | ð       |                 | عر                   |             |     |
|              | Data         Refe           2500012         03.03.2025 11:42:58#           arz         Image: Constraint of the second second secon |              |           |         |             | 0          |                           | 3999.30       |           | 1000.0      | 0 BANK    |               | Q                |         |                 |                      |             |     |
| Komentarz    | Data Re<br>2500012 03.03.2025 11:42:58m<br>z                                                                                                    |              |           |         |             |            |                           | Obiekt        |           | Projekt     |           | Użytkow       | nik              | Ð       | Różnic          | a                    |             |     |
|              |                                                                                                    |              |           |         |             |            |                           |               | Q         |             | (         | Q KAROLI      | NA               | Q       |                 | 3999.30              |             |     |
| Import danyc | h                                                                                                    |              |           |         |             |            |                           |               |           |             |           |               |                  |         |                 |                      |             |     |
| Nr. 🔿 🗔      | > PreID                                                                                                    | ç.           | Data 🧳    | ⊁ Faktu | ra zakupowa | » Dostawca | a 🤌 Nazwa w bankı         | Konto banko   | we/IBAN   | 🖉 Waluta b  | banku     | 👂 Suma ban    | au 🔸 Su          | ma fakt | ury             | Suma faktury w PLN   | Kurs waluty | , . |
|              | > Szu Q >                                                                                                    | Szukaj       |           | Szuka   | aj Q        | ⇒ Szukaj Q | > Szukaj                  | > Szukaj      | Q         | ⇒ Szukaj    | Q         | Szuk          | aj 🔉             | Szu     | ikaj 🔅          | Szukaj               | > Szukaj C  | ξ.  |
| 1            | 13                                                                                                    |              |           |         |             | 1005       | COSTPOCKET SPÓŁ           | 7210501764100 | 000903260 | USD         |           | 1000          | 00               |         |                 |                      | 3.999       | 3   |

Transakcja finansowa tworzona jest po potwierdzeniu dokumentu płatności:

| Finanse     | e - zapis       | sy księgowe TASU: 2500012 Zapisano                 |   |         |   |         |   |           | Ostatn | io zmienio | ono pi | rzez <b>KAROLINA</b> | (03.0 | 03.2025 w 11:4 | 13:21) <b>り</b> |                   |
|-------------|-----------------|----------------------------------------------------|---|---------|---|---------|---|-----------|--------|------------|--------|----------------------|-------|----------------|-----------------|-------------------|
| Utwórz: Mir | usowa transakcj | a Periodyzacja                                     |   |         |   |         |   |           |        |            |        |                      |       |                |                 |                   |
| Data        |                 | Nazwa                                              |   |         |   |         |   |           |        |            |        |                      |       |                | ş               |                   |
| 03.03.2025  | 11:42:58        |                                                    |   |         |   |         |   |           |        |            |        |                      |       |                |                 |                   |
| Debet       |                 |                                                    |   |         |   |         |   |           |        |            |        |                      |       |                |                 |                   |
|             | 3999.3          |                                                    |   |         |   |         |   |           |        |            |        |                      |       |                |                 |                   |
| Kredyt      |                 | Różnica Numer                                      |   |         |   |         |   |           |        |            |        |                      |       |                |                 |                   |
|             | 3999.3          | 0 2500012                                          |   |         |   |         |   |           |        |            |        |                      |       |                |                 |                   |
|             | Import danych   | Dodaj przepis Podziełone na zasoby                 |   |         |   |         |   |           |        |            |        |                      |       |                |                 |                   |
| Nr. ^ 🗆     | Konto           | ≁ Nazwa                                            | ş | Debet   | ۶ | Kredyt  | ŗ | Debet w v | ≁ Kred | yt w wal   | ş      | Kurs walut.          | ŗ     | Data           | ≁ Waluta        | ×                 |
|             | > Szukaj Q      | > Szukaj                                           | > | Szukaj  | > | Szukaj  | > | Szukaj    | >      | Szukaj     | >      | Szukaj               | >     | Szukaj 🛗       | > Szukaj O      | $\langle \rangle$ |
| 8 *** 1     | 130             | COSTPOCKET SPÓŁKA Z OGRANICZONĄ ODPOWIEDZIALNOŚCIĄ |   |         |   | 3999.30 |   |           |        | 1000.00    |        | 3.9993               |       |                | USD             |                   |
| ± ••• 2     | 205-1           | COSTPOCKET SPÓŁKA Z OGRANICZONĄ ODPOWIEDZIALNOŚCIĄ |   | 3999.30 |   |         |   | 1000.00   |        |            |        | 3.9993               |       |                | USD             |                   |
|             |                 |                                                    |   |         |   |         |   |           |        |            |        |                      |       |                |                 |                   |

## 8.2. Częściowa zapłata faktury zakupu w walucie

#### 8.2.1. Częściowa zapłata faktury zakupu w tej samej walucie

USD

| Dokument          | Data       | Suma | Waluta | Kurs<br>waluty | PLN     | Różnica waluty | Konto z<br>podstawowych<br>ustawień |
|-------------------|------------|------|--------|----------------|---------|----------------|-------------------------------------|
| Faktura<br>zakupu | 24.02.2025 | 1000 | USD    | 3.9835         | 3984    |                |                                     |
| Faktura<br>zakupu | 28.02.2025 | 500  | USD    | 3.9835         | 1991.75 |                |                                     |
|                   |            |      |        |                |         |                | Zysk z tytułu                       |

1972.95 -18.80

• Otrzymaliśmy fakturę od dostawcy w USD, którą również zapłaciliśmy w USD, np. 50%.

#### Należy podać przy **płatności** :

Płatność

- Data i sposób płatności
- Faktura zakupu umieszczona jest w wierszu

28.02.2025 500

• Wpisz kwotę, która ma zostać wpłacona z banku do pola Suma banku , np. 500 USD

3.9459

Potwierdź płatność

| Diatacá       | 6 2500          | 011                 |                  |          |                             |                    | Oct                | atnio zmieniono |              | 02 2025 w 11:40-27) KD   |             |                    |
|---------------|-----------------|---------------------|------------------|----------|-----------------------------|--------------------|--------------------|-----------------|--------------|--------------------------|-------------|--------------------|
| Ptathos       | C 2500          | JUTI Potwierdz      | ono              |          |                             |                    | Osta               | autio zmieniono |              | 5.05.2025 W 11.49.27) *9 |             |                    |
| Powiązane do  | kumenty: za     | ipis księgowy       |                  |          |                             |                    |                    |                 |              |                          |             |                    |
| Utwórz: Platr | iości podzieloj | ne według dostawców | Wydarzenie       |          |                             |                    |                    |                 |              |                          |             |                    |
| Numer         |                 | Data                | Referencja       |          | Opłacona wartość<br>faktury | Opłacono           | Zapłacono w waluci | e Sposób pł     | atności 🖉    | Į.                       |             |                    |
|               | 2500011         | 28.02.2025 11:20    |                  |          | 3983.5                      | 1972.95            | 500.               | 00 BANK         | Q            |                          |             |                    |
| Komentarz     |                 |                     |                  |          |                             | Obiekt             | Projekt            | Użytkown        | ik 🖉 Róż     | nica                     |             |                    |
| Faktura 2500  | 0004            |                     |                  |          |                             | Q                  |                    | Q KAROLIN       | 4 Q          | -2010.55                 |             |                    |
| Import danych |                 |                     |                  |          |                             |                    |                    |                 | -            |                          |             | ⊗ ୭ ¥ ಔ            |
| Nr. 🔿 🗖       | ▹ PreID         | ۶ Data              | Faktura zakupowa | ➢ Dostaw | ca 🤌 Nazwa w bankı          | Konto bankowe/IBAN | > Waluta banku     | Suma banku      | Suma faktury | Suma faktury w PLN       | Kurs waluty | Kurs waluty usługi |
|               | Szu Q           | Szukaj 🛗            | > Szukaj C       | Szukaj 🤇 | २ > Szukaj                  | > Szukaj C         | λ → Szukaj Q       | > Szukaj        | > Szukaj     | > Szukaj                 | > Szukaj Q  | > Szukaj           |
|               |                 |                     | 2500004          | 1003     | DEMO2                       |                    | USD                | 500.0           | 0 1000.00    | 3983.50                  | 3.9459      | 3.971616           |

Transakcja finansowa tworzona jest po potwierdzeniu dokumentu płatności:

kursów wymiany (Sprzedaż, Zakup)

| 2025          | 5/08         | /19 01:53                     | 3                                                 |   |         |        |      | 19/37       |                  |       |                       |            |           | Płatnoś        | ci |
|---------------|--------------|-------------------------------|---------------------------------------------------|---|---------|--------|------|-------------|------------------|-------|-----------------------|------------|-----------|----------------|----|
| Fin:<br>Utwór | ans<br>z: Mi | e – zapi:<br>nusowa transakcj | sy księgowe TASU: 2500011 (Zapisano)              |   |         |        |      |             | Ostatnio zmienio | ono j | przez <b>KAROLINA</b> | (03.03.20) | 25 w 11:4 | 9:27) <b>9</b> |    |
| Data          |              |                               | Nazwa                                             |   |         |        |      |             |                  |       |                       |            |           | ş              |    |
| 28.0          | 2.2025       | 11:20 🗰                       | Faktura 2500004                                   |   |         |        |      |             |                  |       |                       |            |           |                |    |
| Debe          | et           |                               |                                                   |   |         |        |      |             |                  |       |                       |            |           |                |    |
|               |              | 1991.75                       |                                                   |   |         |        |      |             |                  |       |                       |            |           |                |    |
| Kred          | yt           | 1991.75                       | Różnica         Numer           0         2500011 |   |         |        |      |             |                  |       |                       |            |           |                |    |
| E I           | Û            | Import danych                 | Dodaj przepis Podzielone na zasoby                |   |         |        |      |             |                  |       |                       |            |           |                |    |
| Nr.           | ^ 🗌          | Konto                         | ≁ Nazwa                                           | ş | Debet   | P Kree | lyt  | P Debet w v | Kredyt w wal     | ş     | Kurs walut.           | ۶          | Data      | ≁ Waluta       |    |
|               |              | > Szuka Q                     | > Szukaj                                          | > | Szukaj  | > Szul | caj  | > Szukaj    | > Szukaj         | >     | Szukaj                | > Szul     | kaj 🛗     | > Szukaj Q     |    |
| ÷ •••         | 1            | 130                           | 2500004 DEMO2                                     |   |         | 1972   | 2.95 |             | 500.00           |       | 3.9459                |            |           | USD            |    |
| :             | 2            | 202                           | 2500004 DEMO2                                     |   | 1991.75 |        |      | 500.00      |                  |       | 3.9835                |            |           | USD            |    |
| : •••         | 3            | 407                           | 2500004 Pozostałe koszty rodzajowe                |   | 12.86   |        |      | 12.86       |                  |       | 1                     |            |           | PLN            |    |
|               | 4            | 755                           | 2500004 Różnice kursowe                           |   |         | 18     | 3.80 |             | 18.80            |       | 1                     |            |           | PLN            |    |
| 8             | 5            | 755                           | Różnice kursowe                                   |   |         | 12     | 2.86 | -12.86      |                  |       | 1                     |            |           | PLN            |    |
|               |              |                               |                                                   |   |         |        |      |             |                  |       |                       |            |           |                |    |

### 8.2.2. Częściowa zapłata faktury zakupu w walucie bazowej (PLN)

Otrzymaliśmy fakturę w USD od dostawcy, częściowo zapłaconą w PLN według kursu uzgodnionego z dostawcą.

• Na przykład, faktura zakupu na kwotę 1000 USD, zapłacono 50% kwoty faktury zakupu, tj. 500 USD, z banku zapłacono 1980 PLN.

| Dokument          | Data       | Suma | Waluta | Kurs<br>waluty | PLN     | Różnica walut            | Konto z ustawienia                                           |
|-------------------|------------|------|--------|----------------|---------|--------------------------|--------------------------------------------------------------|
| Faktura<br>zakupu | 24.02.2025 | 1000 | USD    | 3.9835         | 3983.5  |                          |                                                              |
| Faktura<br>zakupu | 24.02.2026 | 500  | USD    | 3.9835         | 1991.8  |                          |                                                              |
| Faktura<br>zakupu | 28.02.2025 | 500  | USD    | 3.9459         | 1972.95 | 1991.8-1972.95<br>18.8   | Strata/Zysk z tytułu<br>kursów wymiany<br>(Sprzedaż, Zakup)  |
| Płatność          | 28.02.2025 | 1980 | PLN    | 1              | 1980    | 1972.95 - 1980=<br>-7.05 | Strata/Zysk z tytułu<br>kursów wymiany<br>(opłata, płatność) |

Należy wskazać przy płatności

UWAGA! Podana kolejność jest ważna) :

- Data i sposób płatności
- Faktura zakupu umieszczona jest w wierszu
- Wybierz lub wpisz kod waluty, w której ma zostać dokonana płatność na konto bankowe. Pole Waluta banku: PLN
- Wprowadź kwotę, która ma zostać przekazana z banku do pola Suma banku : 1980,00
- Wprowadź wartość faktury zakupu w walucie do pola Suma zapłacona: 500 i naciśnij na formułę **fx**.
- Potwierdź płatność

Dokument płatności:

| Płatnoś      | ść 2500         | 011 😡        | lersja rol | bocza             |         |              |                        |           |              |           | Ostati    | nio zmieniono p | rzez <b>K</b> A | ROLINA (0 | 8.03.2025 w | 11:59:01) り  |                        |               |    |
|--------------|-----------------|--------------|------------|-------------------|---------|--------------|------------------------|-----------|--------------|-----------|-----------|-----------------|-----------------|-----------|-------------|--------------|------------------------|---------------|----|
| Utwórz: Plat | ności podzielor | ne wedłua do | ostawców   | Wydarzenie        |         |              |                        |           |              |           |           |                 |                 |           |             |              |                        |               |    |
| Numer        |                 | Data         |            | Refe              | rencia  | Op<br>fak    | łacona wartość<br>tury | Opłacono  |              | Zapłacono | w walucie | Sposób pła      | tności          | ð         |             | ş            |                        |               |    |
|              | 2500011         | 28.02.20     | 25 11:20   | 0 🗰               |         |              | 3983.50                |           | 1980.00      |           | 1980.00   | BANK            |                 | Q         |             |              |                        |               |    |
| Komentarz    |                 |              |            |                   |         |              |                        | Obiekt    |              | Projekt   |           | Użytkownii      | c               | ∂ Róż     | nica        |              |                        |               |    |
| Faktura 250  | 0004            |              |            |                   |         |              |                        |           | Q            |           | C         | KAROLINA        |                 | Q         |             | -2003.50     |                        |               |    |
|              |                 | _            |            |                   |         |              |                        |           |              |           |           |                 |                 |           |             |              | _                      |               |    |
|              | mport danych    |              |            |                   |         |              |                        |           |              |           |           |                 |                 |           |             |              | (                      | S D X 53      |    |
| Nr. 🗠 🗔      | PreID           | e,           | Data       | <i>Faktura za</i> | kupowa  | ≁ Dostawca   | Nazwa w bankı          | Konto b   | ankowe/IBAN  | 🦻 Waluta  | banku 🥖   | Suma banku      | ۶               | Suma zapł | icona 🔸     | Suma faktury | Suma faktury w PLN     | Kurs waluty   | Þ  |
|              | > Szu Q >       | > Szukaj     | ά          | > Szukaj          | Q       | > Szukaj Q   | > Szukaj               | > Szukaj  | Q            | > Szukaj  | Q >       | Szukaj          | >               | S         | zukaj 🔉     | Szukaj       | > Szukaj               | > Szukaj Q    | >  |
| i ··· 1      |                 |              | 1.         | 2500004           |         | 1003         | DEMO2                  |           | 2.           | PLN       | 3.        | 1980.00         |                 |           | 501.79      | 1000.00      | 3983.50                | 1.000000000   |    |
| 8 *** 2      |                 |              |            |                   | _       |              |                        |           |              |           | _         |                 |                 | 4         |             |              |                        |               |    |
| Import dar   | nych            |              |            |                   |         |              |                        |           |              |           |           |                 |                 |           | •           |              |                        | 8 9 X         | 22 |
| Nr. ^ [      | > PrelD         | J.           | Dat        | a 👂 Faktura       | zakupow | a 👂 Dostawa  | a 🦻 Nazwa w bank       | a 🖉 Konta | bankowe/IBAN | V 🗡 Wal   | uta banku | ⊁ Suma bank     | au 🔎            | Suma za   | płacona     | Suma faktury | / 🤌 Suma faktury w PLI | N 🔸 Kurs walu | ty |
|              | > Szu Q         | Szuki        | aj (       | iii → Szukaj      | (       | Q → Szukaj C | λ → Szukaj             | Szuka     | j (          | ຊ⇒ Szu    | caj Q     | Szuka           | aj →            |           | Szukaj      | > Szukaj     | > Szuka                | j ⊃ Szukaj    | Q  |
|              | 1               |              |            | 2500004           |         | 1002         | DEMO2                  |           |              | DEN       |           | 1000            | 00              |           | 500.00      | 1000.0       | 0 2002 9               | 50            | 1  |

#### Transakcja finansowa tworzona jest po potwierdzeniu dokumentu płatności:

| Fin  | nan   | se - za      | apisy ksi     | ęgowe TASU: 2500011 Zapisano |   |         |          |           | Ostatnio zmienio | ono przez KAROLINA | (03.03.2025 w 12:0 | 04:55) Ø   |   |
|------|-------|--------------|---------------|------------------------------|---|---------|----------|-----------|------------------|--------------------|--------------------|------------|---|
| Utwó | orz:  | Minusowa tra | ansakcja Pe   | riodyzacja                   |   |         |          |           |                  |                    |                    |            |   |
| Dat  | а     |              | Nazwa         |                              |   |         |          |           |                  |                    |                    | J.         |   |
| 28.0 | 02.20 | 25 11:20     | Faktura       | 2500004                      |   |         |          |           |                  |                    |                    |            |   |
| Deb  | oet   |              |               |                              |   |         |          |           |                  |                    |                    |            |   |
|      |       | 1998         | 8.8           |                              |   |         |          |           |                  |                    |                    |            |   |
| Kre  | dyt   |              | Różnica       | Numer                        |   |         |          |           |                  |                    |                    |            |   |
|      |       | 1998         | 8.8           | 2500011                      |   |         |          |           |                  |                    |                    |            |   |
| E.   | -     | 1 march 1    | Dedition      |                              |   |         |          |           |                  |                    |                    |            |   |
| 48   |       | Import da    | nych Dodaj pr | podzielone na zasoby         |   |         |          |           |                  |                    |                    |            |   |
| Nr   | ^     | Kon          | to 🕹 Nazy     | Va                           | ~ | Debet   | Kredyt   | Debet w v | Kredyt w wal     | Kurs walut.        | ▶ Data             | ➢ Waluta   | 1 |
|      |       | > Szul       | ka Q > Szuk   | aj                           | > | Szukaj  | > Szukaj | > Szukaj  | > Szukaj         | > Szukaj           | > Szukaj 🗰         | > Szukaj Q | > |
|      | •     | 1 130        | 250000        | 1 DEMO2                      |   |         | 1980.00  |           | 1980.00          | 1                  |                    | PLN        |   |
|      | •     | 2 202        | 250000        | 1 DEMO2                      |   | 1991.75 |          | 500.00    |                  | 3.9835             |                    | USD        |   |
|      |       | 3 407        | 250000        | Pozostałe koszty rodzajowe   |   | 7.05    |          | 7.05      |                  | 1                  |                    | PLN        |   |
| :    |       | 4 755        | 250000        | 4 Różnice kursowe            |   |         | 18.80    |           | 18.80            | 1                  |                    | PLN        |   |
|      |       |              |               |                              |   |         |          |           |                  |                    |                    |            |   |

# 9. Przykłady praktyczne

### 9.1. Umieszczanie kilku faktur zakupu w wierszach

Kliknij dwukrotnie pole **Faktura zakupowa**, aby otworzyć listę faktur zakupu. Aktywuj ustawienie **Szybkie umieszczanie stosuje się automatycznie (przy wprowadzaniu tekstu)** w **Ustawieniach** 

| 🗄 Nowy 🗸      | - 个 Zapisz        | 🗸 Potwierdź 🛛 👘 K       | opiuj - 🛞 Odrzuć 🥤      | 🕽 Usuń 🖾 E-mail 👻  | 🗙 Zamknij 🕯 | 🖱 Odśwież 🛛 Wyc     | zyść pola 🛛 🔳 | 🗉 Wybierz kolumny 🔻 🖺 Zapisz widok 🦻 Ustawie  | nia 🔒 Drukuj |                              |                      |
|---------------|-------------------|-------------------------|-------------------------|--------------------|-------------|---------------------|---------------|-----------------------------------------------|--------------|------------------------------|----------------------|
| Płatno        | ość Nowy          |                         |                         |                    | Dodaj fa    | kturę               |               |                                               |              |                              |                      |
| Utwórz: P     | łatności podzielo | ne według dostawców     | N                       |                    | KOREKTA NU  | mer 🔰               | Pokaż         | Ustawienia                                    | X            |                              | 50 > « < 1 >         |
| Numer<br>2025 | Q                 | Data<br>07.03.2025 14:2 | Referencja              | Opłacow<br>faktury | NUMER ~     | DATA                | TERMIN DO     | O Osobiste                                    |              | KOMENTARZ                    | PRZYJĘCIA MAGAZYNOWE |
| Komentar      | 72                |                         |                         |                    | ۹           | ۹                   | Q             | Szybkie umieszczanie stosuje się automatyczni | e 💽          | ۹                            | ٩                    |
| B ሰ           | Import danych     |                         |                         |                    | 2500012     | 03.03.2025 14:16:00 | 03.03.2025    | (przy wprowadzaniu tekstu)                    |              | PLN                          |                      |
| Nr. •         | ♪ <i>P</i> relD   | ۶ Data                  | <i>Faktura zakupowa</i> | a 🖟 Dostawca 🥍 Na  |             |                     |               | filtrowanie                                   |              |                              |                      |
| 1 1           | > Szu Q           | > Szukaj 🖽              | Szukaj C                | X > Szukaj Q > Sz  | 2500011     | 06.03.2025 16:51:24 | 13.03.2025    | Numer (i kod wydarzenia)                      | 00           | EUR                          |                      |
| r ••• - 2     | :                 |                         | Kliknij 2 razy i otwo   | rzy                | 2500010     | 06.03.2025 08:43:22 | 13.03.2025    | Kod (nie kod wydarzenia)                      | 00           | EUR Prekių priėm.            | 2500004              |
| I ··· 3       | l                 |                         | się lista faktur        |                    |             |                     |               | Cenowa, użytkownik itp.)                      | * <b>•</b>   | 2500004                      |                      |
| 1 5           | 5                 |                         |                         |                    | 2500009     | 05.03.2025 15:53:12 | 12.03.2025    | Przywróć domyślne                             | Zapisz       | EUR Prekių priėm.<br>2500003 |                      |
| I ··· 6       | j<br>,            |                         |                         |                    | 2500008     | 05.03.2025 16:29:10 | 12.03.2025    |                                               | 00           | EUR                          |                      |
| 1 8           | 5                 |                         |                         |                    | 2500007     | 05.03.2025 11:24:39 | 05.03.2025    | 1001 UAB Directo qqq                          | 1 230.00     | PLN                          |                      |
| 1 9           |                   |                         |                         |                    | 2500004     | 24.02.2025 15:01:00 | 24.02.2025    | 1003 DEMO2                                    | 500.00       |                              |                      |

9.2. Numer faktury zakupu Directo w wierszu zapisu księgowego

|                                         |                                    |               |            |                  |       |                     |               |                             |                   |                                            |              |                        | -                   |                |
|-----------------------------------------|------------------------------------|---------------|------------|------------------|-------|---------------------|---------------|-----------------------------|-------------------|--------------------------------------------|--------------|------------------------|---------------------|----------------|
| Płatność 2500<br>Powiązane dokumenty: z | DO15 Potwierdzono<br>apis księgowy |               |            |                  |       | Finans<br>Utwórz: M | inusowa trans | pisy księį<br>sakcja Perioc | gowe Ta<br>yzacja | ASU: 2500015 (Zapisano)                    | Ostatnio zm  | ieniono przez <b>I</b> | KAROLINA (07.03.20. | 25 w 14:20:20) |
| Utworz: Pratności podziek               | ine według dostawcow Wyo           | larzenie      |            |                  |       | Data                |               | Nazwa                       |                   |                                            |              |                        |                     |                |
| Numer                                   | Data                               | Referencia    | Op         | ołacona wartość  | 0.1   | 04.03.202           | 5 14: 🗰       | Faktura 250001              | 2                 |                                            |              |                        |                     |                |
| 2500015                                 | 04.03.2025 14:19                   |               |            | 0                | Č,    | Debet               |               |                             |                   |                                            |              |                        |                     |                |
| Komentarz                               |                                    |               |            |                  | Obi   |                     | 1000          |                             |                   |                                            |              |                        |                     |                |
| Faktura 2500012                         |                                    |               |            |                  |       |                     |               |                             |                   |                                            |              |                        |                     |                |
|                                         |                                    |               |            |                  |       | Kredyt              |               | Różnica Num                 | <u>۱</u>          |                                            |              |                        |                     |                |
| Import danych                           |                                    |               |            |                  |       |                     | 1000          | 0                           | 2500015           |                                            |              |                        |                     |                |
| Nr. ^ 🗌 🤌 PrelD                         | P Data P Fal                       | tura zakupowa | ≁ Dostawca | Nazwa w bankı    | ⊁ Ko  |                     | Import dany   | ych Dodaj przepi            | s Podzielone      | na zasoby                                  |              |                        | 8 <b>9 x</b> 8      |                |
| > <sub>Szu</sub> Q                      | > Szukaj 🛗 > Sz                    | ukaj Q        | > Szukaj Q | > Szukaj         | > Sz  | Nr. ^               | ≁ Konto       | ✓ Kod VA                    | r ≁ Data          | ⊬ Nazwa                                    |              | > Debet                | Kredvt              | P Debet        |
|                                         | 25000                              | 12            | 1004       | DIRECTO POLSKA S | 73109 |                     | > Szuka       | Q > Szukai                  | ג א Szt ⊞         | > Szukai                                   |              | > Szukai               | > Szukai            | > Szuł         |
|                                         |                                    |               |            |                  | -     |                     | 130           | . oconaj                    | . Out day         | 2500012 DIRECTO POLSKA SPÓŁKA Z OGRANICZON |              | oc unity               | 1000.00             | 0              |
|                                         |                                    |               |            |                  |       |                     | 202           |                             |                   |                                            |              | 1000.0                 |                     | 100/           |
|                                         |                                    |               |            |                  |       | 2                   | 202           |                             |                   | 200012 PIRECTO POLSKA SPOŁKA Z OGRANICZON  | NĄ ODPOWIEDZ | 1000.00                | ,                   | 1000           |
|                                         |                                    |               |            |                  |       | 3                   |               |                             |                   |                                            |              |                        |                     |                |

21/37

OK

Płatności

# 9.4. Komunikat o błędzie SEPA

## login0.directo.ee says

2025/08/19 01:53

File was exported but some rows were skipped either because they did not aggregate or had negative amount. Rows are aggregated when the following columns (indicated by green) have the same content (or not filled): Text, Description, Ref, Bank Account, Bank Cur, Date. Ref. number visibility can be set under fine tuning (hammer). Change rows when needed and export again.

Ten komunikat o błędzie pojawia się, gdy system wykryje, że próba wysłania faktur zakupu do banku obejmuje faktury od różnych dostawców. W takim przypadku faktury zakupu przypisane do różnych dostawców nie zostaną automatycznie połączone w jedną płatność zbiorczą.

Ostatnio

#### Płatność 2500032 (Wersja robocza)

Jtwórz: Płatności podzielone według dostawców Wydarzenie

|   |        |       |                 |               | Opłacona wartość  |                   |              | -     |                     |        |     |                |       |     |
|---|--------|-------|-----------------|---------------|-------------------|-------------------|--------------|-------|---------------------|--------|-----|----------------|-------|-----|
|   | Jata   |       | Kete            | erencja       | faktury           | Opłacono          |              | Zap   | łacono w walucie    | Spo    | sob | płatności 🧭    |       |     |
| 0 | )2.05. | 2025  |                 |               | 28976             | 6.22              | 31546.77     |       | 31546.77            | BAN    | IK  | 0              | 1     |     |
| ł | Come   | ntarz |                 |               |                   |                   |              | Obi   | ekt                 | Proj   | ekt | t              | Ui    | żyt |
|   |        |       |                 |               |                   |                   |              |       | Q                   |        |     | Q              | M     | ET  |
| 6 | ) (    | Ì     | Import danych   |               |                   |                   |              |       |                     |        |     |                |       |     |
|   | Nr. 🗠  | · 🗆   | 🤌 Faktura zakup | owa 🥜 Dostawo | a 🥜 Nazwa w banku | 🖉 🤌 Waluta banku  | 🥕 Kurs wa    | luty  | ۶ Suma ba           | inku   | ۶   | Kurs waluty us | sługi |     |
|   |        |       | > Szukaj        | Q > Szukaj (  | λ > Szukaj        | > Szukaj Q        | > Szukaj     | Q     | > Sz                | ukaj   | >   | Sz             | ukaj  | 3   |
|   | •••    | 1     | 2500028         | 1001          | DEMO2             | PLN               | 1.00000      | 0000  | 294                 | 21.77  |     | 4.27780        | 0000  |     |
|   | •••    | 2     | 2500016         | 1001          | UAB Directo       | PLN               | 1.00000      | 0000  | 1                   | 25.00  |     |                |       | Γ   |
|   | •••    | 3     |                 | 1001          | DEMO2             | PLN               | 1.00000      | 0000  | 5                   | 00.00  |     |                |       |     |
|   | •••    | 4     |                 | 1001          | UAB Directo       | PLN               | 1.00000      | 0000  | 15                  | 00.00  |     |                |       | Т   |
|   | •••    | 5     |                 |               | ĸ                 |                   |              |       |                     |        |     |                |       | Γ   |
|   | •••    | 6     |                 |               |                   |                   |              |       |                     |        |     |                |       |     |
|   | •••    | 7     |                 |               |                   |                   |              |       |                     |        |     |                |       |     |
|   | •••    | 8     |                 |               |                   |                   |              |       |                     |        |     |                |       |     |
|   | •••    | 9     |                 |               | Jeżeli            | nazwa dostawcy    | jest zapisan | a ina | czej na fakturach z | akup   | u,  |                |       |     |
|   | •••    | 10    |                 |               | wówo              | zas tylko faktury | zakupu,      |       |                     |        |     |                |       |     |
|   | •••    | 11    |                 |               | które             | są zapisane dokła | adnie w taki | sam   | sposób, są sumov    | vane ( | do  | banku          |       | Ť   |
|   | •••    | 12    |                 |               |                   |                   |              |       |                     |        |     |                |       | T   |

Dozwolone jest wysyłanie faktur korygujących razem z fakturami zakupu. Faktury zakupu od tego samego dostawcy zostaną połączone w jedną płatność, pod warunkiem, że nazwa dostawcy jest zapisana identycznie w systemie. Faktury zakupu z różnymi numerami referencyjnymi nie zostaną połączone.

# 9.5. Komunikat o błędzie podczas importowania płatności do banku - komentarz za długi

Ten problem występuje, gdy próba zapłaty zbyt wielu faktur zakupu jednocześnie skutkuje przekroczeniem dopuszczalnej długości pola komentarza w systemie bankowym. Odbiorca płatności może wtedy nie być w stanie zidentyfikować, które faktury zostały uregulowane.

Błąd wynika z faktu, że system XML łączy wszystkie wiersze faktur zakupu od jednego dostawcy i umieszcza numery faktur w polu komentarza podczas importowania danych do banku. Jeśli numery referencyjne nie są używane, bank wyda ostrzeżenie o zbyt długim komentarzu.

#### Możliwe rozwiązania:

- włącz opcję dostrajania Eksport nie łączy płatności tych samych dostawców
- utwórz kilka mniejszych płatności, każda obejmująca mniejszą liczbę faktur zakupu.
- użyj numerów referencyjnych
- wyślij raport płatności do dostawcy Zakupy → Raporty → Płatności

#### 9.6. Numer faktury zakupu dodany do wiersza transakcji

W celu uproszczenia procesu weryfikacji, system Directo dodaje numer faktury zakupu do wiersza

transakcji finansowej powiązanej z płatnością.

Działa z ustawieniami systemowymi Finanse: Zapisu księgowe z ksiąg w wierszach
 również część aktywów

|             | Finans                                             | se: Za                              | pisu ks      | ięgowe z                          | ksiąg               | ww              | ier               | szacł                  | n                | rówr                      | nież cz        | ęść akty        | /wów 🔻         | ·          |           |             |           |          |           |         |              |
|-------------|----------------------------------------------------|-------------------------------------|--------------|-----------------------------------|---------------------|-----------------|-------------------|------------------------|------------------|---------------------------|----------------|-----------------|----------------|------------|-----------|-------------|-----------|----------|-----------|---------|--------------|
| 3 Nowy      | • 今 Zapis                                          | z 🗸 🗸 Pot                           | wierdź 💼 Ko  | <b>piuj - 🛞</b> Odrzu             | ić <u> </u> Usuń    | 🗹 E-r           | nail -            | - 🖨 Di                 | rukuj 👻          | 🖉 Załączniki              | KOREKTA        | Wypłata gotówko | owa Otwórz ksi | gę zakupów | SEPA Esto | nia         |           |          |           |         |              |
| Płatno      | ść 2500                                            | 033 💽                               | otwierdzono  |                                   |                     | D demo          | wersj             | ja_pl Finans           | e - zapisy k     | sięgowe TASU_25           | 00033 - Google | e Chrome        |                |            |           |             |           |          |           |         |              |
| Powiązane   | dokumenty: za                                      | ipis księgov                        | vy           |                                   |                     | 25              |                   |                        |                  |                           |                |                 |                |            |           |             |           |          |           |         |              |
| Utwórz: P   | atności podzielor                                  | ne według do                        | stawców Wyda | rzenie                            |                     | (] No           | Ny •              | · P Zaj                | pisz 💼           | Kopiuj 🔹 🛞                | Odrzuć 🔟       | Usuń 🗹 E-mi     | ail 🔹 🖨 Druk   | uj • 🖉 Za  | ałączniki | Otwórz doku | ment      |          |           |         |              |
| Data        |                                                    | Referencj                           | a            | Opłacona wartość<br>faktury<br>24 | <b>Opła</b><br>4230 | Fina<br>Utwórz: | nse               | e – zaj<br>usowa trans | oisy ka<br>akcja | sięgowe T<br>Periodyzacja | FASU: 25       | 500033 🛛        | Zapisano       |            |           |             |           | Ostatnio | zmieniono | przez M | IETA (05.05. |
| Komentar    | z                                                  |                                     | Typ<br>TASU  |                                   | Data                |                 | Referencj         | a                      | Nazwa            |                           |                |                 |                |            |           | D           | ebet      | 2423     |           |         |              |
| Import dans | <mark>∕ch</mark><br>≁ <b>Faktura z</b><br>→ Szukaj | u <mark>⊁ Waluta</mark><br>> Szukaj | Kredy        |                                   | 24230               | Różni           | <b>ca</b>         |                        |                  |                           |                |                 |                |            |           |             |           |          |           |         |              |
| 1           | 2500007                                            | PLN                                 | B (          |                                   | mport dany          | ch Dodaj        | przepis Podzielor | ne na zasoby           |                  |                           |                |                 |                |            |           |             |           |          |           |         |              |
| 2           | 2500018                                            |                                     | 1001         | UAB Directo                       | PLN                 | Nr. ^           |                   | Konto                  | ≁ Nazwa          | a                         |                |                 |                | Projekt    | ≁ Debe    | Kredyt      | P Debet w | Kredyt w | ≁ Waluta  | ⊢≁ Ku   | irs walut.   |
|             |                                                    |                                     |              |                                   |                     |                 | 1                 | 130                    | 2500007          | UAB Directo               |                |                 |                | SZUK Q     | V SZUK    | 1230.00     | Szukaj    | 2 SZUKAJ | PLN       |         | Szukaj       |
|             |                                                    |                                     |              |                                   |                     |                 | 2                 | 130                    | 2500018          | UAB Directo               |                |                 |                |            |           | 23000.00    |           | 23000.00 | PLN       |         | 1            |
|             |                                                    |                                     |              |                                   |                     |                 | -                 | 202                    | 2500007          | UAB Directo               |                |                 |                |            | 1230.00   |             | 1230.00   |          | PLN       |         | 1            |
|             |                                                    |                                     |              |                                   |                     |                 | 4                 | 202                    | 2500018          | UAB Directo               |                |                 |                |            | 23000.00  |             | 23000.00  |          | PLN       |         | 1            |
|             |                                                    |                                     |              |                                   |                     |                 | 5                 |                        |                  |                           |                |                 |                |            |           |             |           |          |           |         |              |
|             |                                                    |                                     |              |                                   |                     |                 | 6                 |                        |                  |                           |                |                 |                |            |           |             |           |          |           |         |              |
|             |                                                    |                                     |              |                                   |                     |                 |                   |                        |                  |                           |                |                 |                |            |           |             |           |          |           |         |              |
|             |                                                    |                                     |              |                                   |                     |                 | 9                 |                        |                  |                           |                |                 |                |            |           |             |           |          |           | -       |              |
|             |                                                    |                                     |              |                                   |                     |                 | 10                |                        |                  |                           |                |                 |                |            |           |             |           |          |           |         |              |
|             |                                                    |                                     |              |                                   |                     |                 | 11                |                        |                  |                           |                |                 |                |            |           |             |           |          |           |         |              |
|             |                                                    |                                     |              |                                   |                     |                 | 12                |                        |                  |                           |                |                 |                |            |           |             |           |          |           |         |              |
|             |                                                    |                                     |              |                                   |                     | : •••           | 13                |                        |                  |                           |                |                 |                |            |           |             |           |          |           |         |              |
|             |                                                    |                                     |              |                                   |                     |                 | 14                |                        |                  |                           |                |                 |                |            |           |             |           |          |           |         |              |
|             |                                                    |                                     |              |                                   |                     |                 |                   |                        |                  |                           |                |                 |                |            |           |             |           |          |           |         |              |

Działa z ustawieniami systemowymi Finanse: Zapisu księgowe z ksiąg w wierszach
 również długu

|           |                                                          |                |           |             |           | _        |          |             |          |         |
|-----------|----------------------------------------------------------|----------------|-----------|-------------|-----------|----------|----------|-------------|----------|---------|
|           | Finanse: Zapisu księgowe z ksiąg w wierszach             | częś           | ść dług   | Ju          |           | <b>'</b> |          |             |          |         |
|           |                                                          |                |           |             |           |          |          |             |          |         |
| 📜 Nowy    | 🝷 🖓 Zapisz 🛅 Kopiuj 🝷 🛞 Odrzuć 🍈 Usuń 🗹 E-mail 🍷 🖨 Druku | j <b>∙</b> ØZa | ałączniki | Otwórz doku | ment      |          |          |             |          |         |
| Finans    | se – zapisy księgowe TASU: 2500025 💶 🛛 🛛 🕬               |                |           |             |           |          |          |             |          |         |
| Utwórz: 🚺 | inusowa transakcja Periodyzacja                          |                |           |             |           |          |          |             |          |         |
| Тур       | Data Referencja Nazwa                                    |                |           |             |           |          | De       | bet         | ų        |         |
| TASU      | 13:28:26 E Faktura 2500019                               |                |           |             |           |          |          | 20          | 00       |         |
| Kredyt    | Różnica                                                  |                |           |             |           |          |          |             |          |         |
|           | 200 0                                                    |                |           |             |           |          |          |             |          |         |
|           | Import danych Dodaj przepis Podzielone na zasoby         |                |           |             |           |          |          |             |          |         |
| Nr. ^     | * Konto * Nazwa                                          | Projekt        | ≁ Debe    | ≁ Kredyt    | P Debet w | Kredyt w | 🥕 Waluta | Kurs walut. | ⊬ Ilość  | ≁ Kod \ |
|           | > Szi Q > Szukaj                                         | > Szuk Q       | > Szuk    | > Szukaj    | > Szukaj  | > Szukaj | > Szu Q  | > Szukaj    | > Szukaj | > Sz Q  |
| 8 ••• 1   | 130 2500019 UAB Directo                                  |                |           | 200.00      |           | 200.00   | PLN      | 1           |          |         |
| II ••• 2  | 202 2500019 UAB Directo                                  |                | 200.00    |             | 200.00    |          | PLN      | 1           |          |         |
| в ••• В   |                                                          |                |           |             |           |          |          |             |          |         |
| II ••• 4  |                                                          |                |           |             |           |          |          |             |          |         |
| 8 *** 5   |                                                          |                |           |             |           |          |          |             |          |         |
| s ••• 6   |                                                          |                |           |             |           |          |          |             |          |         |
| 7         |                                                          |                |           |             |           |          |          |             |          |         |
|           |                                                          |                |           |             |           |          |          |             |          |         |

### 9.7. Osobna transakcja kursowa dla każdej faktury zakupu

Każda transakcja związana z różnicą kursową faktury zakupu jest teraz prezentowana w osobnym

wierszu. Numer faktury zakupu oraz obiekt nagłówka są dołączane do tego wiersza, co ułatwia śledzenie zysków i strat wynikających z wahań kursów walut.

| (¦∔ No | wy •                                                                                                    | · 🍙 Zap      | isz 🗉 Kopiuj 👻 🛞 Odrzuć  🛍 U      | suń 🗹 E-mail 🔹 🖨 🛙 | D <b>rukuj 🔹 🖉</b> Za | łączniki           | Otwórz doku | ment     |          |     |         |       |      |  |  |
|--------|----------------------------------------------------------------------------------------------------|--------------|-----------------------------------|--------------------|-----------------------|--------------------|-------------|----------|----------|-----|---------|-------|------|--|--|
| Fina   | nse                                                                                                    | e - zap      | oisy księgowe TASU: 25            | 00034 Zapisano     |                       |                    |             |          |          |     |         |       |      |  |  |
| Utwórz | Min                                                                                                    | usowa transi | eriodyzacja                       |                    |                       |                    |             |          |          |     |         |       |      |  |  |
| Тур    |                                                                                                    | Data         | Referencja                        | Nazwa              |                       |                    |             |          |          | De  | bet     | ų     |      |  |  |
| IASU   |                                                                                                    |              | 09:34:25 📖                        |                    |                       |                    |             |          |          |     | 25252.8 | 5     |      |  |  |
| Kredy  | Kredyt         Róźnica           25252.85         0                                                                                                    |              |                                   |                    |                       |                    |             |          |          |     |         |       |      |  |  |
|        | Import danych     Dodaj przepis     Podzielone na zasoby                                                                                                    |              |                                   |                    |                       |                    |             |          |          |     |         |       |      |  |  |
|        | Import danych Dodaj przepis Podzielone na zasoby     Nr. ^ / / / Konto // Nazwa     // Projekt // Debe // Kredyt // Debet w // Kredyt w // Waluta // Kurs walut. // |              |                                   |                    |                       |                    |             |          |          |     |         |       |      |  |  |
| INF. 1 |                                                                                                    | > SZI Q      | > Szukai                          | > Szukai           | > Szu Q               | Kurs walut. Szukai | > Szukai    | > S7 Q   |          |     |         |       |      |  |  |
|        | 1                                                                                                    | 130          | 2500015 Litwa_test_dostawca       |                    | - OLUK -              | JEUR               | 10687.50    | JULIN    | 2500.00  | EUR | 4.275   | JEURO | 02 4 |  |  |
|        | 2                                                                                                    | 130          | Litwa_test_dostawca               |                    |                       |                    | 10687.50    |          | 10687.50 | PLN | 1       |       |      |  |  |
|        | 3                                                                                                    | 130          | DEMO2                             |                    |                       |                    | 1886.10     |          | 1886.10  | PLN | 1       |       |      |  |  |
|        | 4                                                                                                    | 130          | 2500004 DEMO2                     |                    |                       |                    | 1886.10     |          | 500.00   | USD | 3.7722  |       |      |  |  |
|        | 5                                                                                                    | 205-1        | DEMO2                             |                    |                       | 1886.10            |             | 1886.10  |          | PLN | 1       |       |      |  |  |
|        | 6                                                                                                    | 205-1        | Litwa_test_dostawca               |                    |                       | 10687.50           |             | 10687.50 |          | PLN | 1       |       |      |  |  |
|        | 7                                                                                                    | 202          | 2500015 Litwa_test_dostawca       |                    |                       | 10386.25           |             | 2500.00  |          | EUR | 4.1545  |       |      |  |  |
|        | 8                                                                                                    | 202          | 2500004 DEMO2                     |                    |                       | 1991.75            |             | 500.00   |          | USD | 3.9835  |       |      |  |  |
|        | 9                                                                                                    | 755          | 2500004 Różnice kursowe           |                    |                       |                    | 105.65      |          | 105.65   | PLN | 1       |       |      |  |  |
|        | 10                                                                                                    | 407-5        | 2500015 Koszy finansowe produktów |                    |                       | 301.25             |             | 301.25   |          | PLN | 1       |       |      |  |  |
|        | 11                                                                                                    |              |                                   |                    |                       |                    |             |          |          |     |         |       |      |  |  |

# 9.8. Dlaczego nie można potwierdzić płatności, mimo że obiekt jest zaznaczony w wierszu?

Jeżeli wymagane jest przypisanie obiektu na poziomie nagłówka, a w wierszu płatności obiekt jest już wskazany, należy upewnić się, że w ustawieniach systemu włączone są następujące opcje:

- Ustawienia finansowe Płatność używa obiektu z wierszy faktury zakupu TAK
- Ustawienia płatności Płatność używa obiektu nagłówka dla konta aktywów NIE

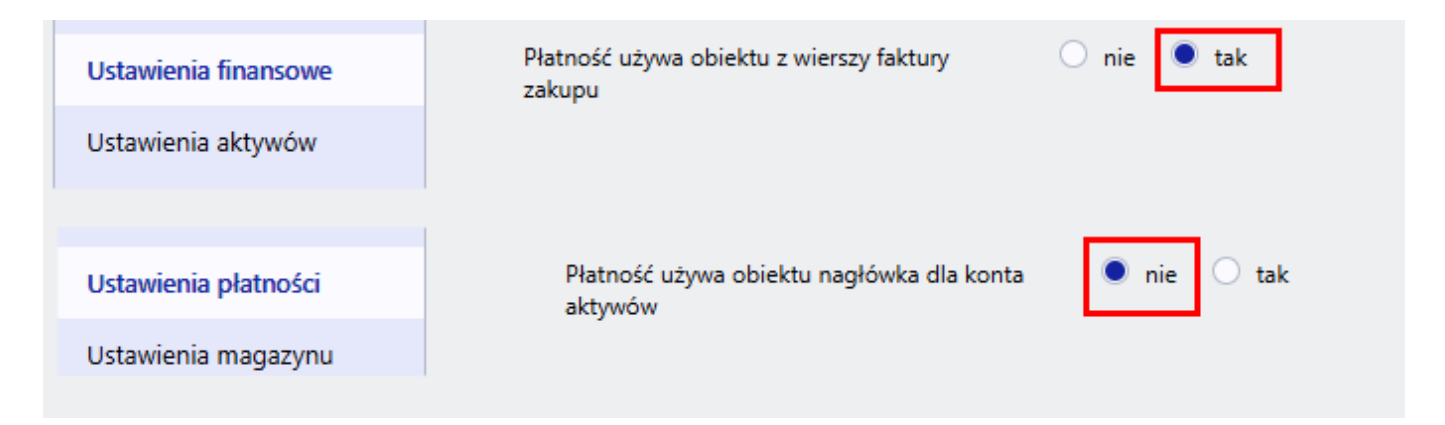

### 9.9. Płatności - własne prawo nie działa

**Własne prawo** grupy użytkowników nie działa podczas dokonywania płatności. Jeśli konieczne jest nadanie użytkownikowi uprawnień do przeglądania tylko ograniczonych płatności i uprawnień do przeglądania tylko niektórych kont bankowych, możliwe jest

- Użyj rozszerzonej grupy użytkowników
- Użyj ograniczonego prawa
  - Ustaw oddzielne metody płatności dla każdego konta bankowego.

- Prawa mogą być ograniczone w zakresie praw widoczności.
- Dodaj uprawnienie do przeglądania ograniczonych praw do płatności w ramach uprawnień użytkownika lub grupy użytkowników.

| Prawa widoo             | zności     |           |                                                    |
|-------------------------|------------|-----------|----------------------------------------------------|
| Bezpośrednio<br>z grupy | Zabronione | Dozwolone | Prawo                                              |
| 0                       | 0          | ۲         | Wklejacze                                          |
| 0                       | $\bigcirc$ | ۲         | Widok kosztów i zysku netto                        |
| 0                       | 0          | •         | Pole wyboru zmieniające stan<br>magazynowy faktury |
| 0                       | 0          | ۲         | Kolumna stanu magazynowego                         |
| 0                       | 0          | ۲         | Wyświetl zamkniętych pracowników                   |
| 0                       | 0          | ۲         | Niepowiązane załączniki                            |
|                         |            |           |                                                    |
|                         | >          |           | Typy planów 🕜                                      |
| A,B,C                   | >          |           | Dozwolone sposoby płatności 👔                      |

Puste pole oznacza, że dostęp jest dozwolony do wszystkiego. W przypadku wypełnienia pola (lista elementów oddzielonych przecinkami), dostęp jest ograniczony tylko do wskazanych elementów

### 9.10 Prawo do przedłużenia terminu płatności

- Użytkownik widzi tylko te płatności, w których nagłówku zaznaczony jest obiekt wskazany na jego karcie personalnej
- Uprawnienia grupy użytkowników mają dokument = płatność oznaczoną jako rozszerzone prawa

Jeżeli grupa użytkowników posiada uprawnienie **Rozszerzona** płatność , użytkownik może widzieć płatności tylko z obiektem na karcie osobowej.

Jeżeli prawo jest rozszerzone, ale obiekt nie jest oznaczony na karcie personalnej użytkownika, zachowuje się jak prawo "Wszystkie" i widzi wszystkie płatności. Jeżeli dodasz obiekt do użytkownika, widoczne będą tylko płatności z tym obiektem w nagłówku.

# 10. Przykłady ustawień systemowych

### 10.1. Ustawienia systemowe - Finanse: Zapisu księgowe z ksiąg w wierszach

• Finanse: Zapisu księgowe z ksiąg w wierszach - wpływają na wiersze wpisów przychodów,

płatności i zobowiązań. Dostępne opcje:

<u>nie</u> - wiersze z jednym kontem są sumowane do jednego wiersza w powiązanej transakcji finansowej (jeśli wiersze dokumentu nie mają różnych obiektów lub projektów).

<u>część długu</u>- przepływ pieniędzy jest prezentowany w jednym wierszu transakcji, natomiast przychody/płatności od klientów/dostawców są w oddzielnych wierszach, tak jak w dokumencie przychodów/płatności. Oznacza to brak konsolidacji wierszy po stronie zadłużenia. Uwzględniane są obiekty i projekty.

<u>również część aktywów</u> - przepływ pieniędzy i przychody/płatności klientów/dostawców są w oddzielnych wierszach, jak w transakcji finansowej.

jak plik płatności - przepływ pieniędzy jest łączny według klienta/dostawcy, a po stronie księgi rachunkowej faktura jest odzwierciedlona wiersz po wierszu, numer faktury znajduje się na początku każdego wiersza.

| Finanse: Zapisu księgowe z ksiąg w wierszach | nie 🔻                 |
|----------------------------------------------|-----------------------|
|                                              | nie                   |
|                                              | część długu           |
|                                              | również część aktywów |
|                                              | jak plik płatności    |

#### Dokument płatności

| 💃 Nowy 🔹 🖓 Załączniki KOREKTA Wypłata gotówkowa Otwórz księgę zakupów SEPA Estonia<br>P <b>łatność 2500044 (Potwierdzono</b> )                                                                          |                                                                                                    |                                                                                                    |             |       |             |                                                                                                    |                            |                                                                                                    |                                                                                                    |                            |                                                                                                    |                            |                                                                                                    |                                                                                                    |
|----------------------------------------------------------------------------------------------------|----------------------------------------------------------------------------------------------------|----------------------------------------------------------------------------------------------------|-------------|-------|-------------|----------------------------------------------------------------------------------------------------|----------------------------|----------------------------------------------------------------------------------------------------|----------------------------------------------------------------------------------------------------|----------------------------|----------------------------------------------------------------------------------------------------|----------------------------|----------------------------------------------------------------------------------------------------|----------------------------------------------------------------------------------------------------|
| tno                                                                                                    | ść 25000                                                                                                    | 44 💽                                                                                                    | otwierdzono |       |             |                                                                                                    |                            |                                                                                                    |                                                                                                    |                            | C                                                                                                    |                            |                                                                                                    |                                                                                                    |
| owiązane dokumenty: zapis księgowy                                                                                                    |                                                                                                    |                                                                                                    |             |       |             |                                                                                                    |                            |                                                                                                    |                                                                                                    |                            |                                                                                                    |                            |                                                                                                    |                                                                                                    |
| twórz: Płatności podzielone według dostawców Wydarzenie                                                                                                    |                                                                                                    |                                                                                                    |             |       |             |                                                                                                    |                            |                                                                                                    |                                                                                                    |                            |                                                                                                    |                            |                                                                                                    |                                                                                                    |
| Opłacona wartość<br>faktury         Opłacono         Zapłacono w walucie         Sposób platności         P           09:12:44 ⊞         29000         29000.00         29000.00         BANK         Q |                                                                                                    |                                                                                                    |             |       |             |                                                                                                    |                            |                                                                                                    |                                                                                                    |                            |                                                                                                    |                            |                                                                                                    |                                                                                                    |
| 09:12:44 iii         29000         29000.00         29000.00         BANK         Q           Comentarz         Obiekt         Projekt         Użytkownik         ∅         Róźnica                     |                                                                                                    |                                                                                                    |             |       |             |                                                                                                    |                            |                                                                                                    |                                                                                                    |                            |                                                                                                    |                            |                                                                                                    |                                                                                                    |
|                                                                                                    |                                                                                                    |                                                                                                    |             |       |             |                                                                                                    |                            |                                                                                                    | Q                                                                                                    |                            | Q MET                                                                                                    | A Q                        |                                                                                                    | 0.00                                                                                                    |
| t danyo                                                                                                    | h                                                                                                    |                                                                                                    |             |       |             |                                                                                                    |                            |                                                                                                    |                                                                                                    |                            |                                                                                                    |                            |                                                                                                    |                                                                                                    |
| ~ 🗆                                                                                                    | <i>P</i> Faktura zak                                                                                                    | upowa                                                                                                    | ≁ Dostawca  | × Naz | zwa w banku | ≁ Obiekt                                                                                                    | Projekt                    | 🤌 Waluta banku                                                                                                    | Kurs waluty                                                                                                    | 4                          | Suma banku                                                                                                    | * Typ płatności            | ≁ Koszty                                                                                                    | ≁ Waluta                                                                                                    |
|                                                                                                    | > Szukaj                                                                                                    | Q                                                                                                    | > Szukaj O  | Szu   | ıkaj        | > Szuk Q                                                                                                    | > Szuka Q                  | > Szukaj Q                                                                                                    | > Szukaj C                                                                                                    | 2 >                        | Szukaj                                                                                                    | > – Wszystko 🔻             | > – Wszystl                                                                                                    | ▼ > Szukaj Q                                                                                                    |
| 1                                                                                                    | 2500036                                                                                                    |                                                                                                    | 1001        | UAB D | irecto      |                                                                                                    |                            | PLN                                                                                                    |                                                                                                    | 1                          | 7500.00                                                                                                    | SEPA 🔻                     | SEPA                                                                                                    | •                                                                                                    |
| 2                                                                                                    | 2500035                                                                                                    |                                                                                                    | 1001        | UAB D | irecto      |                                                                                                    |                            | PLN                                                                                                    |                                                                                                    | 1                          | 10500.00                                                                                                    | SEPA 🔻                     | SEPA                                                                                                    | •                                                                                                    |
| 3                                                                                                    | 2500034                                                                                                    |                                                                                                    | 1001        | UAB D | irecto      |                                                                                                    |                            | PLN                                                                                                    |                                                                                                    | 1                          | 6000.00                                                                                                    | SEPA 🔹                     | SEPA                                                                                                    | •                                                                                                    |
| 4                                                                                                    | 2500033                                                                                                    |                                                                                                    | 1001        | UAB D | irecto      |                                                                                                    |                            | PLN                                                                                                    |                                                                                                    | 1                          | 5000.00                                                                                                    | SEPA 🔹                     | SEPA                                                                                                    | v                                                                                                    |
|                                                                                                    | owy the state of the state of t | owy   Capital  Constraints  Constraints  Con | owy         | owy   | owy         | owy • P Zapisz ♥ Potwierdź È Kopiuj • ⊗ Odrzuć<br>trość 2500044 Potwierdźcono<br>zane dokumenty: zapis księgowy<br>z: Płatności podzielone według dostawców Wydarzenie<br>Referencja Opłacona wartość<br>faktury 290<br>entarz<br>t danych<br>• P Faktura zakupowa P Dostawca P Nazwa w banku<br>• Szukaj Q > Szukaj Q > Szukaj<br>1 2500036 1001 UAB Directo<br>2 2500035 1001 UAB Directo<br>3 2500034 1001 UAB Directo | owy • P Zapisz ♥ Potwierdź | comy       Potwierd2       Normal       Odrzud       Usun       E-mail         ttność 2500044       Potwierd2ono         tane dokumenty: zapis księgowy         z:       Płatności podzielone według dostawców       Wydarzenie         Opłacona wartość<br>faktury       Opłacono       29000       29000.         09:12:44 10       29000       29000.       29000.         entarz       2       2000       29000.         tdarych       ✓ Dostawca       ✓ Nazwa w bankt.       ✓ Obiekt.       ✓ Projekt.         >       Szukaj       > Szukaj       > Szukaj       > Szukaj       > Szukaj       > Szukaj         1       2500036       1001       UAB Directo | owy • P Zapisz ♥ Potwierdź È Kopiuj • Odrzuć Dusuń Permail • ⊖ Drukuj •<br>trość 2500044 Potwierdzono<br>tane dokumenty: zapis księgowy<br>z: Płatności podzielone według dostawców Wydarzenie<br>Referencja Opłacona wartość<br>faktury 29000 2900.00<br>entarz<br>tdanych<br>* P Faktura zakupowa * Dostawca * Nazwa w banku * Obiekt * Projekt * Waluta banku<br>> Szukaj Q > Szukaj Q > Szukaj > Szuka > Szuka Q<br>2 500036 1001 UAB Directo PLN<br>2 2500035 1001 UAB Directo PLN<br>2 200033 1001 UAB Directo PLN | owy • P Zapisz ♥ Potwierdź | owy · Ŷ Zapisz V Potwierdź È Kopiuj · ⊗ Odrzuć ÎŬ Usuń P E-mail · P Drukuj · Ŷ Załączniki KOREKTA<br>trość 2500044 Potwierdzono<br>tane dokumenty: zapis księgowy<br>z: Płatnośći podzielone według dostawców Wydarzenie<br>09:12:44 III 29000 29000.00 29000.00 BANK<br>entarz Obiekt Projekt<br>t darych<br>* P Faktura zakupowa × Dostawca × Nazwa w banku × Obiekt × Projekt × Waluta banku × Kurs waluty ×<br>3 Szukaj Q > Szukaj Q > Szukaj > Szukaj > Szuka > Szukaj Q > Szukaj Q > Sz | owy · Ŷ Zapisz V Potwierdz | owy · P Zapisz · Potwierdz i Kopiuj · Odrzuć i Usuri i E-mail · Projekt · KOREKTA Wypłata gotówkowa Otwórz ks<br>trość 2500044 Potwierdzono<br>tane dokumenty: zapis księgowy<br>z: Płatności podzielone według dostawców Wydarzenie<br> | owy       Potwierdź       Potwierdź       Nopuj       Odrzuł       Image: Construction of the structure of the structure of the struc |

#### 10.1.1. Transakcja finansowa z opcjami NIE

Strona debetowa i kredytowa stanowią sumę skumulowaną

| _ | 023/                                                                                                    | 00/1 |                    |                     |                  |         |             |     |                 |      | 21,31    |       |         |             |   |        | inacii |    |
|---|----------------------------------------------------------------------------------------------------|------|--------------------|---------------------|------------------|---------|-------------|-----|-----------------|------|----------|-------|---------|-------------|---|--------|--------|----|
|   | ¦∔ No                                                                                                    | wy • | •                  | oisz 🕫 Kopiuj 🔹     | 🛞 Odrzuć         | 聞 Usuń  | 🗹 E-mail    | •   | 🖨 Drukuj 👻 🖉    | Załą | czniki O | twórz | z dokum | ent         |   |        |        |    |
| F | inanse - zapisy księgowe TASU: 2500044 (Zapisano)                                                                                             |      |                    |                     |                  |         |             |     |                 |      |          |       |         |             |   |        |        |    |
| U | wórz: Minusowa transakcja Periodyzacja                                                                                                    |      |                    |                     |                  |         |             |     |                 |      |          |       |         |             |   |        |        |    |
|   | Typ Data Referencja Nazwa Debet                                                                                                    |      |                    |                     |                  |         |             |     |                 |      |          |       |         |             |   |        |        |    |
| 1 | Typ         Data         Referencja         Nazwa         Debet           TASU         09:12:44 ffill               Debet               Debet |      |                    |                     |                  |         |             |     |                 |      |          |       |         |             |   |        |        |    |
|   |                                                                                                    |      |                    |                     |                  |         |             |     |                 |      |          |       |         |             |   |        |        |    |
| 1 | Kredy                                                                                                    | t    |                    | Różnica             |                  |         |             |     |                 |      |          |       |         |             |   |        |        |    |
|   |                                                                                                    |      | 29000              | 0                   |                  |         |             |     |                 |      |          |       |         |             |   |        |        |    |
|   | ð   (                                                                                                    | )    | Import dany        | ch Dodaj przepis Po | odzielone na zas | oby     |             |     |                 |      |          |       |         |             |   |        |        |    |
|   | Nr.                                                                                                    |      | ≁ Konto            | » Nazwa             | Projekt          | ۶ Deb   | et 🥕 Kredyt | : P | Debet w walucie | ۶    | Kredyt w | × V   | Valuta  | Kurs walut. | × | llość  | ≫ Ko   | d١ |
|   |                                                                                                    |      | > <sub>Szi</sub> Q | > Szukaj            | > Szuk Q         | > Szuka | aj 🔰 Szukaj | >   | Szukaj          | >    | Szukaj   | >     | Szu Q   | > Szukaj    | > | Szukaj | > Sz   | Q  |
|   | •••                                                                                                    | 1    | 130                | Środki pieniężne na | 1                |         | 29000.0     | 0   |                 |      | 29000.00 | PLN   |         | 1           |   |        |        |    |
|   | •••                                                                                                    | 2    | 202                | Zobowiązania - dos  | t                | 29000.  | 00          |     | 29000.00        |      |          | PLN   |         | 1           |   |        |        |    |
|   |                                                                                                    | 3    |                    |                     |                  |         |             |     |                 |      |          |       |         |             |   |        |        |    |

27/37

Płatności

### 10.1.2. Opcja CZĘŚĆ DŁUGU

2025/08/19 01.53

Przepływy pieniężne są wyrażone w sumie skumulowanej, a strona zadłużenia księgi głównej jest przedstawiona w wierszach faktur zakupu. Na początku każdego wiersza znajduje się numer faktury zakupu.

| 📜 Nowy 🔹 🖓 Zapisz 🖬 Kopiuj 👻 🛞 Odrzuć 🛍 Usuń 🖾 E-mail 🔹 🖨 Drukuj 🔹 🖉 Załączniki Otwórz dokument                           |                                                                                                |                                                                                                    |                                                                                                    |                                                  |                                                                                                    |                                                                     |                                                                                                    |                                                                       |                                                         |                                                                                                    |                                                  |                                                          |  |  |  |
|----------------------------------------------------------------------------------------------------|------------------------------------------------------------------------------------------------|----------------------------------------------------------------------------------------------------|----------------------------------------------------------------------------------------------------|--------------------------------------------------|----------------------------------------------------------------------------------------------------|---------------------------------------------------------------------|----------------------------------------------------------------------------------------------------|-----------------------------------------------------------------------|---------------------------------------------------------|----------------------------------------------------------------------------------------------------|--------------------------------------------------|----------------------------------------------------------|--|--|--|
| Finanse - zapisy księgowe TASU: 2500044 (Zapisano)                                                                        |                                                                                                |                                                                                                    |                                                                                                    |                                                  |                                                                                                    |                                                                     |                                                                                                    |                                                                       |                                                         |                                                                                                    |                                                  |                                                          |  |  |  |
| Utwórz: Minusowa transakcja Periodyzacja                                                                                  |                                                                                                |                                                                                                    |                                                                                                    |                                                  |                                                                                                    |                                                                     |                                                                                                    |                                                                       |                                                         |                                                                                                    |                                                  |                                                          |  |  |  |
| Typ<br>TASU                                                                                                    | Typ     Data     Referencja     Nazwa     Debet       TASU     09:12:44 fill     1     1     1 |                                                                                                    |                                                                                                    |                                                  |                                                                                                    |                                                                     |                                                                                                    |                                                                       |                                                         |                                                                                                    |                                                  |                                                          |  |  |  |
| Kredyt Różnica<br>29000 0                                                                                                 |                                                                                                |                                                                                                    |                                                                                                    |                                                  |                                                                                                    |                                                                     |                                                                                                    |                                                                       |                                                         |                                                                                                    |                                                  |                                                          |  |  |  |
| 29000 0                                                                                                    |                                                                                                |                                                                                                    |                                                                                                    |                                                  |                                                                                                    |                                                                     |                                                                                                    |                                                                       |                                                         |                                                                                                    |                                                  |                                                          |  |  |  |
| Import danych Dodaj przepis Podzielone na zasoby                                                                          |                                                                                                |                                                                                                    |                                                                                                    |                                                  |                                                                                                    |                                                                     |                                                                                                    |                                                                       |                                                         |                                                                                                    |                                                  |                                                          |  |  |  |
| 6                                                                                                    | Û                                                                                              | Import dany                                                                                                    | ch Dodaj przepis Po                                                                                                    | dzielone na zas                                  | oby                                                                                                    |                                                                     |                                                                                                    |                                                                       |                                                         |                                                                                                    | 1                                                |                                                          |  |  |  |
| R                                                                                                    | ⓐ<br>^ □                                                                                       | Import dany                                                                                                    | ch Dodaj przepis Po                                                                                                    | dzielone na zas<br><b>/· Projekt</b>             | oby<br>≁ Debet                                                                                                    | ≁ Kredyt                                                            | ≁ Debet w walucie                                                                                                    | Kredyt w                                                              | ≁ Waluta                                                | <i>F</i> Kurs walut.                                                                                                    | ۶ Ilość                                          | ≁ Kod \                                                  |  |  |  |
| Nr.                                                                                                    | â<br>^ 🗌                                                                                       | Import dany       Import dany       Import dany <t< th=""><th>ch Dodaj przepis Po<br/>≁ Nazwa &gt; Szukaj</th><th>dzielone na zas<br/><b>/· Projekt</b><br/>· Szuk Q</th><th>oby<br/>▶ Debet &gt; Szukaj</th><th><ul><li>Kredyt</li><li>Szukaj</li></ul></th><th><ul> <li>Pebet w walucie</li> <li>Szukaj</li> </ul></th><th><ul><li>≁ Kredyt w</li><li>&gt; Szukaj</li></ul></th><th><ul><li>≁ Waluta</li><li>&gt; Szu Q</li></ul></th><th><ul><li>≁ Kurs walut.</li><li>&gt; Szukaj</li></ul></th><th><ul> <li>≁ Ilość</li> <li>&gt; Szukaj</li> </ul></th><th><ul> <li>✓ Kod \</li> <li>&gt; S₂ Q</li> </ul></th></t<> | ch Dodaj przepis Po<br>≁ Nazwa > Szukaj                                                                                                    | dzielone na zas<br><b>/· Projekt</b><br>· Szuk Q | oby<br>▶ Debet > Szukaj                                                                                                    | <ul><li>Kredyt</li><li>Szukaj</li></ul>                             | <ul> <li>Pebet w walucie</li> <li>Szukaj</li> </ul>                                                                           | <ul><li>≁ Kredyt w</li><li>&gt; Szukaj</li></ul>                      | <ul><li>≁ Waluta</li><li>&gt; Szu Q</li></ul>           | <ul><li>≁ Kurs walut.</li><li>&gt; Szukaj</li></ul>                                                                                      | <ul> <li>≁ Ilość</li> <li>&gt; Szukaj</li> </ul> | <ul> <li>✓ Kod \</li> <li>&gt; S₂ Q</li> </ul>           |  |  |  |
| <b>Nr.</b>                                                                                                    |                                                                                                | Import dany<br>Konto<br>Szi Q<br>130                                                                                                    | Ch     Dodaj przepis     Po        Nazwa        >     Szukaj       Środki pieniężne na                                                                                                    | dzielone na zas<br><b>Projekt</b><br>Szuk Q      | oby<br>▶ Debet > Szukaj                                                                                                    | <ul> <li>≁ Kredyt</li> <li>&gt; Szukaj</li> <li>29000.00</li> </ul> | Pebet w walucie       >     Szukaj                                                                                            | <ul> <li>✓ Kredyt w</li> <li>&gt; Szukaj</li> <li>29000.00</li> </ul> | ≁ Waluta > Szu Q PLN                                    | Kurs walut.       Szukaj                                                                                                    | <ul> <li>≁ Ilość</li> <li>&gt; Szukaj</li> </ul> | <ul> <li>✓ Kod \</li> <li>&gt; S₂ Q</li> </ul>           |  |  |  |
| <b>Nr.</b>                                                                                                    |                                                                                                | Import dany                                                                                                    | Dodaj przepis         Po            Nazwa            >         Szukaj            Środki pieniężne na 2500036 UAB Direct                                                                                                    | dzielone na zas                                  | > Debet<br>> Szukaj<br>7500.00                                                                                                    | ✓         Kredyt           >         Szukaj           29000.00      | Pebet w walucie     Szukaj                                                                                                    | Kredyt w       Szukaj       29000.00                                  | Valuta       Szu Q       PLN                            | <ul> <li>Kurs walut.</li> <li>Szukaj</li> <li>1</li> </ul>                                                                               | ≁ Ilość > Szukaj                                 | > Kod \           > S2 Q                                 |  |  |  |
| Nr.                                                                                                    | 1<br>2<br>3                                                                                    | Import dany<br><b>Konto</b><br>SzI Q<br>130<br>202<br>202                                                                                                    | Dodaj przepis         Po            Nazwa            >         Szukaj            środki pieniężne na             2500036 UAB Direct             2500035 UAB Direct                                                                                              | dzielone na zas<br>Projekt  Szuk Q               | <ul> <li>▶ Debet</li> <li>&gt; Szukaj</li> <li>7500.00</li> <li>10500.00</li> </ul>                                                         | ⊁         Kredyt           >         Szukaj           29000.00      | Pebet w walucie           >         Szukaj           7500.00         10500.00                                                 | F         Kredyt w           >         Szukaj           29000.00      | Valuta     Szu Q  PLN  PLN  PLN                         | <ul> <li>Kurs walut.</li> <li>Szukaj</li> <li>1</li> <li>1</li> <li>1</li> </ul>                                                         | P     Ilość       >     Szukaj                   | <ul> <li>✓ Kod \</li> <li>&gt; S2 Q</li> <li></li> </ul> |  |  |  |
| Nr.<br>1                                                                                                    | 1<br>2<br>3<br>4                                                                               | Import dany                                                                                                    | Ch         Dodaj przepis         Po           *         Nazwa         *         Szukaj           \$ Szukaj         \$         srodki pieniężne na         2500036 UAB Direct           2500035 UAB Direct         2500034 UAB Direct         2500034 UAB Direct | dzielone na zas<br>Projekt Szuk Q                | ▶         Debet           ▶         Szukaj           7500.00           10500.00           6000.00                                           | Kredyt       Szukaj       29000.00                                  | ▶         Debet w walucie           >         Szukaj           7500.00           10500.00           6000.00                   | <ul> <li>Kredyt w</li> <li>Szukaj</li> <li>29000.00</li> </ul>        | Valuta     Szu Q  PLN  PLN  PLN  PLN  PLN               | <ul> <li>Kurs walut.</li> <li>Szukaj</li> <li>1</li> <li>1</li> <li>1</li> <li>1</li> <li>1</li> </ul>                                   | ▶     Ilość       ▶     Szukaj                   | ⊁ Kod \ > S₂ Q                                           |  |  |  |
| Image: Nr.           II            II            II            II            II            II            II            II | 1<br>2<br>3<br>4<br>5                                                                          | Import dany                                                                                                    | ch Dodaj przepis Po                                                                                                    | dzielone na zas<br>Projekt  Szuk Q  C            | P         Debet           >         Szukaj           -         7500.00           10500.00         6000.00           5000.00         5000.00 | <ul> <li>Kredyt</li> <li>Szukaj</li> <li>29000.00</li> </ul>        | ▶         Debet w walucie           >         Szukaj           7500.00           10500.00           6000.00           5000.00 | Kredyt w Szukaj 29000.00                                              | Valuta     Szu Q      PLN  PLN  PLN  PLN  PLN  PLN  PLN | Kurs walut.           Szukaj           1           1           1           1           1           1           1           1           1 | ▶     Ilość       >     Szukaj                   | > Kod \           > S2 Q                                 |  |  |  |

### 10.1.3. Opcja RÓWNIEŻ CZĘŚĆ AKTYWÓW

Przepływy pieniężne i zobowiązania do zapłaty znajdują się w osobnych wierszach transakcji. Na początku każdego wiersza znajduje się numer faktury zakupu.

|                                                                                                    | (]‡ No     | wy             | • ආ Zaj      | pisz 💼 Kopiuj 🔻  | • 🛞 0      | Odrzuć 🗍 🗍   | Usuń 🛛 🗹 E- | mail 🔹 🖨 | 🕽 Drukuj 🔹 🖉 Załąc | zniki Otwórz | dokument           |          |          |           |       |
|----------------------------------------------------------------------------------------------------|------------|----------------|--------------|------------------|------------|--------------|-------------|----------|--------------------|--------------|--------------------|----------|----------|-----------|-------|
| 1                                                                                                    | Fina       | ns             | e - zaj      | oisy księgo      | we T       | ASU: 2       | 500044      | Zapisano |                    |              |                    |          |          |           |       |
| 1                                                                                                    | Jtwórz     | Mir            | nusowa trans | akcja Periodyza  | ıcja       |              |             |          |                    |              |                    |          |          |           |       |
|                                                                                                    | Тур        |                | Data         | R                | Referencja | a            | Nazwa       |          |                    |              |                    |          | Deb      | :t        |       |
|                                                                                                    | TASU       |                |              | 09:12:44         |            |              |             |          |                    |              |                    |          |          | 2         | 29000 |
|                                                                                                    | Kredy      | Kredyt Róźnica |              |                  |            |              |             |          |                    |              |                    |          |          |           |       |
|                                                                                                    |            | 29000 0        |              |                  |            |              |             |          |                    |              |                    |          |          |           |       |
|                                                                                                    | <b>b</b> ( | Ì              | Import dany  | ch Dodaj przepis | Podzielon  | ne na zasoby |             |          |                    |              |                    |          |          |           |       |
| Import danych       Dodaj przepis       Podzielone na zasoby         Nr. ^       /*       Konto       /*       Nazwa       /*       Debet       /*       Debet w walucie       /*       Kredyt w       /*       Waluta       /*       Kurs walut.       /* |            |                |              |                  |            |              |             |          |                    |              |                    |          |          | E 🖋 Kod \ |       |
|                                                                                                    |            |                | > SZI Q      | > Szukaj         |            | > Szuk Q     | > Szukaj    | > Szukaj | > Szukaj           | > Szukaj     | > <sub>Szu</sub> Q | > Szukaj | > Szukaj | > Sz Q    |       |
|                                                                                                    |            | 1              | 130          | 2500036 UAB Dire | ecto       |              |             | 7500.00  |                    | 7500.00      | PLN                | 1        |          |           |       |
|                                                                                                    |            | 2              | 130          | 2500033 UAB Dire | ecto       |              |             | 5000.00  |                    | 5000.00      | PLN                | 1        |          |           |       |
|                                                                                                    |            | 3              | 130          | 2500034 UAB Dire | ecto       |              |             | 6000.00  |                    | 6000.00      | PLN                | 1        |          |           |       |
|                                                                                                    |            | 4              | 130          | 2500035 UAB Dire | ecto       |              |             | 10500.00 |                    | 10500.00     | PLN                | 1        |          |           |       |
|                                                                                                    | ••••       | 5              | 202          | 2500036 UAB Dire | ecto       |              | 7500.00     |          | 7500.00            |              | PLN                | 1        |          |           |       |
|                                                                                                    |            | 6              | 202          | 2500035 UAB Dire | ecto       |              | 10500.00    |          | 10500.00           |              | PLN                | 1        |          |           |       |
|                                                                                                    |            | 7              | 202          | 2500034 UAB Dire | ecto       |              | 6000.00     |          | 6000.00            |              | PLN                | 1        |          |           |       |
|                                                                                                    |            | 8              | 202          | 2500033 UAB Dire | ecto       |              | 5000.00     |          | 5000.00            |              | PLN                | 1        |          |           |       |
|                                                                                                    |            | 0              |              |                  |            |              |             |          |                    |              |                    |          |          |           |       |

### 10.1.4. Opcja JAK PLIK PŁATNOŚCI

Przepływy pieniężne są skumulowane według dostawcy, a strona debetowa znajduje się w oddzielnych wierszach faktury. Na początku każdego wiersza znajduje się numer faktury zakupu.

|                 | 3 Now                                              | у - | ・                  | oisz 💼 Kopiuj 👻 🛞   | ) Odrzuć 🛛 🔟 | Usuń 🗹 E- | mail 🝷 🧲 | 🕽 Drukuj 🔹 🖉 Załąc | zniki Otwórz | z dokument         |               |      |       |        |  |
|-----------------|----------------------------------------------------|-----|--------------------|---------------------|--------------|-----------|----------|--------------------|--------------|--------------------|---------------|------|-------|--------|--|
| F               | Finanse - zapisy księgowe TASU: 2500044 (Zapisano) |     |                    |                     |              |           |          |                    |              |                    |               |      |       |        |  |
| U               | Utwórz: Minusowa transakcja Periodyzacja           |     |                    |                     |              |           |          |                    |              |                    |               |      |       |        |  |
|                 | Тур                                                |     | Data               | Referen             | cja          | Nazwa     |          |                    |              |                    |               |      | Debet |        |  |
| TASU 09:12:44 1 |                                                    |     |                    |                     |              |           |          |                    |              |                    |               |      |       | 290    |  |
| Kredyt Różnica  |                                                    |     |                    |                     |              |           |          |                    |              |                    |               |      |       |        |  |
|                 | 29000 0                                            |     |                    |                     |              |           |          |                    |              |                    |               |      |       |        |  |
|                 | Import danych Dodaj przepis Podzielone na zasoby   |     |                    |                     |              |           |          |                    |              |                    |               |      |       |        |  |
|                 | Nr. $\gamma$                                       |     | ≁ Konto            | ≁ Nazwa             | Projekt      | P Debet   | ≁ Kredyt | P Debet w walucie  | Kredyt w     | 🥕 Waluta           | ≁ Kurs walut. | ų    | llość | Kod \  |  |
|                 |                                                    |     | > <sub>Szi</sub> Q | > Szukaj            | > Szuk Q     | > Szukaj  | > Szukaj | > Szukaj           | > Szukaj     | > <sub>Szu</sub> Q | > Szukaj      | > Sz | ukaj  | > Sz Q |  |
| -               | •••                                                | 1   | 130                | UAB Directo         |              |           | 29000.00 |                    | 29000.00     | PLN                | 1             |      |       |        |  |
|                 | ***                                                | 2   | 202                | 2500036 UAB Directo |              | 7500.00   |          | 7500.00            |              | PLN                | 1             |      |       |        |  |
| -               | •••                                                | 3   | 202                | 2500035 UAB Directo |              | 10500.00  |          | 10500.00           |              | PLN                | 1             |      |       |        |  |
| 1               | ***                                                | 4   | 202                | 2500034 UAB Directo |              | 6000.00   |          | 6000.00            |              | PLN                | 1             |      |       |        |  |
| -               | •••                                                | 5   | 202                | 2500033 UAB Directo |              | 5000.00   |          | 5000.00            |              | PLN                | 1             |      |       |        |  |
| -               | •••                                                | 6   |                    |                     |              |           |          |                    |              |                    |               |      |       |        |  |
|                 | •••                                                | 7   |                    |                     |              |           |          |                    |              |                    |               |      |       |        |  |

# 11. Zaliczki za pośrednictwem PreID

Wiersze płatności, które nie odnoszą się do żadnej konkretnej faktury zakupu, wpływają na saldo przedpłat w księdze zakupów oraz na saldo przedpłat dostawców w bilansie.

Directo generuje unikalny identyfikator przedpłaty **(PreID)** dla każdego wiersza płatności z dodatnią kwotą przedpłaty. Identyfikator ten może być później użyty do powiązania faktury zakupu z konkretnym wierszem przedpłaty.

W wierszu przedpłaty można wskazać konto księgowe, w polu **Konto** na które przedpłata zostanie zaksięgowana. Jeśli konto to nie zostanie określone, system pobierze je z karty dostawcy przypisanej do wiersza płatności. W przypadku, gdy na karcie dostawcy nie zdefiniowano konta w polu **Konto zaliczki**, zostanie ono pobrane z ustawienia systemowego Konto księgowe - zaliczki

dostawcy.

Obiekty przedpłaty oraz projekt są wykorzystywane do tworzenia transakcji księgowych.

### 11.1. PreID na dokumencie płatności

#### 11.1.1 PreID na dokumencie płatności - Jak tworzyć zaliczkę?

Przejdź do: Zakupy  $\rightarrow$  Dokumenty  $\rightarrow$  Płatności i utwórz nowy dokument F2 - nowy.

#### Wypełnij podstawowe dane:

. .

- Data (w nagłówku) data płatności
- Sposób płatności (w nagłówku) wybierz rachunek bankowy
- Dostawca (w wierszu) wybierz kontrahenta, któremu przekazujesz przedpłatę.
- Waluta banku zgodna z walutą rachunku bankowego
- Suma banku wpisz kwotę przekazywaną dostawcy.

Przykład płatności, w której temu samemu dostawcy dokonano dwóch przedpłat o różnych kwotach i przeznaczeniu:

| Nowy    | do    | ku   | ment        | płatnicz    | zy       |           |                        |         |      |      |               |    |                |       |           |           |        |
|---------|-------|------|-------------|-------------|----------|-----------|------------------------|---------|------|------|---------------|----|----------------|-------|-----------|-----------|--------|
| Płat    | no    | ść   | 2500        | 043 (       | Potwiero | zono      |                        |         |      |      |               |    |                |       |           | C         | statni |
| Powiąza | ne d  | oku  | imenty: za  | apis księgo | wy       |           |                        |         |      |      |               |    |                |       |           |           |        |
| Utwórz: | Pła   | tnoś | ci podzielo | ne według d | ostawców | Wydarzer  | ie                     |         |      |      |               |    |                |       |           |           |        |
| Data    |       |      |             | Reference   | ja       | C<br>fa   | płacona wart<br>aktury | tość    | Or   | ołac | ono           |    | Zapłacono w wa | lucie | Sposób    | ołatności | Ð      |
| 01.05.  | 2025  | 11:  | 15 🗰        |             |          |           |                        | 0       |      |      | 1050.00       | ][ | 10             | 50.00 | BANK      |           | Q      |
| Komer   | ntarz |      |             |             |          |           |                        |         |      |      |               |    | Obiekt         |       | Projekt   |           |        |
|         |       |      |             |             |          |           |                        |         |      |      |               |    |                | 0     | <u>\</u>  |           | Q      |
| Import  | danyo | :h   |             |             |          |           |                        |         |      |      |               |    |                |       |           |           |        |
| Nr. ^   |       | ۶    | PreID       | ير<br>بر    | Data     | » Faktura | zakupowa               | ≁ Dosta | awca | ۶    | Nazwa w bankı | ŗ  | Waluta banku   | ۶S    | uma banku | ⊁ Kon     | to     |
|         |       | >    | Szu Q       | Szukaj      | Ē        | > Szukaj  | Q                      | Szuk    | aj Q | >    | Szukaj        | >  | Szukaj Q       |       | Szukaj    | > Szul    | (a Q   |
|         | 1     |      | 28          |             |          |           |                        | 1003    |      | D    | EMO2          | PL | .N             |       | 1000.00   |           |        |
|         | 2     |      | 29          |             |          |           |                        | 1003    |      | D    | EMO2          | PL | N              |       | 50.00     | 205       |        |
|         |       |      |             |             |          |           |                        |         |      |      |               |    |                |       |           |           |        |

# 11.1.2 Jak tworzyć zaliczkę przy różnych walutach (np. PLN na rachunku bankowym, przedpłata w EUR)

Kolejność działań przy tworzeniu zaliczki w innej walucie niż konto bankowe według kursu bankowego.

- 1. Data (w nagłówku) data płatności
- 2. **Sposób płatności** (w nagłówku) wybierz rachunek bankowy
- 3. Dostawca (w wierszu) wybierz kontrahenta, któremu przekazujesz przedpłatę.
- 4. Waluta banku zgodna z walutą rachunku bankowego
- 5. Suma banku wpisz kwotę spisaną w walucie rachunku bankowego
- 6. Waluta wskaż walutę, w którym była zapłacona zaliczka
- 7. Suma zapłacona wpisz kwotę która była zapłacona dla dostawcy.

8. Kurs waluty usługi - przelicz kurs banku. (wciśnij dwa razy, aby przeliczyć kurs banku).

Przykład płatności zaliczki, zapłaconej z rachunku bankowego PLN, zeszło 500 000PLN, a zapłacono 115 170,22 EUR (K: 1,000000 :S: 4,341400 :O: 115 170,22 EUR)

| Płatność 2500042 (Potwierdzono)                                                                                                |                       |                |                |              | Ostatni   | o zmieniono prz | ez <b>KAROLINA</b> (14.05.20 | 025 w 11:05:00) 🧐      |          |  |  |  |  |  |
|----------------------------------------------------------------------------------------------------|-----------------------|----------------|----------------|--------------|-----------|-----------------|------------------------------|------------------------|----------|--|--|--|--|--|
| wiązane dokumenty: zapis księgowy                                                                                              |                       |                |                |              |           |                 |                              |                        |          |  |  |  |  |  |
| Utwórz: Platności podzielone według dostawców Wydarzenie<br>1. Opłacona wartość 2.                                             |                       |                |                |              |           |                 |                              |                        |          |  |  |  |  |  |
| 1.     Opłacona wartość     2.       Data     Referencja     faktury     Opłacono     Zapłacono w walucie   Sposób płatności Ø |                       |                |                |              |           |                 |                              |                        |          |  |  |  |  |  |
| 31.03.2025 10:36                                                                                                    | 0                     | 500000.00      | 50000          | 0.00 BANK    | ব<br>ব    | )               |                              |                        |          |  |  |  |  |  |
| Komentarz                                                                                                    |                       |                | Obiekt         | Projekt      |           | Użytkownik      | 🖉 Różnica                    |                        |          |  |  |  |  |  |
|                                                                                                    |                       |                |                | Q            | Q         | KAROLINA        | Q                            | 500000.00              |          |  |  |  |  |  |
| Import danych                                                                                                    | 3.                    |                | 4.             | 5.           |           | 6.              | 7.                           | 8.                     |          |  |  |  |  |  |
| Nr. ^ 🗌 🗡 PrelD 🖋 🛛 Data 🕹 Faktura :                                                                                           | zakupowa 🤸 Dostawca 🦻 | Nazwa w bankı  | 🕗 Waluta banku | 🖉 Suma banku | Konto     | ≁ Waluta        | 🕗 Suma zapłacona             | Kurs waluty usługi     | Opłacono |  |  |  |  |  |
| > Szu Q > Szukaj 🗰 > Szukaj                                                                                                    | Q → Szukaj Q →        | Szukaj         | > Szukaj Q     | > Szukaj     | > Szuka Q | > Szukaj Q      | > Szukaj                     | > Szukaj               | Szi      |  |  |  |  |  |
| 1 27                                                                                                    | 1003 0                | EMO2           | PLN            | 500000.00    | 205       | EUR             | 115170.22                    | 4.34140005             |          |  |  |  |  |  |
| Szu Q         Szukaj         Szukaj           1         27                                                                     | 1003                  | Szukaj<br>EMO2 | PLN            | 500000.00    | 205       | EUR             | Szukaj<br>115170.22          | 3 Szukaj<br>4.34140005 | Szi      |  |  |  |  |  |

#### Zapis księgowy:

| Finans     | Finanse - zapisy księgowe TASU: 2500042 (Zapisano) Ostatnio zmieniono przez KAROLINA (14.05.2025 w 11:05:00) 10 |                                  |           |           |            |             |           |                   |            |           |             |               |                                        |  |  |
|------------|----------------------------------------------------------------------------------------------------|----------------------------------|-----------|-----------|------------|-------------|-----------|-------------------|------------|-----------|-------------|---------------|----------------------------------------|--|--|
| Utwórz: Mi | nusowa transakcj                                                                                                | a Periodyzacja                   |           |           |            |             |           |                   |            |           |             |               |                                        |  |  |
| Data       | 10:36                                                                                                    | Nazwa                            |           |           |            |             |           |                   |            |           |             |               | Þ                                      |  |  |
| Debet      | Debet                                                                                                    |                                  |           |           |            |             |           |                   |            |           |             |               |                                        |  |  |
|            | Debet           500000                                                                                          |                                  |           |           |            |             |           |                   |            |           |             |               |                                        |  |  |
| Kredyt     | 500000                                                                                                    | Różnica<br>0                     |           |           |            |             |           |                   |            |           |             |               |                                        |  |  |
| <b>6</b>   | Import danych                                                                                                   | Dodaj przepis Podzielone na zaso | bby       |           |            |             |           |                   |            |           |             |               |                                        |  |  |
| Nr. ^ 🗌    | ≁ Konto                                                                                                    | ≁ Nazwa                          | P Debet   | Kredyt    | P Objekt   | P Debet w w | Kredyt    | <i>F</i> Kurs wal | ≁ Waluta   | P Dostawc | ۶ Data      | Kod VAT       |                                        |  |  |
|            | > Szukaj Q                                                                                                    | > Szukaj                         | > Szukaj  | > Szukaj  | > Szukaj Q | > Szukaj    | > Szukaj  | > Szukaj          | > Szukaj Q | > Szuki Q | > Szuka 🗰   | > Szukaj Q    |                                        |  |  |
| s          | 130                                                                                                    | DEMO2                            |           | 500000.00 | KAROLINA   |             | 500000.00 | 1                 | PLN        | 1003      | Suma spis   | ana z rachuni | u                                      |  |  |
| · ··· 2    | 205                                                                                                    | DEMO2                            | 481630.34 |           | KAROLINA   | 115170.22   |           | 4.1819            | EUR        | 1003 Zali | czka w EUR, | przeliczona   | vg średniego kursu z dnia poprzedniego |  |  |
| s ··· 3    | 407-4                                                                                                    | 27 Inne                          | 18369.66  |           | KAROLINA   | 18369.66    |           | 1                 | PLN        | 1003      | Róznica ku  | rsowa między  | kursem bankowy a średnim               |  |  |
|            |                                                                                                    |                                  |           |           |            |             |           |                   |            |           |             |               |                                        |  |  |

## 11.2. PreID - przedpłata wykorzystana na fakturze zakupu

Wiersze płatności zidentyfikowane numerem PreID można powiązać z fakturą zakupu. Aby to zrobić, należy kliknąć link **Zaliczka** w nagłówku faktury zakupu. Spowoduje to rozwinięcie sekcji faktury zakupu, w której widoczne są numery PreID danego dostawcy wraz z odpowiadającymi im saldami.

Dwukrotne kliknięcie w dowolne pole kolumny **Wybrane** spowoduje próbę dopasowania konkretnej przedpłaty do niezaksięgowanej kwoty przedpłaty na fakturze zakupu.

| Wydarzenie Pr.                                                                                       | Kopiuj Po<br>zyjęcie maga:                          | otwierdź Za<br>zynowe D                                     | apisz E-mail Druk<br>lata z e-invoice                                                       | uj Usuń 🛛 ]                                          | F « »                                                                           | Status Zapis                                                                      | ano WYLOGUJ                                                   |                                                                                                    |                                                                         | 2                                    |
|----------------------------------------------------------------------------------------------------|-----------------------------------------------------|-------------------------------------------------------------|---------------------------------------------------------------------------------------------|------------------------------------------------------|---------------------------------------------------------------------------------|-----------------------------------------------------------------------------------|---------------------------------------------------------------|----------------------------------------------------------------------------------------------------|-------------------------------------------------------------------------|--------------------------------------|
| Numer                                                                                                | 2500047                                             |                                                             |                                                                                             |                                                      |                                                                                 |                                                                                   |                                                               |                                                                                                    |                                                                         |                                      |
| Dostawca                                                                                             | 1001                                                | UA                                                          | AB Directo                                                                                  |                                                      | NIP                                                                             |                                                                                   | Faktura dostawcy                                              |                                                                                                    |                                                                         |                                      |
| dbiorca płatności                                                                                    |                                                     |                                                             |                                                                                             |                                                      | NIP                                                                             |                                                                                   | Plan                                                          |                                                                                                    |                                                                         |                                      |
|                                                                                                    |                                                     |                                                             |                                                                                             |                                                      | 0                                                                               | Info. podstawowa                                                                  | Akceptacja                                                    | O Pola danych                                                                                                    |                                                                         |                                      |
| Data wystawie                                                                                        | enia                                                | 07:42:08                                                    | Użytkownik                                                                                  | META                                                 | Kod ban                                                                         | ku                                                                                |                                                               | Zamówienie zakupov                                                                                                    | ve                                                                      |                                      |
| Termin płatno                                                                                        | ości O                                              |                                                             | Obiekt                                                                                      |                                                      | Konto bankowe/IB/                                                               | AN                                                                                |                                                               | Przyjęcie maga                                                                                                    | z.                                                                      |                                      |
| Data płatno                                                                                          | ości                                                |                                                             | Konto kredytowe                                                                             | 202                                                  | Nr. R                                                                           | ef.                                                                               |                                                               | Faktura korygując                                                                                                    | a                                                                       |                                      |
| Data księgowo                                                                                        | ości                                                | 07:42:08                                                    | Projekt                                                                                     |                                                      | Środki trwa                                                                     | ałe                                                                               |                                                               | Faktura wewnętrzn                                                                                                    | na                                                                      |                                      |
| Data                                                                                                 | VAT                                                 |                                                             | Kraj                                                                                        | LT (Litwa)                                           | <ul> <li>Typ umore</li> </ul>                                                   | wy                                                                                | ~                                                             | Kos                                                                                                    | zt                                                                      |                                      |
| Data sprzed                                                                                          | laży                                                | 07:42:08                                                    | Тур                                                                                         | <b>`</b>                                             | <ul> <li>Stat</li> </ul>                                                        | us                                                                                | ~                                                             |                                                                                                    |                                                                         |                                      |
| Reklama                                                                                              | acja                                                |                                                             | Komentarz reklamacji                                                                        |                                                      |                                                                                 |                                                                                   |                                                               |                                                                                                    | Podziel według :                                                        | zasob                                |
| Komen                                                                                                | tarz                                                |                                                             |                                                                                             |                                                      |                                                                                 |                                                                                   |                                                               | Ems                                                                                                    | ail                                                                     |                                      |
| mentarz wewnętr                                                                                      | zny                                                 |                                                             |                                                                                             |                                                      |                                                                                 |                                                                                   | F                                                             | Podwójne kliknięcie<br>przy użyciu metody                                                                                            | wybiera przec<br>FIFO                                                   | dpłat                                |
| mentarz wewnętr                                                                                      | zny<br>rzez: META 0                                 | 6.06.2025 <b>0</b> 7:-                                      | 42:08                                                                                       |                                                      | Dodaj przep                                                                     | is Import dan                                                                     | ych                                                           | Podwójne kliknięcie<br>przy użyciu metody                                                                                            | wybiera przec<br>FIFO                                                   | dpłat                                |
| tatnio zmieniono pr<br>Waluta PLN                                                                    | zny<br>rzez: META 0                                 | 6.06.2025 07:<br><b>К</b> и                                 | 42:08<br>vota VAT                                                                           | 0.00 Wartos                                          | Dodaj przep<br>ić Netto                                                         | is Import dan<br>0.00 Podzie                                                      | ych                                                           | Podwójne kliknięcie<br>przy użyciu metody<br>Zaliczk                                                                                 | wybiera przec<br>FIFO                                                   | dpłat<br>0.00                        |
| statnio zmieniono pr<br>Waluta PLN<br>ata3<br>5.05.2025 08:28:22                                     | rzez: META 0<br>Dokument<br>Płatność 250            | 6.06.2025 07:<br>Kw<br>Faktura<br>0045                      | 42:08<br>rota VAT<br>dostawcy Komentarz Pre                                                 | 0.00 Wartoś<br>eID Artykuł Nazw<br>30                | Dodaj przep<br>ić Netto<br>ra SN Obiel                                          | is Import dan<br>0.00 Podzie<br>kt Projekt War                                    | ych<br>elna suma<br>rtość Brutto Kod V<br>10000.00            | Podwójne kliknięcie<br>przy użyciu metody<br>Zaliczk<br>AT Razem z VAT<br>10000.00                                                   | wybiera przec<br>FIFO<br>a<br>Używane W<br>0.00                         | 0.00<br>0.00                         |
| itatnio zmieniono pr<br>Waluta PLN<br>ata3<br>5.05.2025 08:28:22<br>Curs waluty                      | rzez: META 0<br>Dokument<br>Płatność 250            | 6.06.2025 07:<br>Kw<br>Faktura<br>0045<br>1 Zaok            | 42:08<br>rota VAT<br>dostawcy Komentarz Pre<br>raglanie                                     | 0.00 Wartoś<br>ID Artykuł Nazw<br>30<br>0.00 Wartość | Dodaj przep<br>ść. Netto<br>ra SN Obiel<br>ś. Brutto                            | is Import dan<br>0.00 Podzie<br>kt Projekt War<br>0.00                            | ych<br>elna suma<br>tość Brutto Kod V<br>10000.00<br>Różnica  | Podwójne kliknięcie<br>orzy użyciu metody<br>Zaliczk<br>AT Razem z VAT<br>10000.00<br>Sald                                           | wybiera przed<br>FIFO<br>a<br>Używane M<br>0.00                         | 0.00<br>0.00<br>0.00                 |
| waluta PLN<br>ata3<br>5.05.2025 08:28:22                                                             | rzez: META 0<br>Dokument<br>Platność 250            | 6.06.2025 07:<br>Kw<br>Faktura<br>0045<br>1 Zaok            | 42:08<br>rota VAT<br>dostawcy Komentarz Pre<br>rąglanie                                     | 0.00 Wartoś<br>HD Artykuł Nazw<br>30<br>0.00 Wartość | Dodaj przep<br>ść Netto<br>ra SN Obiel<br>ć Brutto                              | is Import dan<br>0.00 Podzie<br>kt Projekt Waa<br>0.00                            | ych<br>elna suma<br>tość Brutto Kod V<br>10000.00<br>Różnica  | Podwójne kliknięcie<br>przy użyciu metody<br>Zaliczk<br>AT Razem z VAT<br>10000.00<br>Sald<br>Możliwe jest rę                        | wybiera przec<br>FIFO<br>a<br>Używane<br>0.00<br>o<br>czne wpisanie     | 0.00<br>0.00<br>0.00<br>0.00<br>wier |
| wantarz wewnętr<br>itatnio zmieniono pr<br>Waluta PLN<br>ata3<br>5.05.2025 08:28:22<br>Curs waluty   | rzez: META 0<br>Dokument<br>Platność 250            | 6.06.2025 07:<br>Kw<br>Faktura<br>0045<br>1 Zaok<br>jekt Už | 42:08<br>rota VAT<br>dostawcy Komentarz Pro<br>rąglanie<br>rytkownik Nazwa                  | 0.00 Wartoś<br>HD Artykuł Nazw<br>30<br>0.00 Wartość | Dodaj przep<br>ść Netto<br>ra SN Obiel<br>ć Brutto<br>Wartość Netto Kod         | is Import dan<br>0.00 Podzie<br>kt Projekt Waa<br>0.00<br>VAT Kwota VAT A         | ych<br>Ina suma<br>tość Brutto Kod W<br>10000.00<br>Różnica   | Podwójne kliknięcie<br>przy użyciu metody<br>Zaliczk<br>AT Razem z VAT<br>10000.00<br>Sald<br>Możliwe jest rę<br>ID magazynu SN      | wybiera przec<br>FIFO<br>a<br>Używane<br>0.00<br>czne wpisanie<br>OID   | 0.00<br>0.00<br>0.00<br>wier         |
| tatnio zmieniono pr<br>Waluta PLN<br>ata3<br>6.05.2025 08:28:22<br>Curs waluty<br>Konto Obiek<br>010 | rzez: META 0<br>Dokument<br>Platność 250<br>tt Proj | 6.06.2025 07:<br>Kw<br>Faktura<br>0045<br>1 Zaok<br>jekt Už | 42:08<br>rota VAT<br>dostawcy Komentarz Pro<br>rąglanie<br>ytkownik Nazwa<br>Srodki trwałe  | 0.00 Wartoś<br>ID Artykuł Nazw<br>30<br>0.00 Wartość | Dodaj przep<br>ść Netto<br>za SN Obiel<br>ć Brutto<br>Wartość Netto Kod<br>0.00 | is Import dan<br>0.00 Podzie<br>kt Projekt Waa<br>0.00<br>VAT Kwota VAT A<br>0.00 | ych<br>Ina suma<br>tošć Brutto Kod V/<br>10000.00<br>Różnica  | Podwójne kliknięcie<br>przy użyciu metody<br>Zaliczk<br>AT Razem z VAT<br>10000.00<br>Sald<br>Możliwe jest rę<br>ID magazynu SN<br>0 | wybiera przec<br>FIFO<br>a<br>Używane W<br>0.00<br>czne wpisanie<br>OID | 0.00<br>0.00<br>0.00<br>wier         |
| tatnio zmieniono pr<br>Waluta PLN<br>ata3<br>i.05.2025 08:28:22<br>Curs waluty<br>Konto Obiek        | rzez: META 0<br>Dokument<br>Płatność 250<br>tt Proj | 6.06.2025 07:<br>Kw<br>Faktura<br>0045<br>1 Zaok<br>jekt Už | 42:08<br>rota VAT<br>dostawcy Komentarz Pre<br>rąglanie<br>sytkownik Nazwa<br>Środki trwałe | 0.00 Wartoś<br>HD Artykuł Nazw<br>30<br>0.00 Wartość | Dodaj przep<br>ść Netto<br>wa SN Obiel<br>ć Brutto<br>Wartość Netto Kod<br>0.00 | is Import dan<br>0.00 Podzie<br>kt Projekt War<br>0.00<br>VAT Kwota VAT A<br>0.00 | ych<br>Ina suma<br>tość Brutto Kod V/<br>10000.00<br>Różnica  | Podwójne kliknięcie<br>przy użyciu metody<br>Zaliczk<br>AT Razem z VAT<br>10000.00<br>Sald<br>Możliwe jest rę<br>ID magazynu SN<br>0 | wybiera przec<br>FIFO<br>a<br>Używane W<br>0.00<br>czne wpisanie        | 0.00<br>(ybrar<br>0.00<br>wier       |
| Waluta PLN<br>ata3<br>5.05.2025 08:28:22<br>Curs waluty                                              | rzez: META 0<br>Dokument<br>Piatność 250            | 6.06.2025 07:<br>Kw<br>Faktura<br>0045<br>1 Zaok<br>jekt Už | 42:08<br>rota VAT<br>dostawcy Komentarz Pro<br>raglanie<br>ytkownik Nazwa<br>Srodki trwałe  | 0.00 Wartoś<br>ID Artykuł Nazw<br>30<br>0.00 Wartość | Dodaj przep<br>ść Netto<br>ra SN Obiel<br>ć Brutto<br>Wartość Netto Kod<br>0.00 | is Import dan<br>0.00 Podzie<br>kt Projekt War<br>0.00<br>VAT Kwota VAT A<br>0.00 | ych<br>Ina suma<br>Itość Brutto Kod V/<br>10000.00<br>Różnica | Podwójne kliknięcie<br>przy użyciu metody<br>Zaliczk<br>AT Razem z VAT<br>10000.00<br>Sald<br>Możliwe jest rę<br>ID magazynu SN<br>0 | wybiera przed<br>FIFO<br>używane W<br>0.00<br>czne wpisanie             | 0.00<br>Wbrar<br>0.0<br>wier         |

31/37

Płatności

Wybór ręczny PreID nie jest obowiązkowy! Jeżeli nie dokonano wyboru ręcznego lub wybrane kwoty nie pokrywają w pełni kwoty przedpłaty faktury zakupu, Directo automatycznie wybiera niezbędne identyfikatory za pomocą metody FIFO.

Po potwierdzeniu zakupu tworzona jest faktura zakupu, która zawiera następującą transakcję:

| 🐎 New 🔻                |                   | 🗎 Copy 🔹                     | 🛞 Discard  🌐 De     | ete 🖉 Attachments 🛛 Mail     | 🔹 🖨 Print 👻 Oj       | oen original Pe | riodize | Create reve | rse transactio | n •••       | Ę                   | Switch to old    | l view 🍃 | □                                          |
|------------------------|-------------------|------------------------------|---------------------|------------------------------|----------------------|-----------------|---------|-------------|----------------|-------------|---------------------|------------------|----------|--------------------------------------------|
| Finance                | e - Tran          | saction                      | OST: 1006           | 79 Saved                     |                      |                 |         |             | L              | ast changed | by (23.11.202       | 2 at 11:40:04) 🖡 | ୭        |                                            |
| Туре                   | Number            |                              | Date                | Reference                    | Description          |                 |         |             |                | De          | bit                 |                  | ,c       |                                            |
| OST                    |                   | 100679                       | 23.11.2022          | <b> </b>                     | PREID Supplier Preil | 0//231122       |         |             |                |             | 1920                |                  |          |                                            |
| Credit<br>Copy selecti | 1920<br>on Delete | Difference<br>0<br>selection | Bulk Insert   Paste | Recipe Split from Resources  |                      |                 |         |             |                |             |                     |                  | x (° ≡   | ;<br>, , , , , , , , , , , , , , , , , , , |
| 🗆 No. 🥎                | ≁ Account         | ≁ Object                     | ≁ Projec            | P Description                | ۶ Deb                | it 🤌 Credit     | ۶ Cui   | ۶ Rate      | ≁ Cur. Debi    | ≁ Cur. Cre  | ۶ VAT cc ۶ Supplier | ≁ Custom         | ≁ Res    | ource                                      |
|                        | > Search          | > Search                     | > Search            | > Search                     | > Search             | > Search        | > Se    | > Search    | > Search       | > Search    | > Search > Search   | > Search         | > Search |                                            |
| 1                      | 212351            |                              |                     | VAT on purchase invoices 20% | 160.0                | 00              | EUR     | 1           | 160.00         |             | 1 PREID             |                  |          |                                            |
| 2                      | 212211            |                              |                     | Suppliers debt               |                      | 960.00          | EUR     | 1           |                | 960.00      | PREID               |                  |          |                                            |
| 3                      | 525202            |                              |                     | Directo costs                | 800.0                | 00              | EUR     | 1           | 800.00         |             | 1 PREID             |                  |          |                                            |
| 4                      | 212211            |                              |                     | Suppliers debt               | 960.0                | 00              | EUR     | 1           | 960.00         |             | PREID               |                  |          |                                            |
| 5                      | 114501            | ADM                          | K201                | Inventory Prepayments        |                      | 960.00          | EUR     | 1           |                | 960.00      | PREID               |                  |          |                                            |

Wiersz przedpłaty wykorzystuje konto, obiekt i projekt wynikające z wiersza płatności powiązanego z wybranym PreID.

Jeżeli obiekt nie został wypełniony w wierszu płatności, do którego odnosi się PreID, dla odpowiadającego wiersza transakcji używany jest obiekt faktury zakupu.

Jeżeli ustawienie systemowe Zaliczka pobiera obiekt od klienta/dostawcy ma inną wartość niż Nie, obiekt znaleziony za pomocą PreID nie jest używany.

2025/08/19 01:53

# 11.3 Korzystanie z PreID przy płatnościach

| Przykład :             |                    |              |                  |               |           |            |            |          |          |               |                          |
|------------------------|--------------------|--------------|------------------|---------------|-----------|------------|------------|----------|----------|---------------|--------------------------|
| Payment 1003           | 43 Saved           |              |                  |               |           |            |            |          | La       | st changed by | (23.11.2022 at 11:57:13) |
| Number                 | Date               | Reference    | Purcl            | hase invoices | Paid      |            | Paid in C  | urrency  | Pay mo   | de            | y.                       |
| 100343                 | 01.02.2022         |              |                  | (             | 0         | 3000.00    | 0          | 0.00     | P        | Q             |                          |
| Comment                |                    |              | Obje             | ct            | Project   |            | User       |          | Differer | ce            |                          |
| Using supplier prepaym | ient               |              |                  | (             | Q         | (          | २ TRIINP   | Q        |          | 3000.00       |                          |
| Copy selection Delete  | e selection Bulk I | nsert        |                  |               |           |            |            |          |          |               |                          |
|                        | ce No 🎤 Supplier   | Name in bank | Supplier invoice | > Object      | Project   | P Bank Cur | P Bank Sum | P Paid   | PreID    | Cust. Total   | Cust. Total EUR          |
| > Search               | > Search           | > Search     | > Search         | > Search      | > Search  | > Search   | > Search   | > Search | > Search | Search        | Search                   |
| 1                      | 1161               | Supplier     |                  | ADM P         | PROJECT_2 | EUR        | 3000.00    | 3000.00  | 40       | 3000.00       | 3000.00                  |
| 2                      |                    |              |                  |               |           |            |            |          |          |               |                          |

Aby zmniejszyć saldo przedpłaty w dokumencie płatności, należy wybrać PreID z odpowiednim saldem do wiersza płatności z ujemną kwotą do zapłaty.

 Wpisz ręcznie lub kliknij dwukrotnie na odpowiedni wiersz płatności PreID, co otworzy PreID placer. Obiekty i projekty są umieszczane z PreID.

| Payment 100343 Saved Last changed by 23.1 |                  |              |                  |              |           |            |           |           |         |          |             |                       |  |
|-------------------------------------------|------------------|--------------|------------------|--------------|-----------|------------|-----------|-----------|---------|----------|-------------|-----------------------|--|
| Number                                    | Date             | Reference    | Purch            | ase invoices | Paid      |            | Paid i    | n Currend | cy      | Pay mo   | de          | ų                     |  |
| 100343                                    | 01.02.2022       | <b> </b>     |                  |              | 0         | -3000.0    | 0         |           | 0.00    | Р        | Q           |                       |  |
| Comment                                   |                  |              | Objec            | :t           | Proj      | ect        | User      |           |         | Differer | nce         |                       |  |
| Using supplier prepaym                    | ent              |              |                  |              | Q         |            | Q TRIIN   | P         | Q       |          | -3000.00    |                       |  |
| Copy selection Delete                     | selection Bulk I | nsert        |                  |              |           |            |           |           |         |          |             | × <b>X</b> =          |  |
| 🗌 No. 🧄 🤌 Invoid                          | e No 🥕 Supplier  | Name in bank | Supplier invoice | Object       | ✤ Project | 🖉 Bank Cur | 🤌 Bank Su | m ۶       | Paid    | PreID    | Cust. Total | 🤌 💫 Cust. Total EUR 🧳 |  |
| > Search                                  | > Search         | > Search     | > Search         | > Search     | > Search  | > Search   | > Search  | > Se      | earch   | > Search | Search      | Search                |  |
| 1                                         | 1161             | Supplier     |                  | ADM          | PROJECT_2 | EUR        | -3000     | - 00      | 3000.00 | 40       | -3000.00    | -3000.00              |  |
| 2                                         |                  |              |                  |              |           |            |           |           |         |          |             |                       |  |

 Wpisz kod dostawcy i sumę ze znakiem minus, PreID jest wybierany metodą FIFO podczas zapisywania. Umieszczając go w ten sposób, obiekty i projekty przedpłat nie zostaną uwzględnione.

| Paymen         | nt 1003     | 43 Saved         |              |          |                   |      |         |          |   |            |      |          |   | Las      | t changed | by        | (23.1  | 1.2022 at 11:56:03) |
|----------------|-------------|------------------|--------------|----------|-------------------|------|---------|----------|---|------------|------|----------|---|----------|-----------|-----------|--------|---------------------|
| Number         |             | Date             | Reference    |          | Purchase invoices |      | Paid    |          |   | Paid in Cu | irre | ncy      |   | Pay mod  | e         |           |        | ير                  |
|                | 100343      | 01.02.2022       | <b> </b>     |          |                   | 0    |         | -1000.00 | D |            |      | 0.00     |   | Ρ        |           | Q         |        |                     |
| Comment        |             |                  |              |          | Object            |      | Project |          |   | User       |      |          |   | Differen | ce        |           |        |                     |
| Using suppl    | ier prepaym | ent              |              |          |                   | Q    |         | C        | 2 | TRIINP     |      | Q        |   |          | -1000.    | 00        |        |                     |
| Copy selection | on Delete   | selection Bulk l | nsert        |          |                   |      |         |          |   |            |      |          |   |          |           |           |        | × ×                 |
| 🗆 No. 🥎        | ۶ Invoic    | e No 🥕 Supplier  | Name in bank | Supplier | nvoice 🥕 Object   | ≁ Pr | oject   | Bank Cur | ۶ | Bank Sum   | ŗ    | Paid     | Ļ | PreID    | ۶ Cu      | st. Total | Ļ      | Cust. Total EUR     |
|                | > Search    | > Search         | > Search     | > Search | > Search          | > Se | earch   | > Search | > | Search     | >    | Search   | > | Search   | Search    |           | Search |                     |
| 1              |             | 1161             | Supplier     |          | ADM               | PROJ | ECT_2   | EUR      |   | -1000.00   |      | -1000.00 |   | 40       | -         | 1000.00   |        | -1000.00            |
| 2              |             |                  |              |          |                   |      |         |          |   |            |      |          |   |          |           |           |        |                     |

## 11.4. Przykłady przedpłat walutowych

| Payment 1003             | 44 Confirmed                                                                                                    |                |                  |            |       |                       |          |          |        | Last c    | hanged by   |        | (23.11.2022 at 12: | 05:55)             |                |     |
|--------------------------|----------------------------------------------------------------------------------------------------|----------------|------------------|------------|-------|-----------------------|----------|----------|--------|-----------|-------------|--------|--------------------|--------------------|----------------|-----|
| Related documents: kanne | e                                                                                                    |                |                  |            |       |                       |          |          |        |           |             |        |                    |                    |                |     |
| Number                   | nber Date Reference Purchase invoices Paid Paid in Currency Pay mode                                                                                                    |                |                  |            |       |                       |          |          |        |           |             |        |                    | J.                 |                |     |
| 100344                   | ber         Date         Reference         Purchase invoices         Paid         Paid in Currency         Pay mode           100344         01.01.2022         III         0         882.92         0.00         P         Q |                |                  |            |       |                       |          |          |        |           |             |        |                    |                    |                |     |
| Comment                  |                                                                                                    |                | Obj              | ect        |       | Project               | User     |          | D      | ifference |             |        |                    |                    |                |     |
| Supplier                 |                                                                                                    |                |                  |            | Q     | Q                     | TRIINP   | (        | ۹ 🗌    |           | 882.92      |        |                    |                    |                |     |
| Copy selection Delete    | selection Bulk Ins                                                                                                    | ert            |                  |            |       |                       |          |          |        |           |             |        |                    |                    |                | 4   |
| 🗌 No. 🧄 🤌 Invoic         | e No 🤌 Supplier                                                                                                    | ✤ Name in bank | Supplier invoice | ۶ Object ۶ | Proje | ect 💫 & Bank Cur 🤌 Ba | nk Sum 🦻 | Paid &   | Pre    | ID ×      | Cust. Total | ç      | Cust. Total EUR    | ➢ Bank account/IB. | P Inv. Balance | ۶   |
| > Search                 | > Search                                                                                                    | > Search       | > Search         | > Search > | Searc | ch > Search > Sea     | arch     | Search > | Search | n Search  |             | Search |                    | > Search           | Search         | > 1 |
| 1                        | 1161                                                                                                    | Supplier       |                  |            |       | USD                   | 1000.00  | 882.92   |        | 41        | 1000.00     |        | 882.92             |                    |                |     |

| 2025/08               | /19 01:5  | 3                            |                 |                      |           |          | ,       |          | 33/       | 37          |             |             |          |             | Płat           | ności |
|-----------------------|-----------|------------------------------|-----------------|----------------------|-----------|----------|---------|----------|-----------|-------------|-------------|-------------|----------|-------------|----------------|-------|
| Financ                | e - Tran  | sactior                      | n TASU: 10      | 0344 <b>Saved</b>    |           |          |         |          |           |             | L           | .ast change | d by     | (23.11.2022 | 2 at 12:05:55) | ୭     |
| Туре                  | Number    |                              | Date            | Reference            | Descript  | ion      |         |          |           |             |             | D           | ebit     |             |                | e.    |
| TASU                  |           | 100344                       | 01.01.2022      | <b></b>              | Supplie   | r        |         |          |           |             |             |             |          | 882.92      |                |       |
| Credit<br>Copy select | 882.92    | Difference<br>0<br>selection | Bulk Insert Pas | te Recipe Split from | Resources |          |         |          |           |             |             |             |          |             | E 9 1          | N. L  |
| □ No. ^               | ≁ Account | ۶ Object                     | ≁ Pro           | ject 🦻 Description   |           | کر Debit | tr (    | Credit 2 | بر<br>Cui | ۶ Rate      | 🦻 Cur. Debi | ≁ Cur. Cre  | ≁ VAT co | 🥕 Supplier  | Custom         | ş     |
|                       | > Search  | > Search                     | > Se            | arch > Search        |           | > Search | > Searc | h D      | > Se      | > Search    | > Search    | > Search    | > Seard  | > Search    | > Search       | > Sea |
| 1                     | 111201    |                              |                 | Supplier             |           |          | 8       | 382.92 L | JSD       | 0.882924245 |             | 1000.00     |          | 1161        |                |       |
| 2                     | 114501    |                              |                 | Supplier             |           | 882.9    | 2       | L        | JSD       | 0.882924245 | 1000.00     |             |          | 1161        |                |       |

Przedpłata zostanie wykorzystana do zapłaty po tym samym kursie wymiany, co pierwotna przedpłata.

#### 11.4.1. Wykorzystanie przedpłaty na fakturze zakupu w walucie

• Przedpłaty mogą być używane tylko w tej samej walucie, co faktura zakupu. Jeśli przedpłata jest utworzona w EUR, a faktura zakupu jest w USD, przedpłaty nie można użyć na fakturze zakupu.

Użycie przedpłaty w walucie podanej na fakturze zakupu po kursie z dnia przedpłaty

| Event Stock Re       | ceipt Data    | from e-invoice    |                  |                 |               |                                                                                                    | olucio ona  | igou     | 200001        |                                                                                                    |            |                    |                  |          |
|----------------------|---------------|-------------------|------------------|-----------------|---------------|----------------------------------------------------------------------------------------------------|-------------|----------|---------------|----------------------------------------------------------------------------------------------------|------------|--------------------|------------------|----------|
| umber 100680         |               |                   |                  |                 |               |                                                                                                    |             |          |               |                                                                                                    |            |                    |                  |          |
| upplier 1161         | s             | upplier           |                  |                 |               | VAT Reg                                                                                                    | No          |          | Supp          | liers invoice                                                                                                    | 310522     |                    |                  |          |
| Payee                | -             |                   |                  |                 |               | VAT Reg                                                                                                    | No          |          |               | Survey                                                                                                    | ,          |                    | -                |          |
|                      |               |                   |                  |                 |               | , in the second second s | Mair        | . 0      | Proceeding    | O DataFi                                                                                                    | eble       |                    |                  |          |
| Invoice date         | 31.05.2022    |                   | User             | TRIINP          |               | Bank co                                                                                                    | de          |          | riccounty     | - Duturi                                                                                                    | 0100       | Purchase order     |                  |          |
| Payment terms        | 7             |                   | Object           | PROD            |               | Bank account/IB/                                                                                                    | AN 221050   | 323227   |               |                                                                                                    |            | S.Receipt          |                  |          |
| Due date             | 07.06.2022    |                   | Cred account     | 212211          |               | R                                                                                                    | ef.         |          |               |                                                                                                    |            | Credited invoice   |                  |          |
| Op. date             | 31.05.2022    |                   | Project          |                 |               | As                                                                                                    | set         |          |               |                                                                                                    |            | Internal Invoice   |                  |          |
| VAT Date             |               | c                 | rigin Country    |                 | ~             | Deal ty                                                                                                    | pe          |          |               | ~                                                                                                    |            | Expence            |                  |          |
| Received             | 23.11.2022 12 | 2:40:13           | Туре             | (choose typ     | e) 🗸          | Stat                                                                                                    | tus (choose | e status | ) 🗸           |                                                                                                    |            |                    |                  |          |
| Reclamation          |               | Rec               | description      |                 | ,             |                                                                                                    |             |          |               |                                                                                                    |            |                    | Split by resou   | rces     |
| Comment              |               |                   | a dooonphon      |                 |               |                                                                                                    |             |          |               |                                                                                                    |            |                    | opin by roood    |          |
| Comment              |               |                   |                  |                 |               |                                                                                                    |             |          |               | _                                                                                                    |            | e-mail             |                  |          |
| st changed by:       | 23.11.2022    | 12:45:42          |                  |                 |               | Pa                                                                                                    | aste Recipe | Bulk     | Insert        |                                                                                                    |            |                    |                  |          |
| Currency USD         |               | VAT tota          | al               | 0.00            | Total         | 1000.                                                                                                    | .00         | Divida   | ble sum       |                                                                                                    |            | Prepayment         |                  | 1000.00  |
| ate Documer          | nt Suppli     | ers invoice Com   | ment PreID Iter  | n Desci         | ription       | SN Object Pro                                                                                                    | oject       | Su       | btotal VAT co | ode Total w/                                                                                                    | TAV        | Used               | Rate             | Select   |
| 1.01.2022 Payment    | 100344        | Supp              | lier 41          |                 |               |                                                                                                    |             | 10       | 00.00         | 1000                                                                                                    | 0.00       | 0.00               | 0.8829 USD       | 1000.    |
| Rate                 | 0.933445347   | Roundin           | g                | 0.00            | Total<br>Base | 1000.<br>933.                                                                                                    | .00<br>.45  | Dif      | ference       |                                                                                                    |            | Balance            |                  | 1000.00  |
| ransakcja            |               |                   |                  |                 |               |                                                                                                    |             |          |               |                                                                                                    |            |                    |                  |          |
| inance - Tra         | ansaction     | 1 OST: 100        | 680 Saved        |                 |               |                                                                                                    |             |          |               | La:                                                                                                    | st changed | d by (23.11.20     | J22 at 13:15:55) | ୭        |
| ype Number           |               | Date              | Refer            | ence            | Des           | scription                                                                                                    |             |          |               |                                                                                                    | De         | ebit               |                  | r        |
| DST                  | 100680        | 31.05.2022        | <b></b>          |                 | 110           | 51 Supplier//310522                                                                                                    |             |          |               |                                                                                                    |            | 1866.9             |                  |          |
| redit                | Difference    |                   |                  |                 |               |                                                                                                    |             |          |               |                                                                                                    |            |                    |                  |          |
| 1866.9               | 0             |                   |                  |                 |               |                                                                                                    |             |          |               |                                                                                                    |            |                    |                  |          |
|                      |               |                   |                  |                 |               |                                                                                                    |             |          |               |                                                                                                    |            |                    |                  |          |
| opy selection 📗 Dele | ete selection | Bulk Insert   Pas | te Recipe 📘 Spli | t from Resourc  | es            |                                                                                                    |             |          |               |                                                                                                    |            |                    |                  | ৩ 🗴      |
| No o & Accourt       | at & Object   | & Dro             | iact & Descript  | lion            |               | & Dobit                                                                                                    | 6 Crodit    | 8 Cm     | & Pata        | & Cur Dobi                                                                                                    | E Cur Cro  | & VAT or & Supplie | or & Custom      | & Porc   |
| > Search             | > Search      |                   | arch > Search    | lion            |               | > Search                                                                                                    | Search      | > Se     | > Search      | > Search                                                                                                    | Search     | > Searc > Search   | > Search         | > Search |
| 1 212211             | PROD          |                   | Accounts P       | avable          |               | - sourcer -                                                                                                    | 933.45      | USD      | 0.933445347   | and the second second s | 1000.00    | 1161               | Jouren           | Search   |
| 2 522107             | PROD          |                   | Office Supr      | olies           |               | 933.45                                                                                                    | 555.45      | USD      | 0.933445347   | 1000.00                                                                                                    | 1000.00    | 0 1161             |                  |          |
| 3 212211             | PROD          |                   | Accounts Pa      | ayable          |               | 933.45                                                                                                    |             | USD      | 0.933445347   | 1000.00                                                                                                    |            | 1161               |                  |          |
| 4 114501             |               |                   | Inventory P      | -<br>repayments |               |                                                                                                    | 882.92      | USD      | 0.882924245   |                                                                                                    | 1000.00    | 1161               |                  |          |
| 5 423001             | PROD          |                   | Profit from      | exchange rate   | differences   |                                                                                                    | 50.52       | EUR      | 1             |                                                                                                    | 50.52      | 1161               |                  |          |
| 6 529901             | PROD          |                   | Rounding C       | Costs           |               |                                                                                                    | 0.01        | FUR      | 1             |                                                                                                    | 0.01       | 1161               |                  |          |

#### 11.4.2 Kompensacja przedpłaty na dokumencie płatności w walucie

| Przykła                                                    | ad:                                                                                  |                                        |                                  |                                                   |                                                                                                  |                 |                |                    |                                                  |                               |                                                                      |                                             |                                                            |        |                                |                                                                                 |                 |
|------------------------------------------------------------|--------------------------------------------------------------------------------------|----------------------------------------|----------------------------------|---------------------------------------------------|--------------------------------------------------------------------------------------------------|-----------------|----------------|--------------------|--------------------------------------------------|-------------------------------|----------------------------------------------------------------------|---------------------------------------------|------------------------------------------------------------|--------|--------------------------------|---------------------------------------------------------------------------------|-----------------|
| Paymer                                                     | nt 10034                                                                             | 15 Confirm                             | ed                               |                                                   |                                                                                                  |                 |                |                    |                                                  |                               |                                                                      | L                                           | ast changed by                                             | (      | (23.11.2022 at 13              | :42:05)                                                                         |                 |
| Related docu                                               | iments: <mark>kanne</mark>                                                           |                                        | _                                |                                                   |                                                                                                  |                 |                |                    |                                                  |                               |                                                                      |                                             |                                                            |        |                                |                                                                                 |                 |
| Number                                                     |                                                                                      | Date                                   |                                  | Reference                                         | F                                                                                                | Purchase invoid | es             | Paid               |                                                  | Paid in C                     | urrency                                                              | Pay mo                                      | de                                                         |        |                                | y.                                                                              |                 |
|                                                            | 100345                                                                               | 01.01.2022                             | <b></b>                          |                                                   |                                                                                                  |                 | 0              |                    | 882.92                                           |                               | 0.00                                                                 | P                                           | Q                                                          |        |                                | · ·                                                                             |                 |
| Comment                                                    |                                                                                      |                                        |                                  |                                                   | C                                                                                                | Object          |                | Project            |                                                  | User                          |                                                                      | Differen                                    | ice                                                        |        |                                |                                                                                 |                 |
| Box                                                        |                                                                                      |                                        |                                  |                                                   |                                                                                                  |                 | Q              |                    | Q                                                | TRIINP                        | Q                                                                    |                                             | 882.92                                                     |        |                                |                                                                                 |                 |
| Copy selecti                                               | ion Delete s                                                                         | selection B                            | Bulk Insert                      | and the bounds                                    | 6. Constitution in a literation                                                                  |                 | ( Day)         | int ( Dec)         | Con ( Dou                                        | 1.6                           | D-11 (                                                               |                                             | Cust Tabl                                                  | 6      | [                              |                                                                                 | <i>*</i>        |
| U NO. ~                                                    | > Invoice                                                                            |                                        | er × Na                          | me in bank                                        | > Supplier Invol                                                                                 | ce > Object     | > Proj         | ject × Ban         | Cur > Bar                                        | ik sum 😕                      |                                                                      | PreiD 2                                     | Cust. Iotal                                                | P      | Cust. Iotal EUK                | > Bank acco                                                                     | unt/i           |
|                                                            | 7 Search                                                                             | 7 Search                               | 1 Z Se                           | arch                                              | > Search                                                                                         | / Search        | / Sea          | arcn / Seal        | cn / Sea                                         | rcn 2                         | Search 7                                                             | search Se                                   | arch 1000.00                                               | Search | 002.02                         | Zearch<br>Zearch                                                                | -               |
|                                                            |                                                                                      |                                        |                                  |                                                   |                                                                                                  |                 |                |                    |                                                  |                               |                                                                      |                                             |                                                            |        |                                |                                                                                 |                 |
| Transa<br>Financo                                          | akcja p<br>e - Trar                                                                  | rzedpł                                 | aty<br>TASU                      | : 10034                                           | 15 Saved                                                                                         |                 |                |                    |                                                  |                               |                                                                      |                                             | Last changed                                               | by 📃   | (23.11.2022 ;                  | at 13:42:05) 🧐                                                                  |                 |
| Transa<br>Financo                                          | akcja p<br>e - Tran                                                                  | rzedpł<br>isaction                     | aty<br>TASU                      | : 10034                                           | 15 Saved<br>Reference                                                                            |                 | Descrip        | otion              |                                                  |                               |                                                                      |                                             | Last changed                                               | by bit | (23.11.2022 )                  | at 13:42:05) 🧐<br>عر                                                            |                 |
| Transa<br>Financo<br>Type<br>TASU                          | akcja p<br>e - Tran                                                                  | nzedpł<br>isaction                     | aty<br>TASU<br>Date<br>01.01.202 | <b>: 10034</b>                                    | Reference                                                                                        |                 | Descrip<br>Box | ntion              |                                                  |                               |                                                                      |                                             | Last changed                                               | by bit | (23.11.2022 )<br><b>882.92</b> | at 13:42:05) 🧐<br>بر                                                            |                 |
| Transa<br>Financo<br>Type<br>TASU<br>Credit                | akcja p<br>e - Tran<br>Number<br>882.92                                              | 100345<br>Difference                   | aty<br>TASU<br>Date<br>01.01.202 | : 10034<br>22 🕯                                   | Reference                                                                                        |                 | Descrip<br>Box | ition              |                                                  |                               |                                                                      |                                             | Last changed                                               | l by i | (23.11.2022 -<br>882.92        | at 13:42:05) 🧐<br>۶                                                             |                 |
| Transa<br>Finance<br>Type<br>TASU<br>Credit                | akcja p<br>e - Tran<br>Number<br>882.92                                              | 100345<br>Difference<br>0<br>selection | Date<br>01.01.202                | : 10034<br>22 1                                   | IS Saved<br>Reference                                                                            | Resources       | Descrip<br>Box | ition              |                                                  |                               |                                                                      |                                             | Last changec                                               | bit    | (23.11.2022 )<br>882.92        | at 13:42:05) کې<br>بر<br>کې کې کې کې                                            | ŕ               |
| Transa<br>Finance<br>Type<br>TASU<br>Credit<br>Copy select | Akcja p<br>e - Tran<br>Number<br>882.92<br>ion Delete                                | 100345<br>Difference<br>0<br>selection | Date<br>01.01.202                | : 10034<br>22 (1)<br>Paste Rec<br>& Project       | Reference                                                                                        | Resources       | Descrip<br>Box | ition<br>۶۰۰ Debit | کر :<br>در در در در در در در در در در در در در د | edit ۶ Cu                     | ج Rate                                                               | ≁ Cur. De                                   | Last changed<br>De                                         | bit    | (23.11.2022 )<br>882.92        | at 13:42:05) )<br>۶<br>۶<br>۷ <b>x</b>                                          | <u>بر</u><br>بر |
| Transa<br>Finance<br>Type<br>TASU<br>Credit<br>Copy select | Akcja p<br>e - Tran<br>Number<br>882.92<br>ion Delete<br>Account<br>> Search         | 100345<br>Difference<br>0<br>selection | Date<br>01.01.202                | : 10034<br>22<br>Paste Rec<br>Project<br>> Search | F5     Saved       Reference       ipe       Split from $\mathcal{F}$ Description       > Search | Resources       | Descrip<br>Box | ≁ Debit > Search   | : $ earrow Cre $                                 | edit ۶ Cu<br>کې Se            | r ≁ Rate<br>→ Search                                                 | Cur. De Search                              | Last changed<br>De<br>bi / Cur. Cre<br>> Search            | bit    | (23.11.2022<br>882.92          | at 13:42:05) 9<br>/<br>/<br>/<br>/<br>/<br>/<br>/<br>/<br>/<br>/<br>/<br>/<br>/ | بر<br>ب<br>Se   |
| Transa<br>Finance<br>Type<br>TASU<br>Credit<br>Copy select | Akcja p<br>e - Tran<br>Number<br>882.92<br>ion Delete<br>Account<br>Search<br>111201 | 100345<br>Difference<br>0<br>selection | Date<br>01.01.202                | : 10034                                           | k5 Saved<br>Reference<br>ipe Split from<br>/> Description<br>> Search<br>30x                     | Resources       | Descrip<br>Box | ✓ Debit ✓ Search   | : ≁ Cre<br>> Search<br>88;                       | edit ≁ Cu<br>> Se<br>2.92 USD | <ul> <li>▶ Rate</li> <li>&gt; Search</li> <li>0.882924245</li> </ul> | <ul> <li>Cur. De</li> <li>Search</li> </ul> | Last changed<br>De<br>bi & Cur. Cre<br>> Search<br>1000.00 | bit    | (23.11.2022 .<br>882.92        | at 13:42:05) کې<br>بر<br>کې <b>Custom</b><br>کې Search                          | بر<br>بر<br>Se  |

#### Aby skorzystać z przedpłaty

- Użyj typu płatności, który TYPE=EQUAL
- Umieść PreID
- Umieść fakturę zakupu
- W polu BankRate wprowadź ręcznie ten sam kurs wymiany na fakturze zakupu, jaki obowiązywał przy przedpłacie

| Paymer       | nt 10034      | 16 Confirmed    |                |               |        |              |       |         |            |       |            |        | l           | ast chang | ged by      | (23.11.202 | 2 at 14:09:15) |
|--------------|---------------|-----------------|----------------|---------------|--------|--------------|-------|---------|------------|-------|------------|--------|-------------|-----------|-------------|------------|----------------|
| Related docu | iments: kanne |                 |                |               |        |              |       |         |            |       |            |        |             | Payme     | nt mode     | TYPE = E   | QUAL           |
|              |               |                 |                |               |        |              |       |         |            |       |            |        |             |           | /           |            |                |
| Number       |               | Date            | Reference      |               | Purcha | ase invoices |       | Paid    |            |       | Paid in Cu | rrency | Pay m       | ode 🗡     |             |            | j.             |
|              | 100346        | 31.05.2022      | <b></b>        |               |        | 933          | .45   |         | 0.         | 00    |            | 1000.  | 00 P_SUF    | PLIERS    | Q           |            |                |
| Comment      |               |                 |                |               | Object | t            |       | Project |            |       | User       |        | Differe     | ence      |             |            |                |
| Box          |               |                 |                |               |        |              | Q     |         |            | Q     | TRIINP     |        | Q           | -         | 933.45      |            |                |
|              |               |                 |                |               |        |              |       |         |            |       |            |        |             |           |             |            |                |
| Copy selecti | ion Delete s  | election Bulk I | nsert          |               |        |              |       |         |            |       |            |        |             |           |             |            | X×             |
| 🗆 No. 🥆      | ۶ Invoice     | No & Supplier   | P Name in bank | ≁ Supplier in | voice  | ≁ Object     | ≁ Pro | oject   | ≁ Bank Cur | ۶     | Bank Sum 🖌 | PreID  | ➢ Bank rate | e y       | Cust. Total | ۶ Cust     | Total EUR      |
|              | > Search      | > Search        | > Search       | > Search      |        | > Search     | > Se  | arch    | > Search   | > 5   | Search >   | Search | > Search    | Search    |             | Search     |                |
| 1            |               | 1158            | Box            |               |        |              |       |         | USD        |       | -1000.00   | 42     | 0.88292424  | 5         | 0.00        |            | 0.00           |
| 2            | 100           | 0681 1158       | Box            | 310522        |        |              |       |         | USD        |       | 1000.00    |        | 0.88292424  | 5         |             |            |                |
|              |               |                 |                | Enter         | manu   | ally the s   | ame   | excha   | nge rate t | to th | ne 🦯       |        |             |           |             |            |                |
|              |               |                 |                | DU            | rchas  | e invoice    | as o  | on the  | prepayme   | nt    |            |        |             |           |             |            |                |

# Zysk/strata kursowa jest obliczana na podstawie transakcji

| Financ      | e - Tran    | sactio                 | n TASU: 1003        | 46 Saved                      |             |        |          |       |             | Last        | changed by | (2       | 3.11.2022 at 14 | :16:13) 🧐 |
|-------------|-------------|------------------------|---------------------|-------------------------------|-------------|--------|----------|-------|-------------|-------------|------------|----------|-----------------|-----------|
| Туре        | Number      |                        | Date                | Reference                     | Description |        |          |       |             |             | Debit      |          |                 | y.        |
| TASU        |             | 100346                 | 31.05.2022          |                               | Box         |        |          |       |             |             |            | 9        | 933.45          |           |
| Credit      | 933.45      | Difference<br>0        |                     |                               |             |        |          |       |             |             |            |          |                 |           |
| Copy select | tion Delete | selection              | Bulk Insert Paste R | cipe Split from Resources     |             |        |          |       |             |             |            |          | <u>=</u> 9      | ××        |
| 🗌 No. 🥎     | ≁ Account   | <sup>&gt;</sup> Object | Project             | P Description                 | ş           | Debit  | ۶ Credit | ۶ Cui | ۶ Rate      | 🎤 Cur. Debi | 🥕 Cur. Cre | ≁ VAT cc | ≁ Supplier      | ≁ Custo   |
|             | > Search    | > Search               | > Search            | > Search                      | > Se        | earch  | > Search | > Se  | > Search    | > Search    | > Search   | > Seard  | > Search        | > Searc   |
| 1           | 114501      |                        |                     | Inventory Prepayments         |             |        | 882.92   | USD   | 0.882924245 |             | 1000.00    |          | 1158            |           |
| 2           | 212211      |                        |                     | 100681 Box                    |             | 933.45 |          | USD   | 0.933445347 | 1000.00     |            |          | 1158            |           |
| 3           | 423001      |                        |                     | 100681 Profit from exchange r | ate differ  |        | 50.53    | FUR   | 1           |             | 50.53      |          | 1158            |           |

• Jeżeli do rozliczenia jednej faktury zakupu wykorzystano kilka przedpłat, fakturę zakupu należy

umieścić w kilku wierszach, a kwoty płatności oraz kursy walut należy ręcznie nadpisać kursem walutowym w przedpłacie.

| Faktur           | a zaku                                                                                                    | ou                                                                             |                |                                          |                                                                                                    |                                                                              |                                         |                 |                |                                     |             |                                               |                                                                                         |                                                                                                   |                                                 |                                                                                      |                                                                                             |                                          |                                                                                                    |        |
|------------------|----------------------------------------------------------------------------------------------------|--------------------------------------------------------------------------------|----------------|------------------------------------------|----------------------------------------------------------------------------------------------------|------------------------------------------------------------------------------|-----------------------------------------|-----------------|----------------|-------------------------------------|-------------|-----------------------------------------------|-----------------------------------------------------------------------------------------|---------------------------------------------------------------------------------------------------|-------------------------------------------------|--------------------------------------------------------------------------------------|---------------------------------------------------------------------------------------------|------------------------------------------|----------------------------------------------------------------------------------------------------|--------|
| Pavmen           | t 100349                                                                                                    | Confirmed                                                                      |                |                                          |                                                                                                    |                                                                              |                                         |                 |                |                                     |             |                                               | Last                                                                                    | changed b                                                                                         | y                                               | (23.11.2022 at                                                                       | : 14:33:21)                                                                                 |                                          |                                                                                                    |        |
| Related docun    | nents: kanne                                                                                                    |                                                                                |                |                                          |                                                                                                    |                                                                              |                                         |                 |                |                                     |             |                                               | Payme                                                                                   | ent mod                                                                                           | Y                                               | 'PE = EQUAL                                                                          |                                                                                             |                                          |                                                                                                    |        |
| Number           | Dat                                                                                                    | e                                                                              | Reference      |                                          | Purc                                                                                                  | hase invoice                                                                 | s                                       | Paid            |                | Paid in Cu                          | rrenc       | y P                                           | ay mode                                                                                 |                                                                                                   |                                                 |                                                                                      | e.                                                                                          |                                          |                                                                                                    |        |
|                  | 100349 31.0                                                                                                    | 05.2022                                                                        | <b></b>        |                                          |                                                                                                    | ç                                                                            | 33.45                                   |                 | 0.00           |                                     | 1           | 1000.00 P                                     | _SUPPLIE                                                                                | RS (                                                                                              | 2                                               |                                                                                      |                                                                                             |                                          |                                                                                                    |        |
| Comment          |                                                                                                    |                                                                                |                |                                          | Obje                                                                                                  | ect                                                                          |                                         | Project         |                | User                                |             | D                                             | ifference                                                                               |                                                                                                   |                                                 |                                                                                      |                                                                                             |                                          |                                                                                                    |        |
| GOLDEN BO        | х                                                                                                    |                                                                                |                |                                          |                                                                                                    |                                                                              | Q                                       |                 | Q              | TRIINP                              |             | Q                                             |                                                                                         | -933.4                                                                                            | 5                                               |                                                                                      |                                                                                             |                                          |                                                                                                    |        |
| Copy selectio    | on Delete select                                                                                                    | tion Bulk In                                                                   | isert          |                                          |                                                                                                    |                                                                              |                                         |                 |                |                                     |             |                                               |                                                                                         |                                                                                                   |                                                 |                                                                                      |                                                                                             |                                          |                                                                                                    | ٨      |
| □ No. ~          | ۶ Invoice No                                                                                                    | ≁ Supplier                                                                     | P Name in bank | ≁ Supplier                               | invoice                                                                                               | > Object                                                                     | ⊁ Proj                                  | ect 🤌 Bank Cur  | ۶B             | ank Sum 🤌                           | Pre         | ID 🦻 Bank r                                   | ate 🗡                                                                                   | Cust. To                                                                                          | tal ۶                                           | Cust. Total I                                                                        | UR 🕹 Bank                                                                                   | account/IB.                              | F Inv. Balance                                                                                                    | ۶      |
|                  | > Search                                                                                                    | > Search                                                                       | > Search       | > Search                                 |                                                                                                    | > Search                                                                     | > Sear                                  | ch > Search     | > Se           | earch >                             | Search      | h > Search                                    | Searc                                                                                   | h                                                                                                 | Se                                              | arch                                                                                 | > Search                                                                                    | n                                        | Search                                                                                                    | >      |
| 1                |                                                                                                    | 1159                                                                           | GOLDEN BOX     |                                          |                                                                                                    |                                                                              |                                         | USD             |                | -500.00                             |             | 43 0.882924                                   | 245                                                                                     | 0                                                                                                 | 00                                              |                                                                                      | 0.00                                                                                        |                                          |                                                                                                    |        |
| 2                |                                                                                                    | 1159                                                                           | GOLDEN BOX     |                                          |                                                                                                    |                                                                              |                                         | USD             |                | -500.00                             |             | 44 0.888099                                   | 467                                                                                     | $\sim$                                                                                            |                                                 |                                                                                      |                                                                                             |                                          |                                                                                                    |        |
| 3                | 100682                                                                                                    | 1159                                                                           | GOLDEN BOX     | 3105223                                  |                                                                                                    | PROD                                                                         |                                         | USD             |                | 500.00                              |             | 0.882924                                      | 245                                                                                     | >                                                                                                 |                                                 |                                                                                      |                                                                                             |                                          | 1000.00                                                                                                    |        |
| 4                | 100682                                                                                                    | 1159                                                                           | GOLDEN BOX     | 3105223                                  |                                                                                                    | PROD                                                                         |                                         | USD             |                | 500.00                              |             | 0.888099                                      | 467                                                                                     |                                                                                                   |                                                 |                                                                                      |                                                                                             |                                          | 1000.00                                                                                                    |        |
| Transa<br>Financ | akcja<br>:e - Trar                                                                                                    | nsactio                                                                        | n TASU:        | 1003                                     | 49                                                                                                    | Saved                                                                        |                                         |                 |                |                                     |             |                                               |                                                                                         |                                                                                                   |                                                 | Last change                                                                          | d by                                                                                        | (23.11.2                                 | 022 at 14:53:42)                                                                                                    | ୭      |
| Туре             | Number                                                                                                    |                                                                                | Date           |                                          | Refe                                                                                                  | rence                                                                        |                                         | Description     |                |                                     |             |                                               |                                                                                         |                                                                                                   |                                                 |                                                                                      | Debit                                                                                       |                                          |                                                                                                    | e      |
| TASU             |                                                                                                    | 100349                                                                         | 31.05.2022     | <b></b>                                  |                                                                                                    |                                                                              |                                         | GOLDEN B        | X              |                                     |             |                                               |                                                                                         |                                                                                                   |                                                 |                                                                                      |                                                                                             | 933.4                                    | 5                                                                                                    | ĺ.     |
| Credit           | 933.45                                                                                                    | Difference<br>0                                                                | Bulk Insert    | Paste Re                                 | cine                                                                                                  | Solit from                                                                   | Resour                                  | Tres            |                |                                     |             |                                               |                                                                                         |                                                                                                   |                                                 |                                                                                      |                                                                                             |                                          | s (v) (v)                                                                                                    | بر     |
| copy selec       |                                                                                                    | bereettion                                                                     | Built Hibert   |                                          | - Po                                                                                                  | Spine moni                                                                   | The bound                               |                 |                |                                     |             |                                               |                                                                                         |                                                                                                   |                                                 |                                                                                      |                                                                                             |                                          |                                                                                                    |        |
|                  |                                                                                                    |                                                                                |                |                                          |                                                                                                    |                                                                              |                                         |                 |                |                                     |             |                                               |                                                                                         |                                                                                                   |                                                 |                                                                                      |                                                                                             |                                          |                                                                                                    |        |
| □ No. ^          | ≁ Account                                                                                                    | ≁ Object                                                                       | 1              | ° Project                                | ≁ Des                                                                                                 | cription                                                                     |                                         |                 | ŗ              | Debit                               | ۶           | Credit                                        | ۶ کر Cui                                                                                | ۶                                                                                                 | Rate                                            | 🤌 Cur. Debi                                                                          | ≁ Cur. Cre                                                                                  | ۶ VAT c                                  | c 🤌 Supplier                                                                                                    | ۶      |
| □ No. ^          | <ul><li>Account</li><li>Search</li></ul>                                                                                                    | <ul><li> Object</li><li> Search</li></ul>                                      | 2              | • Project<br>> Search                    | <ul><li> Des</li><li>Sea</li></ul>                                                                    | <b>cription</b><br>rch                                                       |                                         |                 | بر<br>>        | Debit<br>Search                     | ۶<br>۲      | Credit<br>Search                              | × Cur<br>≻ Se                                                                           | ۶<br>Sear                                                                                         | Rate                                            | <ul><li>Cur. Debi</li><li>Search</li></ul>                                           | <ul><li>Cur. Cre</li><li>Search</li></ul>                                                   | <ul> <li>VAT c</li> <li>Searc</li> </ul> | c $\checkmark$ Supplier       >     Search                                                                                                    | *      |
| □ No. ^          | ✓ Account           > Search           1                                                                                                    | <ul><li> Object</li><li> Search</li></ul>                                      | 3              | • Project<br>> Search                    | <ul> <li>P Des</li> <li>&gt; Sea</li> <li>Invento</li> </ul>                                          | cription<br>rch<br>ory Prepayr                                               | nents                                   |                 | ۶<br>۲         | Debit<br>Search                     | ۶<br>۲      | Credit<br>Search<br>441.46                    | :                                                                                       | <ul> <li>&gt; Sear</li> <li>0.88292</li> </ul>                                                    | Rate<br>ch<br>4245                              | <ul><li>Cur. Debi</li><li>Search</li></ul>                                           | <ul> <li>Cur. Cre</li> <li>Search</li> <li>500.00</li> </ul>                                | VAT c<br>> Searc                         | c ≁ Supplier > Search 1159                                                                                                    | >      |
| □ No. ~          | <ul> <li>Account</li> <li>Search</li> <li>114501</li> <li>114501</li> </ul>                                                                                               | Search                                                                         | 2              | <ul><li>Project</li><li>Search</li></ul> | <ul> <li>Des</li> <li>Sea</li> <li>Invento</li> </ul>                                                 | cription<br>rch<br>ory Prepayr<br>ory Prepayr                                | nents<br>nents                          |                 | بر<br>>        | Debit<br>Search                     | ۶<br>۲      | Credit<br>Search<br>441.46<br>444.05          | <ul> <li>&gt; Cui</li> <li>&gt; Se</li> <li>5 USD</li> <li>5 USD</li> </ul>             | <ul> <li>&gt; Sear</li> <li>0.88292</li> <li>0.88809</li> </ul>                                   | Rate<br>ch<br>4245<br>9467                      | <ul><li>Cur. Debi</li><li>Search</li></ul>                                           | <ul> <li>Cur. Cree</li> <li>Search</li> <li>500.00</li> </ul>                               | VAT c Searce                             | <ul> <li>Supplier</li> <li>Search</li> <li>1159</li> <li>1159</li> </ul>                                                                                   | >      |
| □ No. ^          | <ul> <li>Account</li> <li>Search</li> <li>114501</li> <li>114501</li> <li>212211</li> </ul>                                                                               | P Object     Search     PROD                                                   |                | <ul><li>Project</li><li>Search</li></ul> | <ul> <li>Des</li> <li>Sea</li> <li>Invento</li> <li>100682</li> </ul>                                 | cription<br>rch<br>ory Prepayr<br>ory Prepayr<br>GOLDEN                      | nents<br>nents<br>BOX                   |                 | ۶<br>> (       | Debit<br>Search<br>466.72           | بر<br>>     | Credit<br>Search<br>441.46<br>444.05          | Se<br>Cur<br>Se<br>So<br>USD<br>So<br>USD<br>USD                                        | <ul> <li>&gt; Sear</li> <li>0.88292</li> <li>0.88809</li> <li>0.93344</li> </ul>                  | Rate<br>ch<br>4245<br>9467<br>5347              | <ul> <li>Cur. Debi</li> <li>Search</li> <li>500.00</li> </ul>                        | <ul> <li>Cur. Cree</li> <li>Search</li> <li>500.00</li> <li>500.00</li> </ul>               | >     VAT c       >     Search       )   | <ul> <li>Supplier</li> <li>Search</li> <li>1159</li> <li>1159</li> <li>1159</li> </ul>                                                                     | >      |
| □ No. ~          | <ul> <li>Account</li> <li>Search</li> <li>114501</li> <li>114501</li> <li>212211</li> <li>212211</li> <li>212211</li> </ul>                                               | PROD     PROD                                                                  | 3              | • Project<br>• Search                    | <ul> <li>Des</li> <li>Sea</li> <li>Invento</li> <li>100682</li> <li>100682</li> </ul>                 | cription<br>rch<br>ory Prepayr<br>ory Prepayr<br>2 GOLDEN<br>2 GOLDEN        | nents<br>nents<br>BOX<br>BOX            |                 | <i>بد</i><br>> | Debit<br>Search<br>466.72<br>466.72 | × × ×       | Credit<br>Search<br>441.46<br>444.05          | <ul> <li>Cur</li> <li>Se</li> <li>USD</li> <li>USD</li> <li>USD</li> <li>USD</li> </ul> | <ul> <li>&gt; Sear</li> <li>0.88292</li> <li>0.88809</li> <li>0.93344</li> <li>0.93344</li> </ul> | Rate<br>ch<br>4245<br>9467<br>5347<br>5347      | Cur. Debi<br>> Search           500.00                                               | <ul> <li>Cur. Cree</li> <li>Search</li> <li>500.00</li> <li>500.00</li> </ul>               | <ul> <li>VAT c</li> <li>Searc</li> </ul> | <ul> <li>C &gt; Supplier</li> <li>&gt; Search</li> <li>1159</li> <li>1159</li> <li>1159</li> <li>1159</li> <li>1159</li> <li>1159</li> </ul>               | >      |
| □ No. ~          | Account           Search           1           114501           2           114501           3           212211           4           212211           5           423001 | PROD     PROD     PROD                                                         |                | <ul><li>Project</li><li>Search</li></ul> | <ul> <li>Des</li> <li>Sea</li> <li>Invento</li> <li>100682</li> <li>100682</li> <li>100682</li> </ul> | cription<br>rch<br>ory Prepayn<br>COLDEN<br>COLDEN<br>COLDEN                 | nents<br>nents<br>BOX<br>BOX            | nge rate differ | یکر<br>> (     | Debit<br>Search<br>466.72<br>466.72 | 2<br>2<br>2 | Credit<br>Search<br>441.46<br>444.05          | Se<br>Se<br>Se<br>So<br>So<br>So<br>So<br>So<br>So<br>So<br>So<br>So<br>So              | >         Sear           0.88292         0.88809           0.93344         0.93344                | Rate<br>ch<br>4245<br>9467<br>5347<br>5347      | <ul> <li>✓ Cur. Debi</li> <li>&gt; Search</li> <li>500.00</li> <li>500.00</li> </ul> | <ul> <li>Cur. Cree</li> <li>Search</li> <li>500.00</li> <li>500.00</li> </ul>               | × VAT c     Searc                        | <ul> <li>C &gt; Supplier</li> <li>&gt; Search</li> <li>1159</li> <li>1159</li> <li>1159</li> <li>1159</li> <li>1159</li> <li>1159</li> <li>1159</li> </ul> | >      |
| □ No. ^          | <ul> <li>Account</li> <li>Search</li> <li>114501</li> <li>114501</li> <li>212211</li> <li>212211</li> <li>4212211</li> <li>5423001</li> <li>552401</li> </ul>             | <ul> <li>&gt; Search</li> <li>&gt; PROD</li> <li>PROD</li> <li>PROD</li> </ul> |                | Project Search                           | Des<br>Sea<br>Invento<br>100682<br>100682                                                             | cription<br>rch<br>ory Prepayr<br>Propayr<br>COLDEN<br>COLDEN<br>Profit from | nents<br>nents<br>BOX<br>BOX<br>n excha | nge rate differ | ۶ (<br>۱۰۰۰)   | Debit<br>Search<br>466.72<br>466.72 | 2<br>2<br>2 | Credit<br>Search<br>441.46<br>444.05<br>47.94 | S USD<br>S USD<br>S USD<br>USD<br>USD<br>USD<br>USD<br>4 EUR                            | >         Sear           0.88292         0.88809           0.93344         0.93344                | Rate<br>ch<br>4245<br>9467<br>5347<br>5347<br>1 | Cur. Debi<br>> Search 500.00 500.00                                                  | <ul> <li>Cur. Cre</li> <li>Search</li> <li>500.00</li> <li>500.00</li> <li>47.94</li> </ul> | <ul> <li>VAT c</li> <li>Searc</li> </ul> | <ul> <li>Supplier</li> <li>Search</li> <li>1159</li> <li>1159</li> <li>1159</li> <li>1159</li> <li>1159</li> <li>1159</li> <li>1159</li> </ul>             | ×<br>> |

#### 11.4.3 Przed PreID, rozliczenie przedpłaty walutowej z fakturą zakupu w tej samej walucie, na której widnieje dokument płatności, jeżeli kwota przedpłaty jest mniejsza niż kwota faktury zakupu

- jeśli przedpłata jest w walucie, np. USD, to należy ją również wykorzystać w tej samej walucie
- jeżeli kwota faktury zakupu jest mniejsza od przedpłaty, wówczas w polu **Zapłacono** przy płatności należy zaznaczyć kwotę, którą można uregulować za pomocą przedpłaty.

| Paymen       | t 100362      | Saved            |              |                  |               |       |        |           |       |           |        |       |         | La      | st changed by  | (15.12.2022 at 16:15:47) |
|--------------|---------------|------------------|--------------|------------------|---------------|-------|--------|-----------|-------|-----------|--------|-------|---------|---------|----------------|--------------------------|
| Number       |               | Date             | Reference    | Pur              | chase invoice | s     | Paid   |           |       | Paid in C | Curren | су    | P       | ay moo  | le 🖉           | 4                        |
|              | 100362        | 01.01.2022       | <b></b>      |                  |               | 0     |        | 44        | 1.46  |           |        | 0.0   | 00 P    |         | Q              |                          |
| Comment      |               |                  |              | Obj              | ect           |       | Projec | ct        |       | User      |        |       | d D     | ifferen | ce             |                          |
| Supplier pre | epayment in U | SD,Suurem hankij | a,Supplier   |                  |               | Q     |        |           | Q     | TRIINP    |        |       | Q       |         | 441.46         |                          |
| Copy selecti | on Delete s   | election Bulk I  | nsert        |                  |               |       |        |           |       |           |        |       |         |         |                | × = ×                    |
| No. 🕤 🗌      | Invoice I     | No 🥕 Supplier    | Name in bank | Supplier invoice | 🖌 🔑 Object    | ≁ Pr  | oject  | 🤌 Bank Cu | r 🎤 I | Bank Sum  | ~      | PreID | 🤌 Ban   | k rate  | Supplier Total | Supplier Total EUR       |
|              | > Search      | Q → Search Q     | > Search     | > Search         | > Sear        | کې Se | arc Q  | > Sear Q  | >     | Search    | > Sei  | Q     | > Searc | Q       | > Search       | Search                   |
| ≣ ∦ 1        |               | 1163             | Supplier     |                  |               |       |        | USD       |       | 500.00    |        | 48    | 0.8829  | 24245   | 500.00         | 441.46                   |
| ≣ ∥ 2        |               |                  |              |                  |               |       |        |           |       |           |        |       |         |         |                |                          |

#### Niezbędne kroki

- wystaw fakturę zakupu
- wpisz kod dostawcy i wybierz przedpłatę
- jeśli przedpłata została utworzona przed 25.11.22, użyj starego dokumentu projektowego i wybierz przedpłatę z listy

| Close New     | Refresh  | Confirm     | Save Status: Cl | hanged                                         |           |           |             |                |      |       | There       | is a new design | available of t | nis document. | ≓ Try new | version            |
|---------------|----------|-------------|-----------------|------------------------------------------------|-----------|-----------|-------------|----------------|------|-------|-------------|-----------------|----------------|---------------|-----------|--------------------|
| Number DOK    |          | Date        | 31.05.2022      | F                                              | Reference |           | P           | urchase invoic | es   | 933.4 | 45 Paid     | 933.4           | 5 Paid in Cu   | irrency       | 1000.00   |                    |
| Pay mode P    |          | Comment     | Supplier        |                                                | Object    |           |             | Proje          | ct   |       | Difference  | 0.0             | 00             |               |           |                    |
| User TRIIN    | Р        | Bulk Insert |                 |                                                |           |           |             |                |      |       |             |                 |                |               |           |                    |
|               |          |             |                 |                                                |           |           |             |                |      |       |             |                 |                |               |           |                    |
|               |          |             |                 | $\bigcirc \bigcirc \bigcirc \bigcirc \bigcirc$ |           |           |             |                |      |       |             |                 |                |               |           |                    |
| NO Invoice No | Supplier | Name in ban | k Supp          | lier invoice                                   | Bank Cur  | Bank rate |             | Bank Sum       | Fine | VC    | Invoice Cur | Inv. Balance    | ank Sum        | Paid          | PreID     | Document           |
| 1 100687      | 1163     | Supplier    | 3105            | 2022                                           | USD       |           | 0.933445347 | 1000.00        |      |       | USD         | 1000.00         | 1000.00        | 1000.0        | 0         |                    |
| 2             | 1163     | Supplier    |                 |                                                | EUR       |           | 1           | 0.00           |      |       |             |                 | 0.00           | 0.0           | 0         | Choose pre payment |
| 3             |          |             |                 |                                                |           |           |             |                |      |       |             |                 |                | 1             |           |                    |
|               |          |             |                 |                                                |           |           |             |                |      |       |             |                 |                |               |           |                    |

#### Zmień pola faktury zakupu

| Close New                 | Refresh          | Confirm Sav              | e Status: Changed   |                        |                  |           |         |                            | Th                      | nere is a new de | sign available of | f this document. | ≓ Try new versio | n |
|---------------------------|------------------|--------------------------|---------------------|------------------------|------------------|-----------|---------|----------------------------|-------------------------|------------------|-------------------|------------------|------------------|---|
| Number DOK                |                  | Date 31.                 | 05.2022             | Reference              |                  |           | Purcl   | ase invoices               | 933.45                  | Paid             | 933.45            | Paid in Currence | y 1000.00        |   |
| Pay mode P                |                  | Comment Sup              | plier               | Object                 |                  |           |         | Project                    |                         | Difference       | 0.00              |                  |                  |   |
| User TRIIN                | P                | Bulk Insert              |                     |                        |                  |           |         |                            |                         |                  |                   |                  |                  |   |
|                           |                  |                          |                     |                        |                  |           |         |                            |                         |                  |                   |                  |                  |   |
| Change th                 | e exchang        | e rate to the pu         | irchase prepaymen   | t rate manually        | Write the        | e netting | y sum t | o the Bank S               | um cell                 |                  |                   |                  |                  |   |
|                           |                  |                          |                     |                        |                  |           | 0       | $\odot$ $\odot$ $\bigcirc$ |                         |                  |                   |                  |                  |   |
|                           |                  |                          |                     |                        |                  |           |         |                            |                         |                  |                   |                  |                  |   |
| NO Invoice No             | Supplier         | Name in bank             | Bank Cur Bar        | nk rate                | Bank Sum 🗸       | Fine      | VC      | Invoice Cur                | Inv. Balance            | Paid             | PreID             | Document         | Reg No/ID number | C |
| NO Invoice No<br>1 100687 | Supplier<br>1163 | Name in bank<br>Supplier | Bank Cur Ban<br>USD | nk rate<br>0.933445347 | Bank Sum 1000.00 | Fine      | VC      | Invoice Cur<br>USD         | Inv. Balance<br>1000.00 | Paid 1000.00     | PreID             | Document         | Reg No/ID number | C |

#### Po zmianie pól należy potwierdzić fakturę zakupu

| Close New                             | Сору         | Refresh Delete C | onfirm Save TH EST lo | cal Print | Mail 🗍 F | << >> Status: Vi                                                                                                | ew           | There is a new design a | vailable of this o | locument. 🗲 | Try new version |              |         |
|---------------------------------------|--------------|------------------|-----------------------|-----------|----------|----------------------------------------------------------------------------------------------------|--------------|-------------------------|--------------------|-------------|-----------------|--------------|---------|
| Number 10036                          | 53           | Date 31.05.2022  |                       | Reference |          | Purchase invoices                                                                                               | 25.2         | 6 Paid                  | 0.00 Paid          | in Currer   |                 |              |         |
| Pay mode PRE                          | SUP          | Comment Supplier |                       | Object    |          | Project                                                                                                    |              | Difference              | 25.26              |             |                 |              |         |
| User TRIIN                            | Р            | Bulk Insut Pay   | ment mode must be typ | e = equal |          |                                                                                                    |              |                         |                    |             |                 |              |         |
| Last changed by:T<br>Bank Statements: | RIINP 15.12. | 2022 17:06:36    |                       |           |          | l de la companya de la companya de la companya de la companya de la companya de la companya de la companya de l | Exchange ra  | te and sum have be      | een changed        | l according | to the purchase | prepayment   |         |
|                                       |              |                  |                       |           |          | $\odot$ $\bigcirc$ $\bigcirc$ $\bigcirc$                                                                        |              |                         |                    |             |                 |              |         |
| NO Invoice No                         | Supplier     | Name in bank     | Description           | Object P  | roject   | Supplier invoice                                                                                                | Bank Cur Ban | k rate                  | Bank Sum           | Fine VC     | Invoice Cur     | Inv. Balance | Paid    |
| 1 100687                              | 1163         | Supplier         |                       |           |          | 31052022                                                                                                    | USD          | 0.882924245             | 500.00             | 0.00        | USD             | 1000.00      | 500.00  |
| 2                                     | 1163         | Supplier         |                       |           |          |                                                                                                    | USD          | 0.882924245             | -500.00            | 0.00        |                 | 0.00         | -441.46 |
|                                       |              |                  |                       |           |          |                                                                                                    |              |                         |                    |             |                 |              |         |

#### 11.4.4. Rozliczenie netto - faktura zaliczkowa i faktura zakupu są w różnych walutach

Jeśli przedpłata jest w innej walucie, istnieje możliwość rozliczenia jej fakturą zakupu w innej walucie. Waluta, w której dokonano przedpłaty, musi być zaznaczona na fakturze zakupu w celu dokonania płatności.

- w przypadku korzystania z przedpłaty zaznacz przedpłatę tym samym kursem wymiany, co kurs bankowy płatności
- faktura zakupu jest opłacana w tej samej walucie co przedpłata waluta banku
- dokonując płatności za fakturę zakupu należy zaznaczyć ten sam kurs walutowy, po którym dokonano przedpłaty. Kurs bankowy.
- użyj płatności netto jako trybu płatności, którego typ to = równy

| 🗄 New 👻 🎖      | 🕆 Save 🗸 C   | Confirm  🗎 Co | opy 🝷 🛞 Discar    | d 前 Delete    | OPEN 🧷 Atta       | chments 🛛 🛛  | •            |                 |             |                 | $\rightleftharpoons$ Switch to old vie | w 🔑        |         |
|----------------|--------------|---------------|-------------------|---------------|-------------------|--------------|--------------|-----------------|-------------|-----------------|----------------------------------------|------------|---------|
| Payment        | 100361       | Confirmed     |                   |               |                   |              |              |                 |             | Last change     | d by (16.12                            | 2022 at 09 | :23:11) |
| Related docume | ents: kanne  |               |                   |               |                   |              | 4. Pa        | yment mode n    | nust be typ | e = equal       |                                        |            |         |
| Number         | Date         |               | Reference         | Purc          | hase invoices     | Paid         |              | Paid in Currer  | ку          | Pay mode        | C                                      |            | ×       |
| 1              | 00361 31.0   | 5.2022        |                   |               | 933.45            |              | 0.00         |                 | 933.45      | N_EQUAL         | Q                                      |            |         |
| Comment        |              |               |                   | Obje          | ect               | Project      |              | User            | P           | Difference      |                                        |            |         |
| Directo OÜ     |              |               |                   |               | Q                 |              | Q            | JANE            | Q           | -9              | 33.45                                  |            |         |
| Copy selection | Delete selec | ction Bulk Ir | nsert             |               | 3. M              | ark the same | e exchange n | ate to the pure | chase invo  | ice as on prep  | ayment 🛞 🕱                             |            | ۶       |
| No. 🕤 🖉        | Invoice No   | Supplier      | Name in bank      | Supplier invo | oice 🥜 Object     | ✤ Project    | 🤌 Bank Cur   | Bank Sum        | PreID       | 🕗 Bank rate     | Supplier Total                         | Supp عر    | lier To |
| >              | Search Q     | > Search Q    | > Search          | > Search      | > Sear Q          | > Searc Q    | > Sear Q     | > Search        | > Sei Q     | > Searc Q       | Search                                 |            |         |
| ≡ ‼ 1          | 100513       | 1012          | Directo OÜ        | 3002          |                   |              | USD          | 1000.00         |             | 0.882924245     | 0.00                                   |            |         |
| ≡              |              | 1012          | Directo OÜ        |               |                   |              | USD          | -1000.00        | 49          | 0.882924245     |                                        |            |         |
| 2.             | Purchase inv | oice payment  | is marked with th | e same exchan | ige rate as prepa | yment        |              | 1 Prenavme      | nt is marke | ad with the sar | ne exchange rate                       | as navm    | ent     |

Kursy walutowe obliczane są na podstawie transakcji finansowej

Płatności

| 2025/08/19 | 01:53 |
|------------|-------|
|------------|-------|

| 🗄 New  | -      | A Save     | 🗈 Copy 🝷   | 🛞 Disca    | rd 🗇   | Delete     | Attachments           | 🖸 Mail        | • e     | Print | ~ Op   | oen ori | ginal  | Periodize | Cre | ate reverse t | ransa | ction    | •••    |       |            |        | ≓ Si     | vitch     |
|--------|--------|------------|------------|------------|--------|------------|-----------------------|---------------|---------|-------|--------|---------|--------|-----------|-----|---------------|-------|----------|--------|-------|------------|--------|----------|-----------|
| Finar  | ice    | - Trans    | action 1   | TASU:      | 1003   | 61 😐       | raft                  |               |         |       |        |         |        |           |     |               |       | Last ch  | anged  | by    | (14.12.202 | 2 at 0 | 8:18:29) | Ð         |
| Туре   |        | Number     |            | Date       |        |            | Reference             | 0             | Descrip | tion  |        |         |        |           |     |               |       |          | Debit  |       |            |        |          | ç         |
| TASU   |        |            | 100361     | 31.05.20   | 022    |            |                       |               |         |       |        |         |        |           |     |               |       |          |        |       | 882.92     |        |          |           |
| Credit |        |            | Difference |            |        |            |                       |               |         |       |        |         |        |           |     |               |       |          |        |       |            |        |          |           |
|        |        | 882.92     | 0          |            |        |            |                       |               |         |       |        |         |        |           |     |               |       |          |        |       |            |        |          |           |
| Copy s | electi | ion Delete | selection  | Bulk Inser | t Pas  | ste Recipe | e Split from Reso     | urces         |         |       |        |         |        |           |     |               |       |          |        |       |            |        | [        | $\otimes$ |
| No. 🗠  |        | ≁ Account  | ≁ Object   |            | 🥕 Proj | ject 🤌 🛛   | Description           |               |         | ×     | Debit  | ۶       | Credit | ≁ Curren  | су  | ۶ Rate        | ۶С    | ur. Debi | ≁ Cur. | Cre 🗸 | VAT code   |        | ≁ Supp   | ier       |
|        |        | > Sear Q   | > Search   | Q          | > S∈   | Q > s      | earch                 |               |         | >     | Search | >       | Search | > Search  | Q   | > Search      | >     | Search   | > Sea  | arch  | > Search   | Q      | > Sear   | Q         |
| = ::   | 1      | 114501     |            |            |        | Prep       | payment               |               |         |       |        |         | 882.92 | USD       |     | 0.882924245   |       |          | 100    | 0.00  |            |        | 1012     |           |
| = 1    | 2      | 212211     |            |            |        | 100        | 513 Directo OÜ        |               |         |       | 933.45 |         |        | EUR       |     | 1             |       | 933.45   |        |       |            |        | 1012     |           |
| = #    | 3      | 423001     |            |            |        | Prot       | fit from exchange rat | te difference | es (A   |       | -50.53 |         |        | EUR       |     | 1             |       | -50.53   |        |       |            |        |          |           |

#### Typ metody płatności musi być równy

| Finance Settings | > | Payment modes | > | N EQUAL |
|------------------|---|---------------|---|---------|
|                  |   |               |   |         |

| 😋 Back 🗋 New 省 Copy 💼 [ | Delete Save Status: View |    |
|-------------------------|--------------------------|----|
| Netting equal           |                          |    |
| CODE                    | N_EQUAL                  |    |
| COMMENT                 | Netting equal            |    |
| ACCOUNT                 | 91001                    | >> |
| ТҮРЕ                    | Equal                    |    |

#### 11.4.5. Kompensacja - przedpłata i faktura zakupu są w tej samej walucie

Jeżeli przedpłata jest w tej samej walucie co faktura zakupu

- w przypadku korzystania z przedpłaty zaznacz przedpłatę tym samym kursem wymiany, co kurs bankowy płatności
- faktura zakupu jest opłacana w tej samej walucie co przedpłata waluta banku
- dokonując płatności za fakturę zakupu należy zaznaczyć ten sam kurs walutowy, po którym dokonano przedpłaty. Kurs bankowy.
- użyj płatności netto jako trybu płatności, którego typ to = równy
- kursy walut są obliczane na podstawie transakcji finansowej

From: https://wiki.directo.ee/ - **Directo Help** 

Permanent link: https://wiki.directo.ee/pl/or\_tasumine?rev=1749186854

Last update: 2025/06/06 08:14

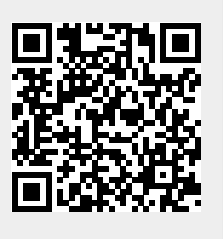